# **Editor Manual**

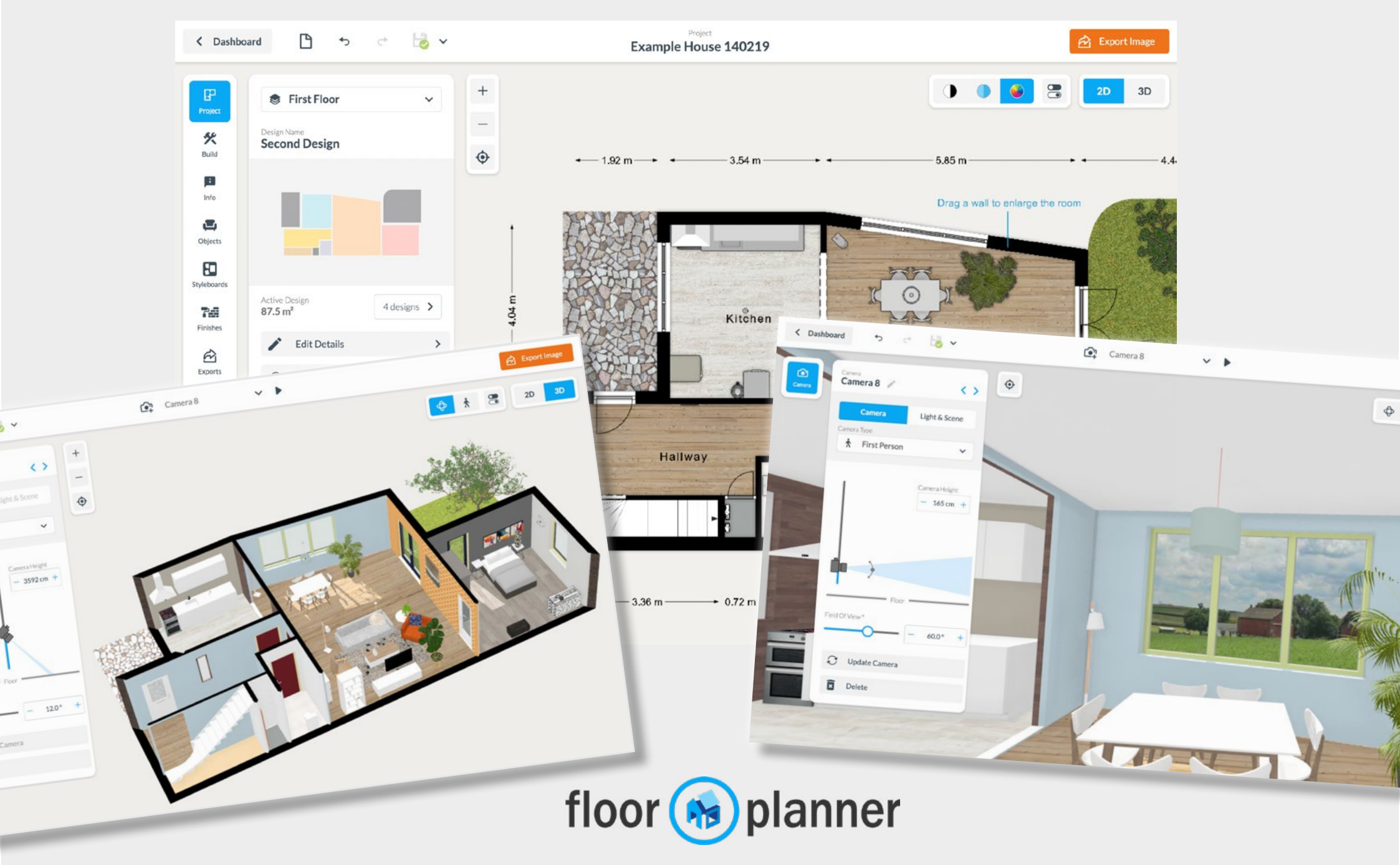

# **Floorplanner Editor Manual**

- 1 Overview
- 2 Sidebar
- 2D 3 Canvas
  - a 2D view
  - b View settings
  - c Selecting multiple objects
- 3D 4 3D view
  - a Dollhouse and 1st person view
  - b How to navigate
  - c Edit in 3D
  - d Adding cameras
  - e Scenery and lighting
  - f Create a render
  - g Create a VR 3D tour

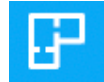

### 5 Project menu

### 6 Build tools:

- a Tracing a 2D floorplan image
- b Draw Rooms and walls
- c Draw Surfaces
- d Doors and Windows
- e Structures

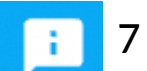

- 7 Information tools:
  - a Room types
  - b Tekst
  - c Symbols
  - d Lines
  - e Dimension lines

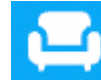

### 8 Furniture library

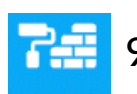

### 9 Finishes

- a Colors
- b Materials

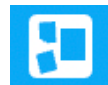

### 10 Styleboards

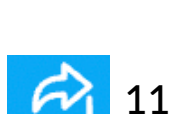

(?)

12

b

- a Export 2D b Export 3D
- a Keyboard shortcuts
  - Troubleshooting
  - c FAQ
  - d more help

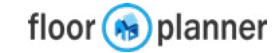

# **1** Overview

Below you see the floorplan editor. In this tool you draw your floorplan, add doors, windows, and other architectural elements. You can label your rooms and add furniture.

Exit to dashboard

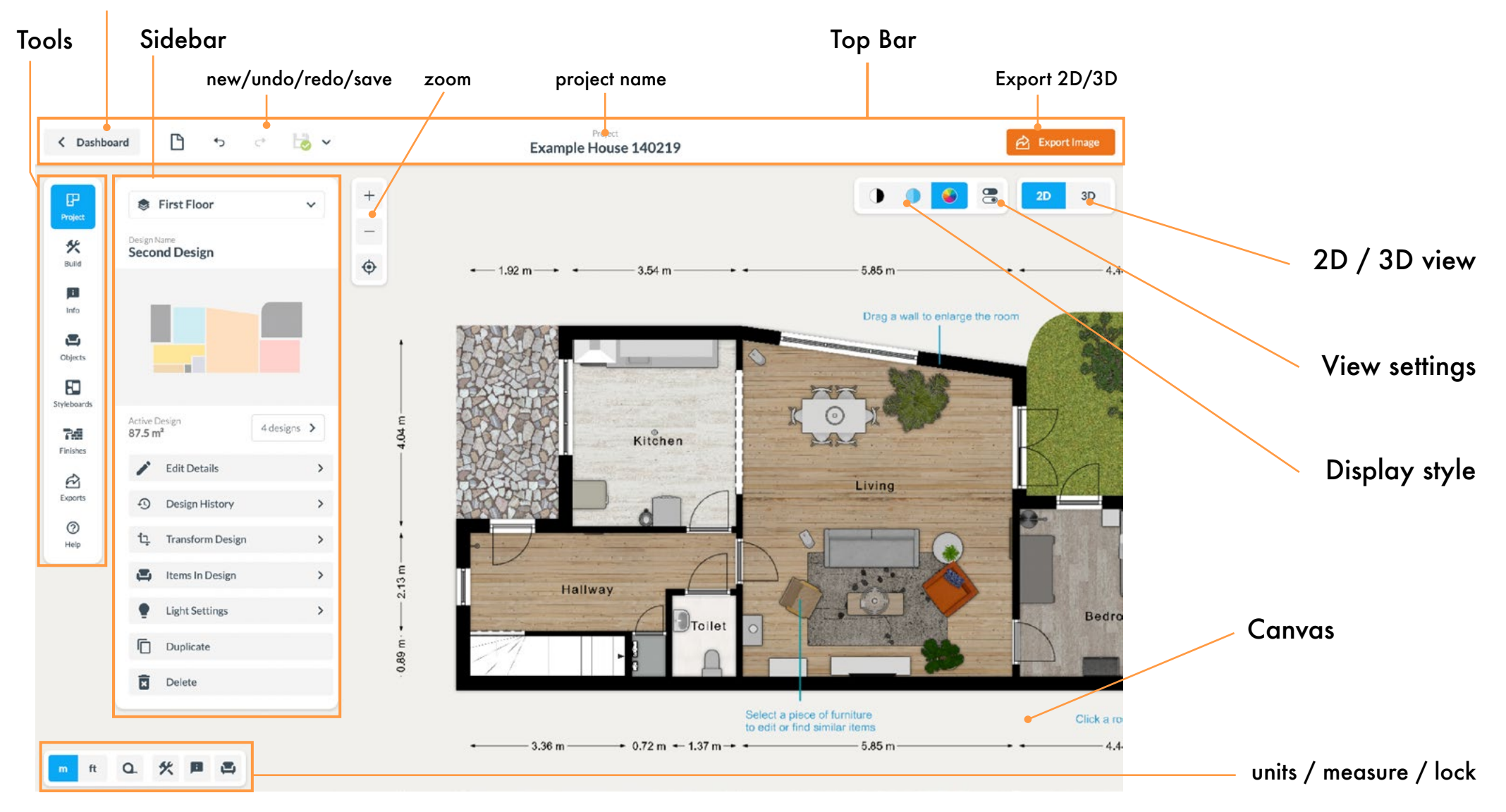

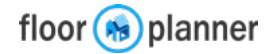

# 2 Sidebar

The sidebar is the main area where all the tools can be found to create and detail your floorplan and interior design. It will also provide info and options to the item which is selected.

### **Project menu**

<u>more on page 20</u>

This shows the characteristics of this design and actions you can perform on the active design.

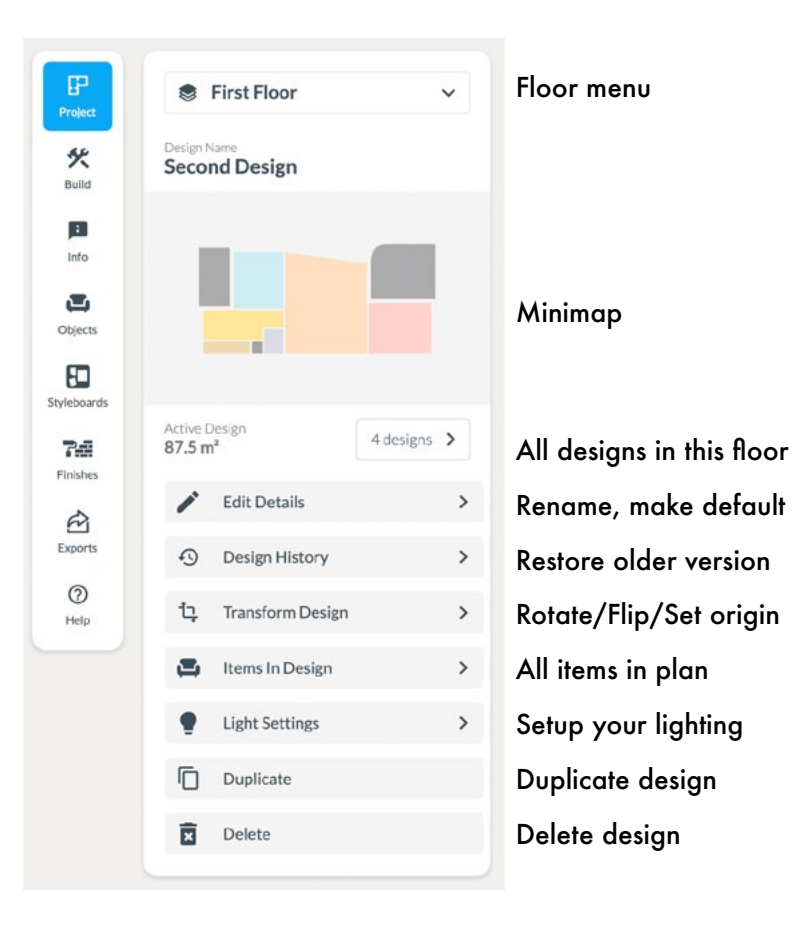

### Build

### <u>more on page 21</u>

You start with drawing your actual floorplan in the build section. All tools are here to create the walls, windows, doors and structures.

| 然          |                     |   |                                              |
|------------|---------------------|---|----------------------------------------------|
| Build      | I                   |   |                                              |
|            | Upload 2D floorplan |   | Background drawing<br>(to trace a floorplan) |
| 9          | Draw Room           |   | Draw Rooms                                   |
| 0          | Draw Wall           |   | Draw Walls                                   |
| $\diamond$ | Draw Surface        |   | Draw Surfaces                                |
| n          | Place Doors         | > | Doors                                        |
| ⊞          | Place Windows       | > | Windows                                      |
|            | Place Structurals   | > | Structures                                   |
|            |                     |   |                                              |

### Information

### <u>more on page 40</u>

Add usefull information and make your plan easy to read. Label your room types, add dimensions, text, symbols and lines.

| Info |                       |   |               |
|------|-----------------------|---|---------------|
| Ô    | Set Roomtype          | > | Room types    |
| Тт   | Place Label           | > | Text          |
| 50   | Place Signs & Symbols | > | Symbols/Icons |
| 2    | Draw Line             | > | Lines         |
| [↔]  | Draw Dimension        | > | Dimensions    |
|      |                       |   |               |

# 2 Sidebar

The sidebar is the main area where all the tools can be found to create and detail your floorplan and interior design. It will also provide info and options to the item which is selected.

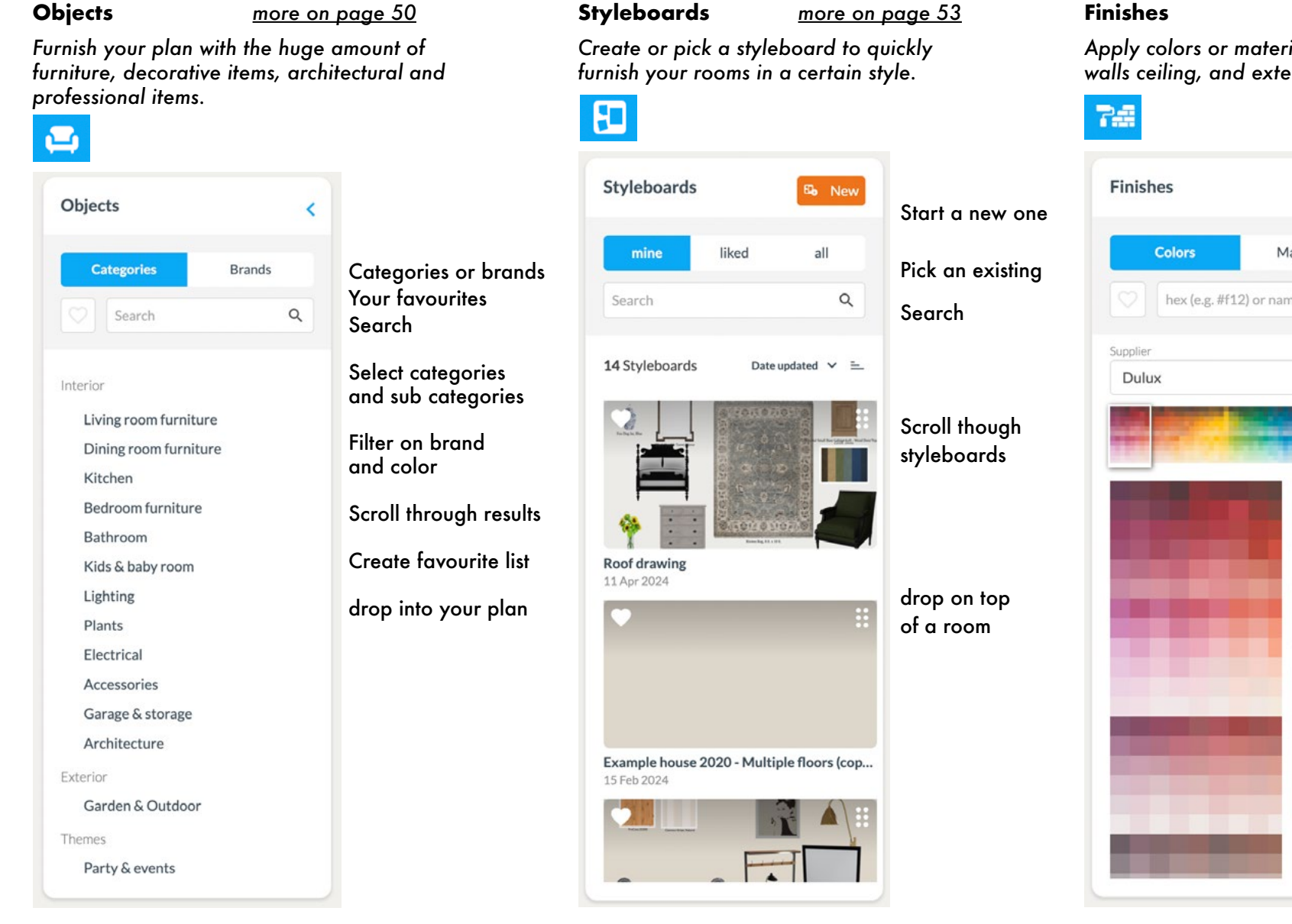

# more on page 53 Apply colors or materials to your flooring, walls ceiling, and exterior. Materials Colors or Materials Your favourites Q hex (e.g. #f12) or name Search Select category / V supplier Select color range Scroll through results drop into your plan. Matching colors

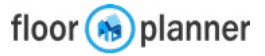

# 2 Sidebar

The sidebar is the main area where all the tools can be found to create and detail your floorplan and interior design. It will also provide info and options to the item which is selected.

### Exports

more on page 58

Find all your exports here.

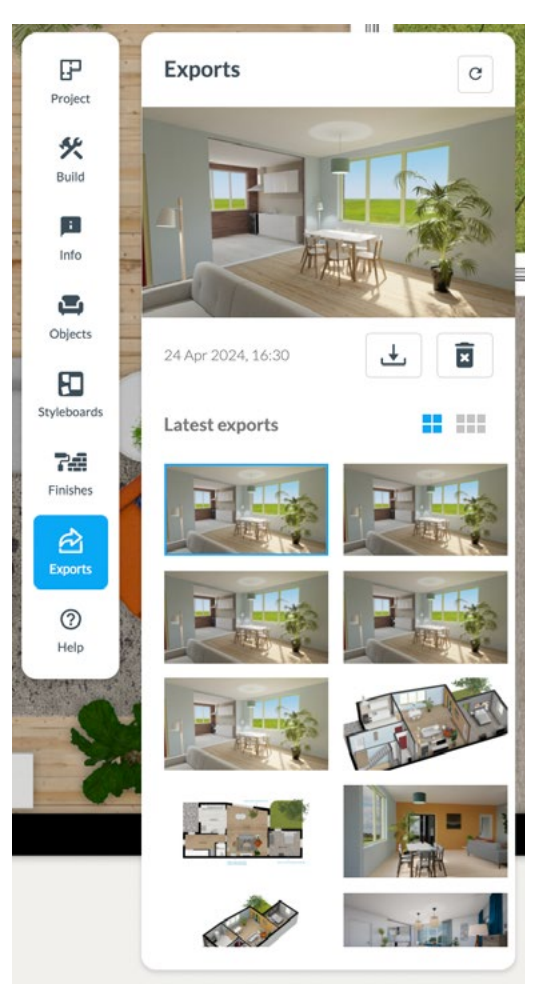

Scroll through your most recent exports.

Download from here.

Delete undesired results.

### Shortcuts

more on page 60

Never underestimate the power of your keyboard. Find useful shortcuts in here.

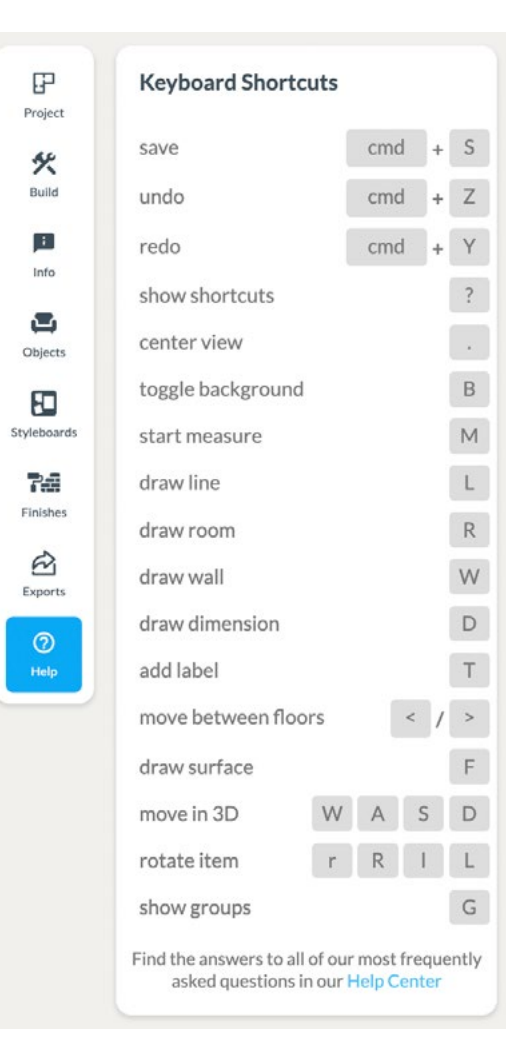

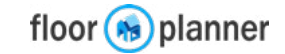

# 2 Sidebar for selected objects (wall)

When you've selected a wall, the sidebar gives info and options to customize each side. also the thickness, height and raise of the segment. (see more on page 28)

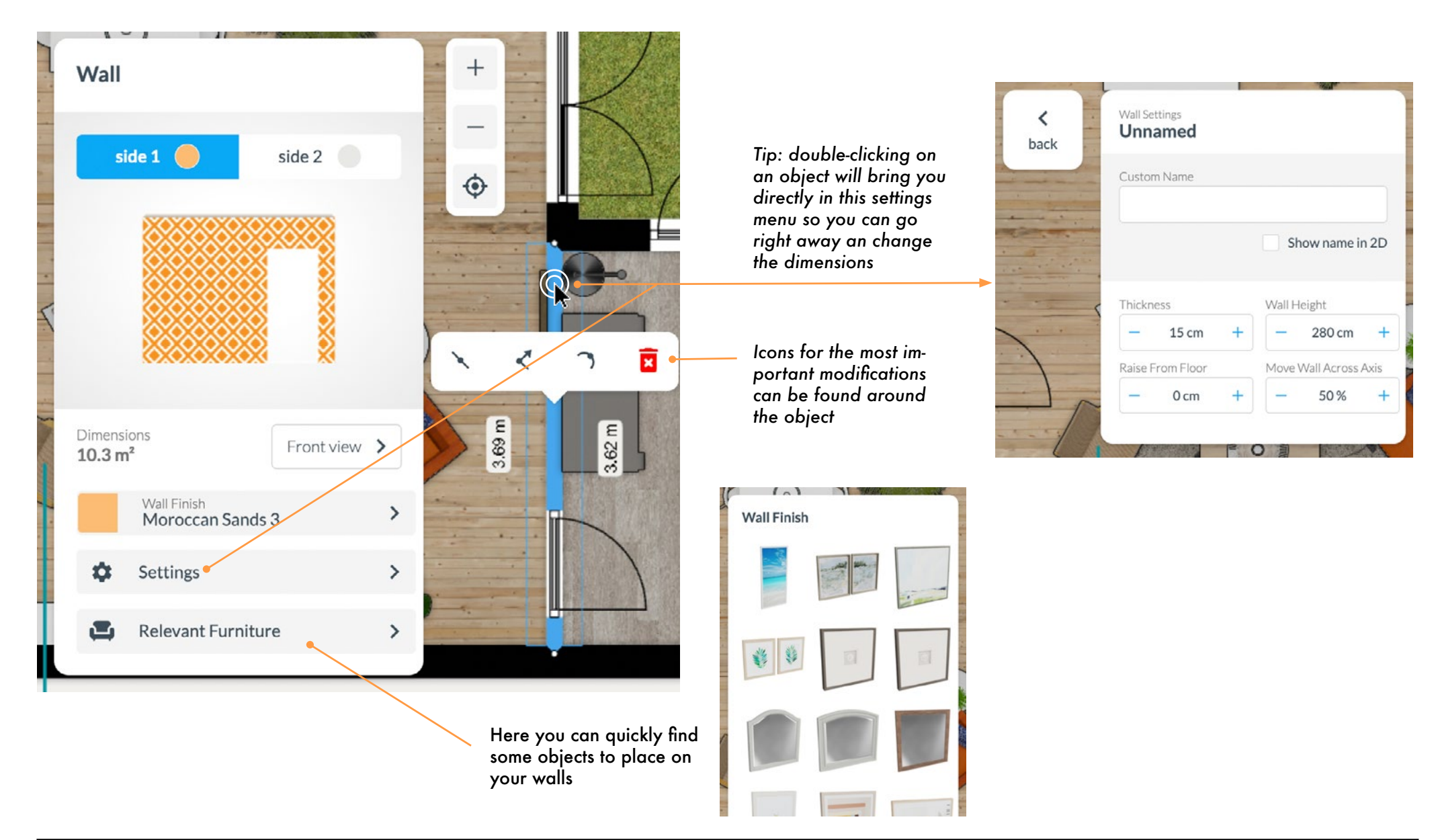

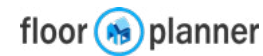

When you've selected a room, the sidebar will show info about the room and options to customize. (See more on page 53 and 54).

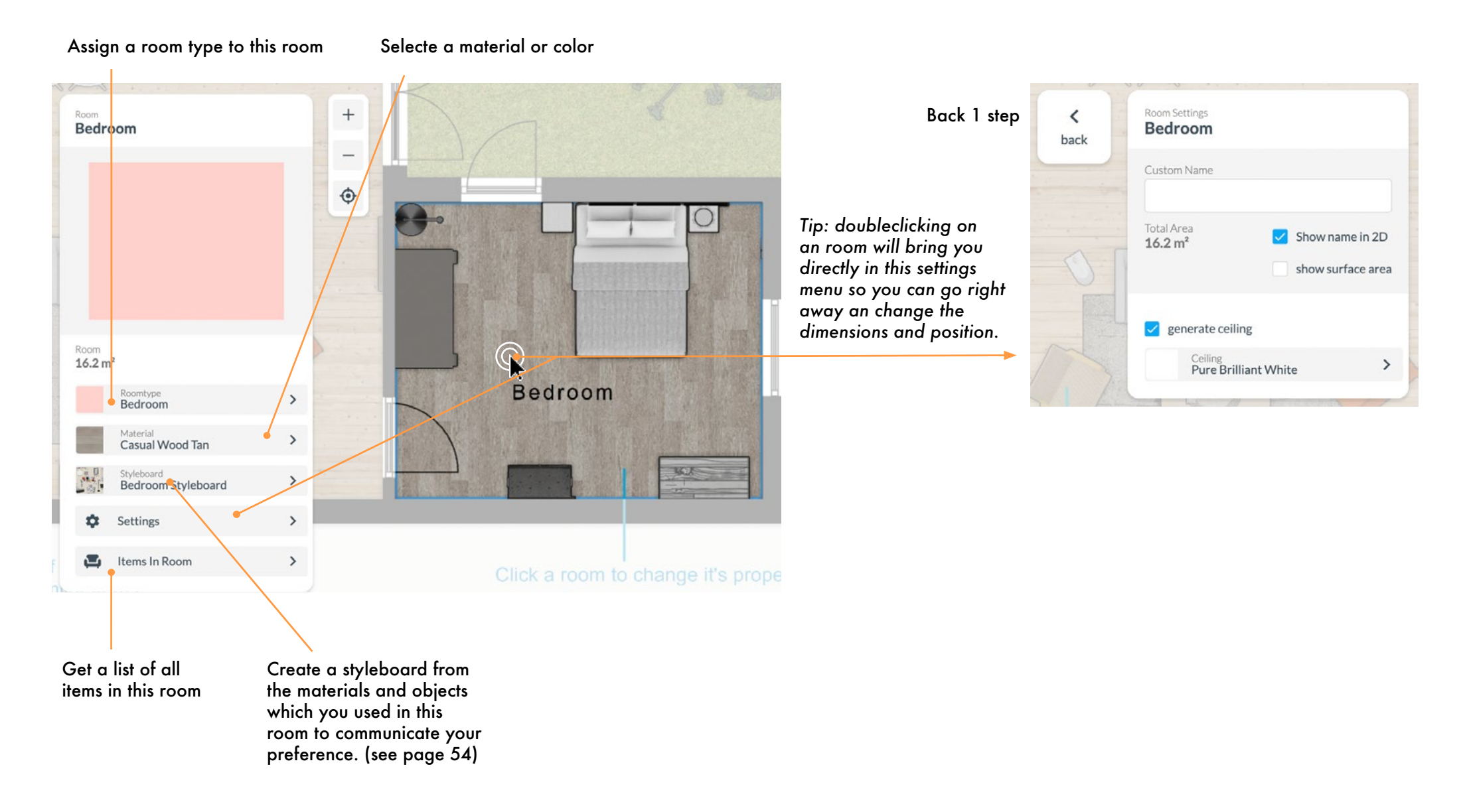

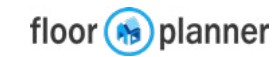

# 2 Sidebar for selected objects (furniture)

When you've selected a piece of furniture, the sidebar will show info about this item. You can also select and edit multiple objects at once (see page 49).

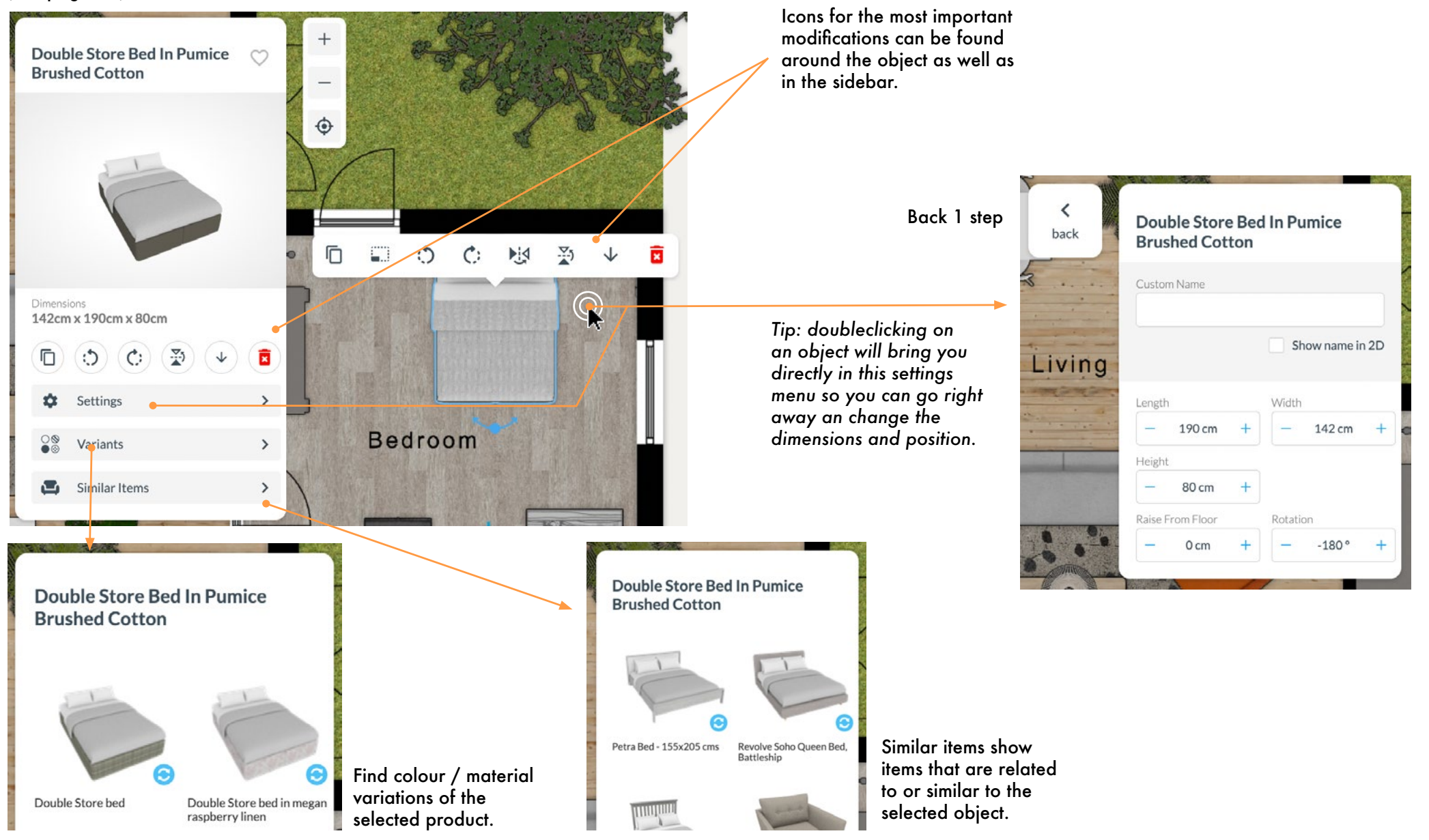

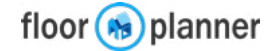

# 3a Canvas, 2D view

In your canvas you draw walls, rooms, lines etc. Other items can be dragged and dropped.

### **Main navigation**

To pan, click and drag your left mouse button on an empty space in the canvas, or on empty spot on a surface. You can also press your spacebar to pan.

Use your mousewheel to zoom in and out or these buttons.

### Selecting and deselecting

Click on objects to select them. This will activate the sidebar, and give some handlers and buttons and info in the canvas.

Click anywhere in the canvas to deselect,

or press esc on your keyboard.

### **Keyboard Shortcuts**

Press ? to see a list of shortcuts. At the end of this manual there is a more extensive list.

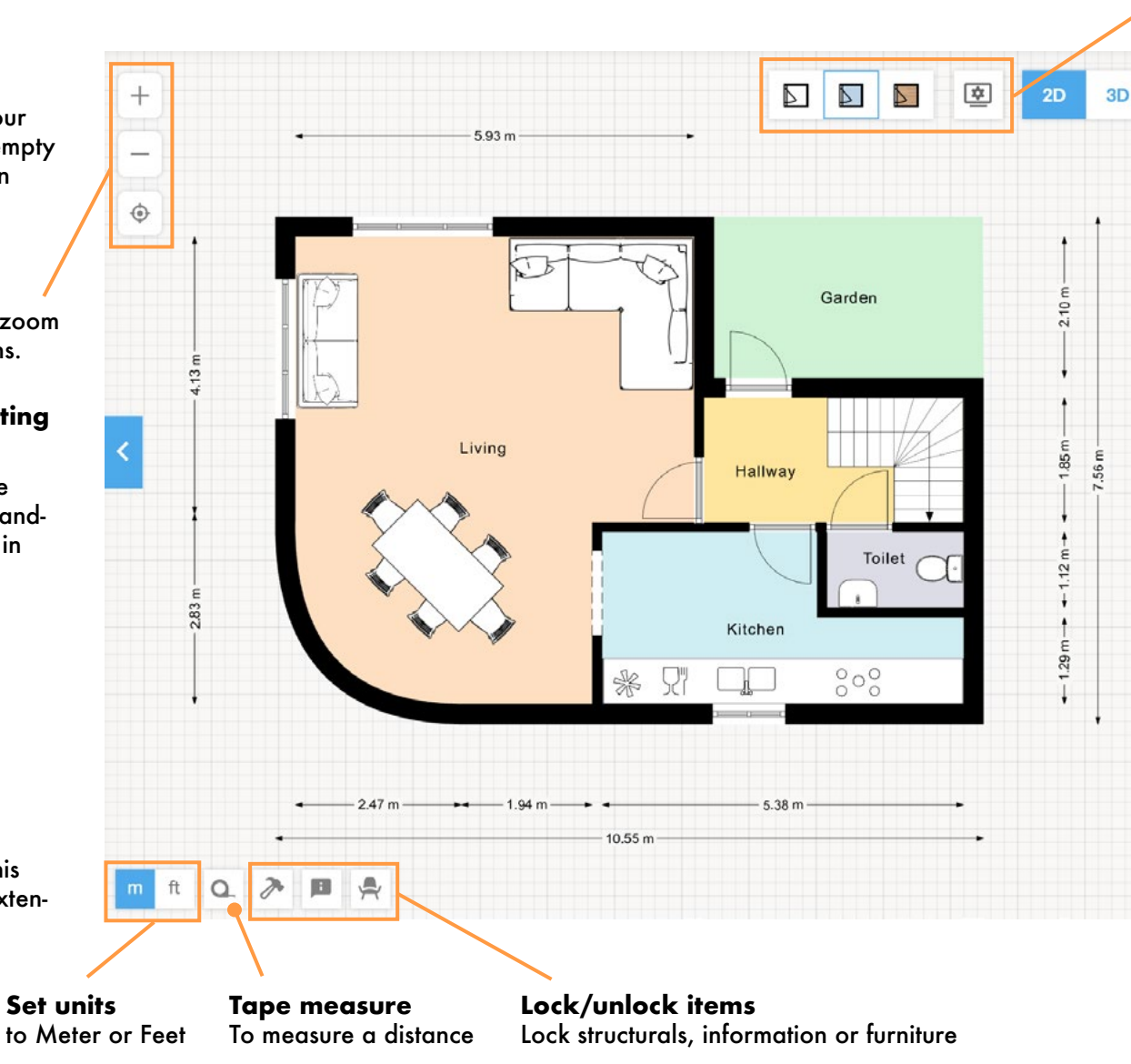

**2D View settings** See the next page

### **Interactive Snapping**

When drawing or dragging items you will often snap to other items in your canvas.

Hold **S** to temporarily disable snap.

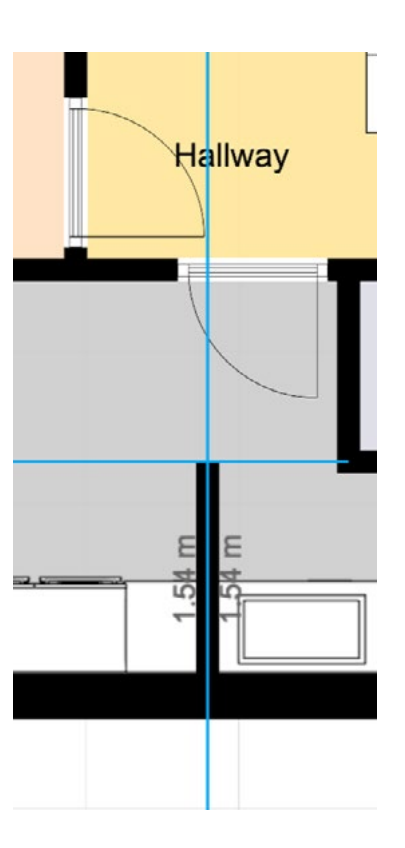

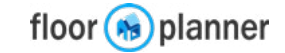

# **3b Canvas, View settings**

There are several options to change the appearance of your plan in 2D and the amount of information you want to display.

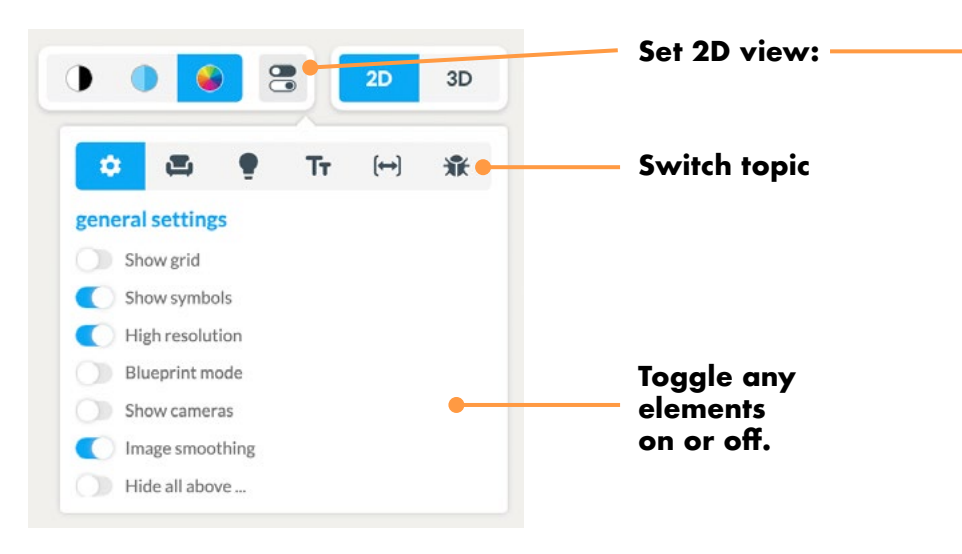

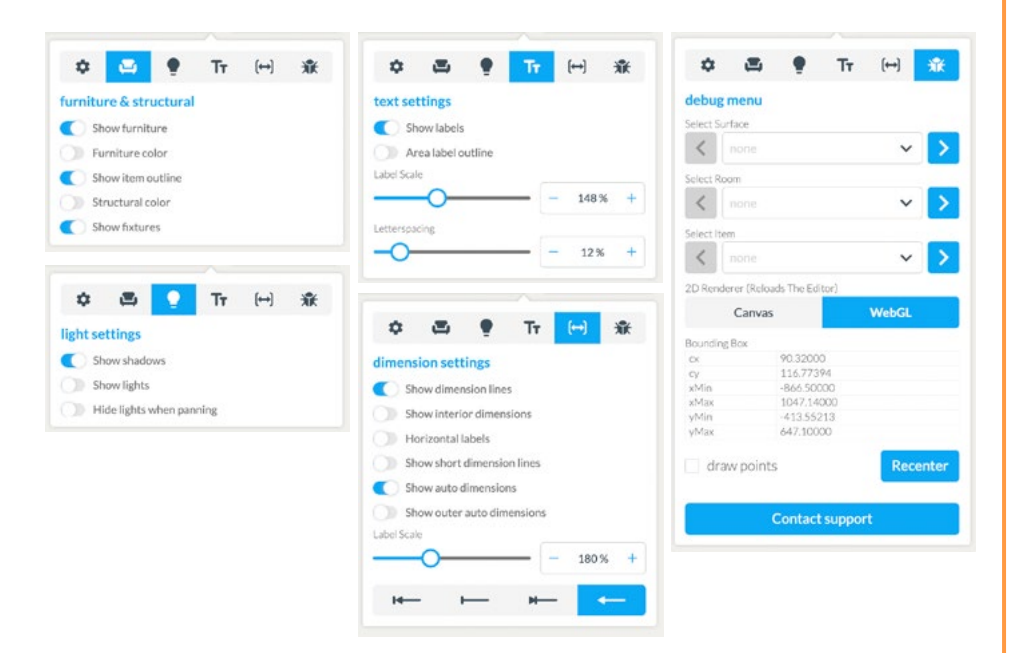

## $\bigcirc$

### **Black and white**

All surfaces appear in white. All furniture as black and white outlines. Shows the grid by default, but you can turn that off.

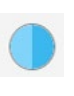

### Colored outline

All surfaces appear in plain color. All furniture as black and white outlines

### **Material and shadows**

All surfaces appear in seleced materials. All furniture in their real materials. Walls and furniture have a light dropshadow. Lights cast light.

### **Blueprint mode**

In this mode you can give your floorplan a look of an actual old fashioned blueprint; making everything appear in white outlines on top of a blue background. This colour can be changed in a template (Pro feature)

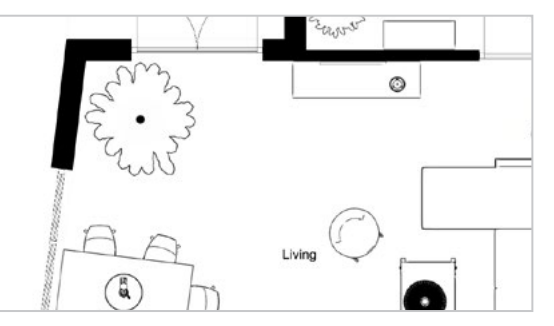

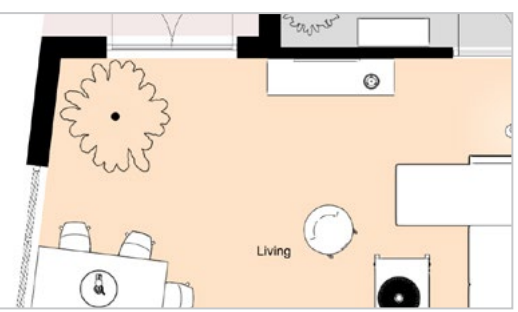

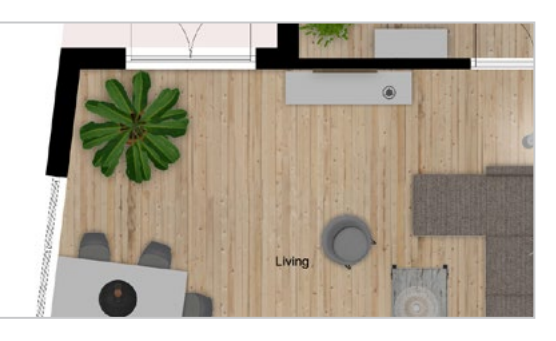

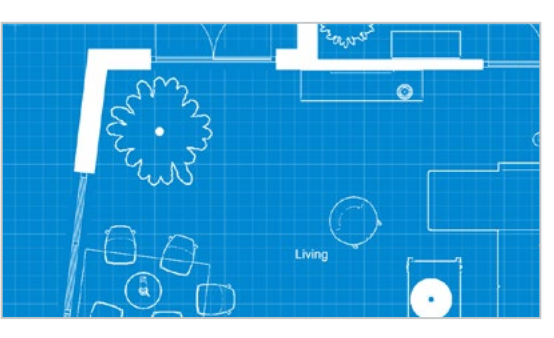

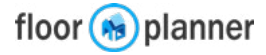

blueprint mode

# **3c Selecting multiple objects**

You can select multiple objects at once to move, remove, duplicate, rotate, mirror or edit elseways collectively.

1) First hold shift and drag a rectangular area around the items you want to select.

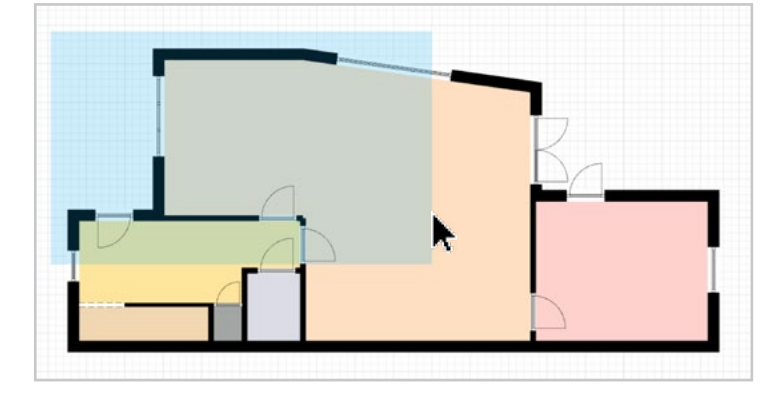

2) Now the items inside the rectangle are selected.

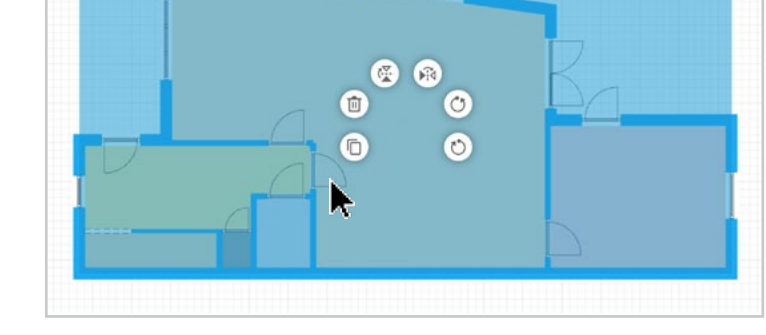

3) In this example we duplicate and mirror the selection.

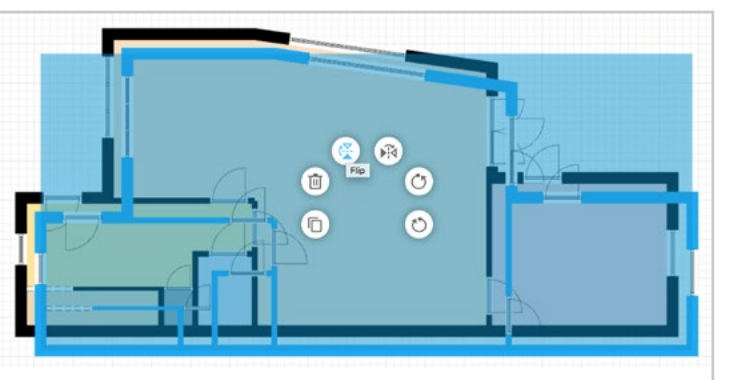

Tip 1: instead of dragging a rectangle, you can also click multiple objects one by one while holding shift to add the to your selection.

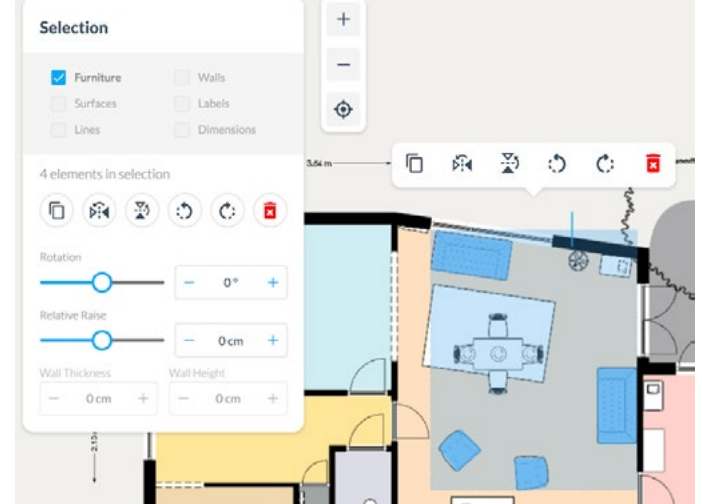

Tip 2: in the sidebar you can limit your selection to only walls or only furniture etc.

| Furniture                              | Valls               |
|----------------------------------------|---------------------|
| Surfaces                               | Labels              |
| Lines                                  | Dimensions          |
| 5 elements in selec                    | tion                |
|                                        |                     |
| 6                                      |                     |
| Rotation                               |                     |
| Rotation                               |                     |
| Rotation<br>Relative Raise             |                     |
| Rotation<br>Relative Raise             | - 0° +              |
| Rotation Relative Raise Wall Thickness | <ul> <li></li></ul> |

Coloction

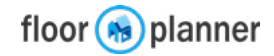

# **3c Selecting multiple objects**

4) After mirroring the selection, drag the selection into place. Use the snapping guidelines to connect the walls properly and avoid errors.

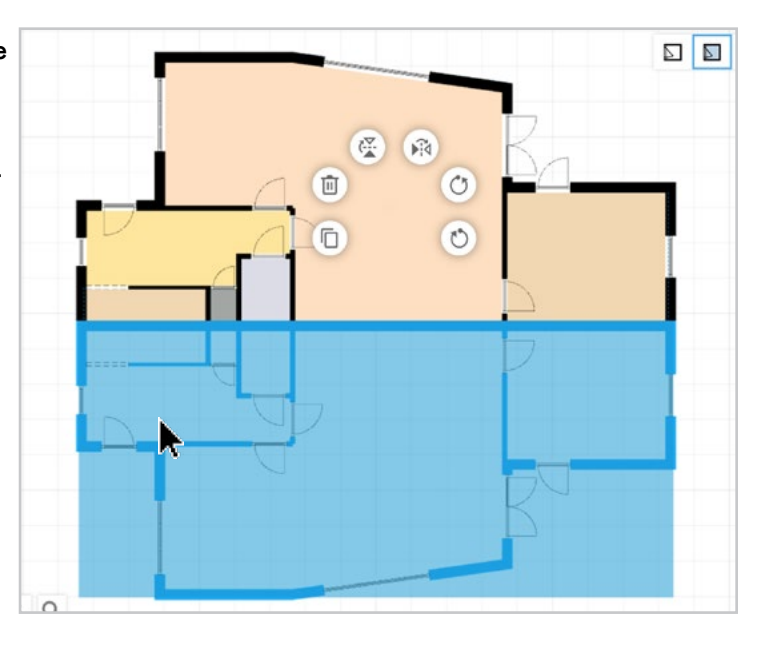

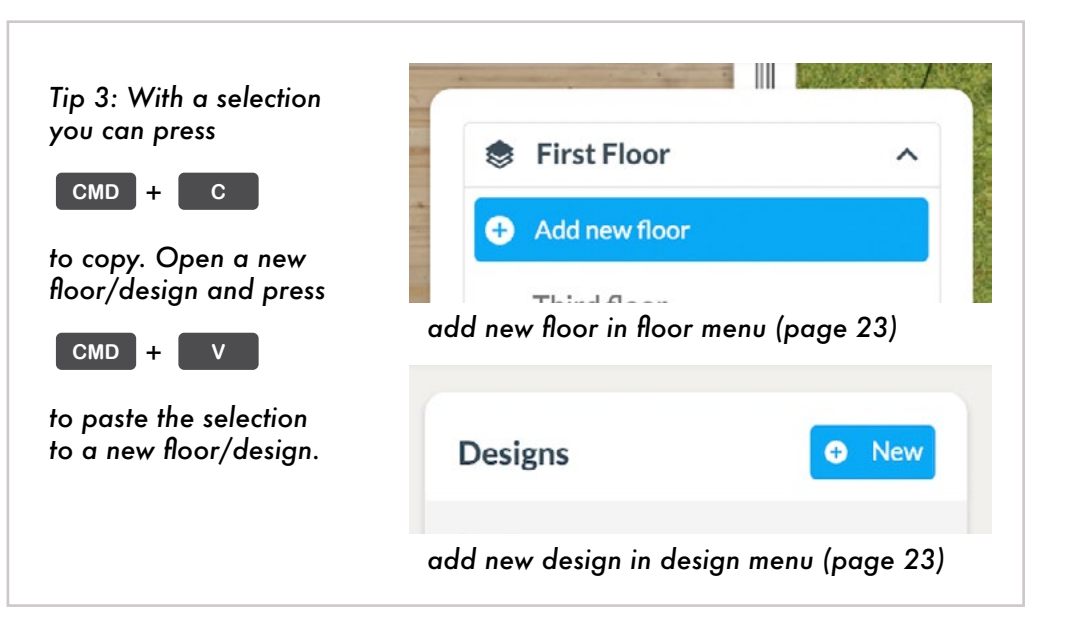

5) Click anywhere else in the canvas to finalize the position of your selection.

Editor manual www.floorplanner.com

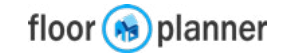

# 4a 3D View: Dollhouse and First Person

Camera in dollhouse mode Nearly all drawing is done in 2D. In 3D you can view the interior, exterior and create nice visuals to present your e 10 v Camera 8 ~ . < Dashboard • space. Ť. era 8 Switch from 2D to 3D view Dollhouse Click the 2D button to go to the 3D 3D - 3592 cm view mode. Here you can view your plan from above (dollhouse mode) or from eye-level (first person mode) 🔗 Export Image Example House 140219 3D 5.85 m 3.54 m Camera in first person mode Drag a wall to enlarge the room 18 v Camera 8 V I 0 💠 📩 😤 2D ۲ Camera 8 <> Light & Scene \* First Person Kitchen - 165 cm Living Hallway Bedro Select a piece of furniture Click a ro

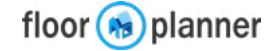

# 4b 3D view: How to navigate

Once you're in the 3D mode, here's how you can change your camera position:

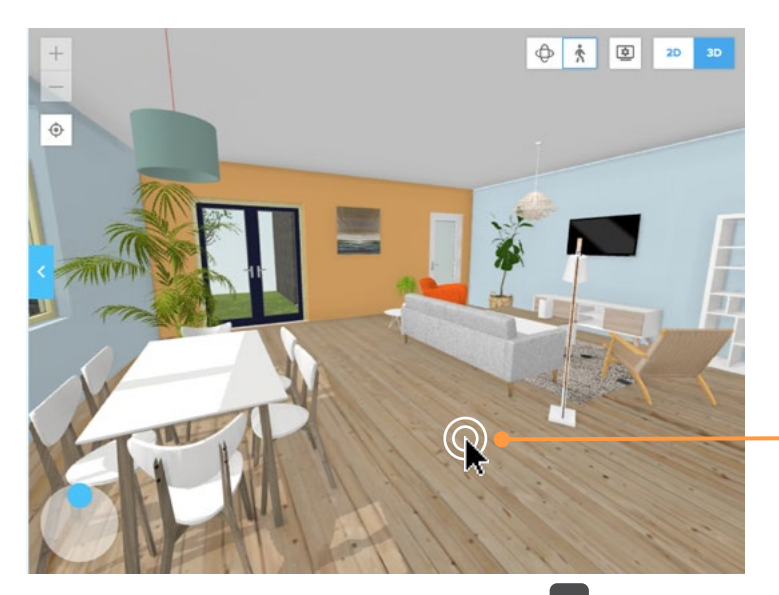

This button places your camera to the center of the room on eye-level.

Double-click on a surface

moves your camera to that position.

Tip: you can also use your arrow keys **TP** to shift the camera position to the front, back, right, or left.

### **3D View settings**

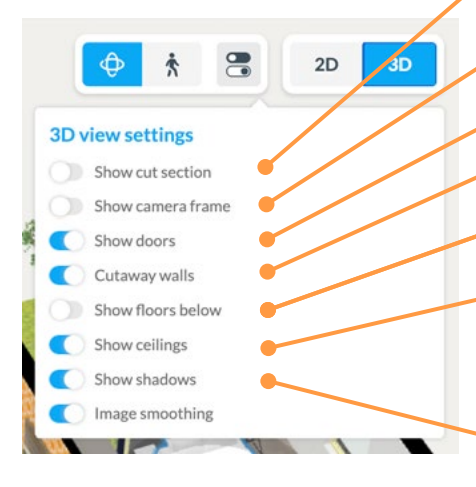

Hide walls, doors and windows above a chosen height.

Display the camera frame applied for renders

Show / hide doors

Hide the closest walls in view to see inside rooms

Show all floors underneath the current floor

Show/Hide automatically generated ceilings Tip: if you have different wall heights this can give problems. Better use custom surfaces with an elevation in that case.

Show/hide shadows. NB: you can change the shadow direction with this element.

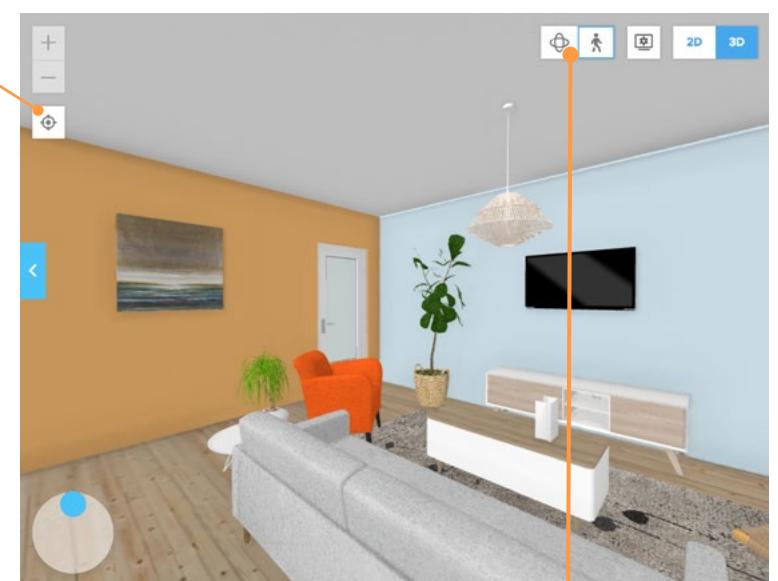

You can reset your view to top-view orbital by pressing this button:

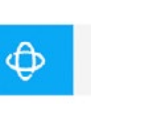

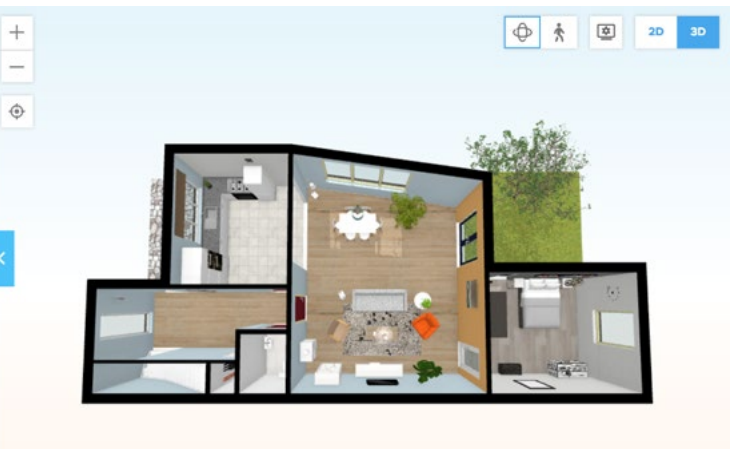

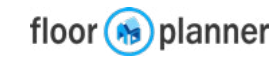

# 4c 3D view: Edit objects

In 3D you can select and edit some objects.

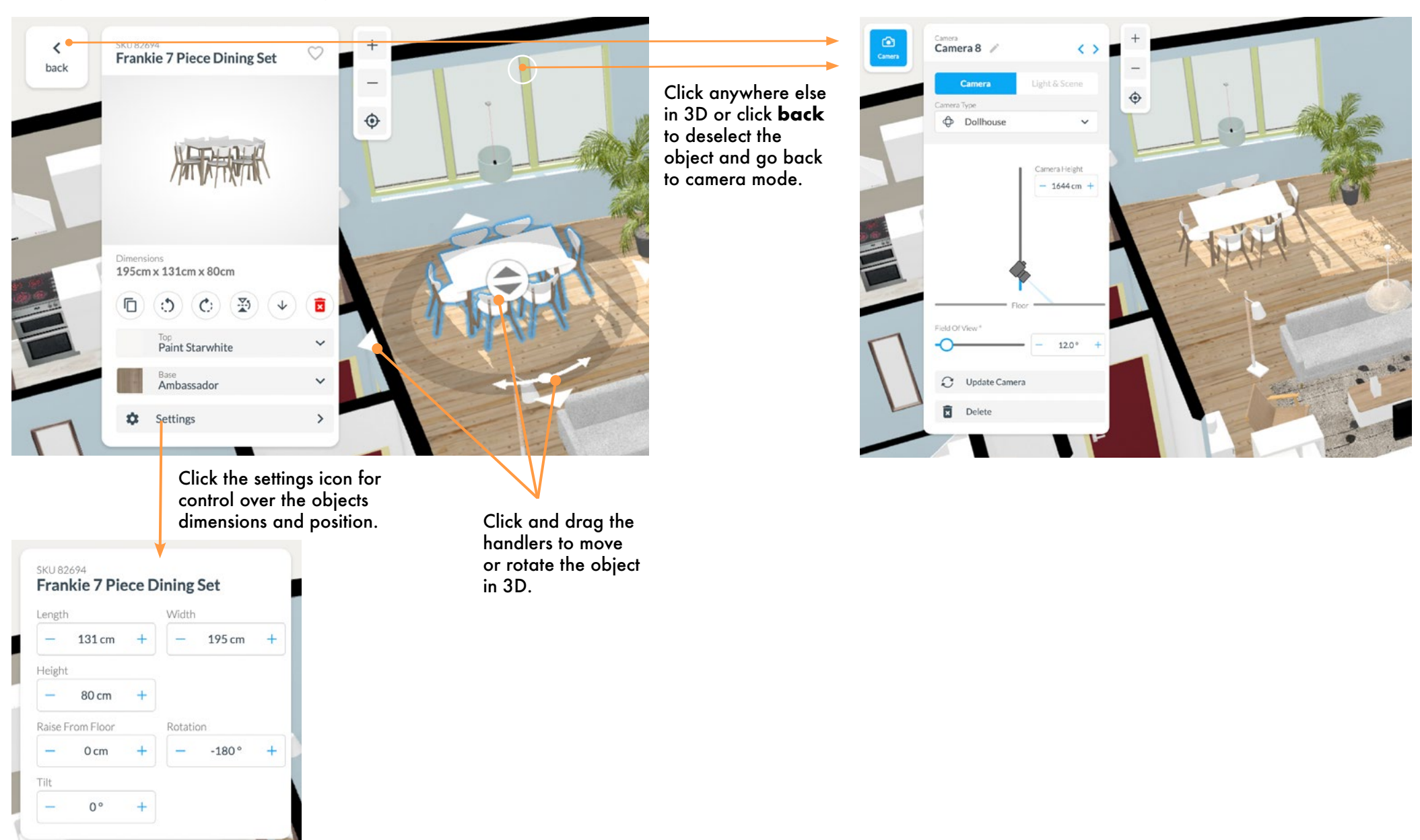

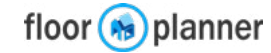

# 4d 3D view: Adding cameras

Per floor you can add multiple cameras. This way you can save different views. Furthermore you can easily jump from viewpoint to viewpoint. You can use them for a flythrough presentation of your house.

(**•**]

Your list of cameras will be used in: -3D Viewer -3D Spaceplanner -3D VR Tour

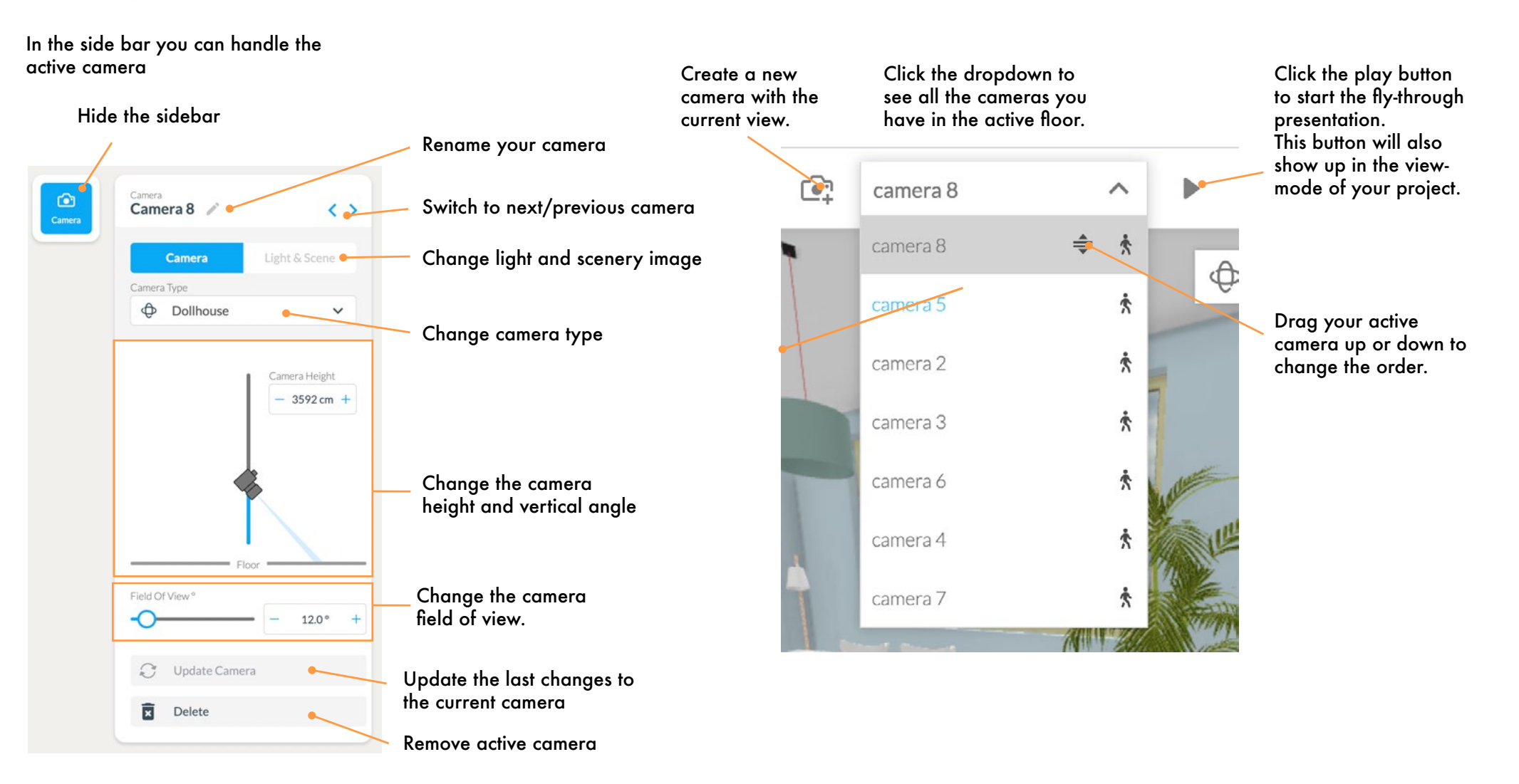

# 4e 3D view: Light and Scene

For each camera in First-person view you can customize the light and scene settings.

### 1) Click on Light and Scene

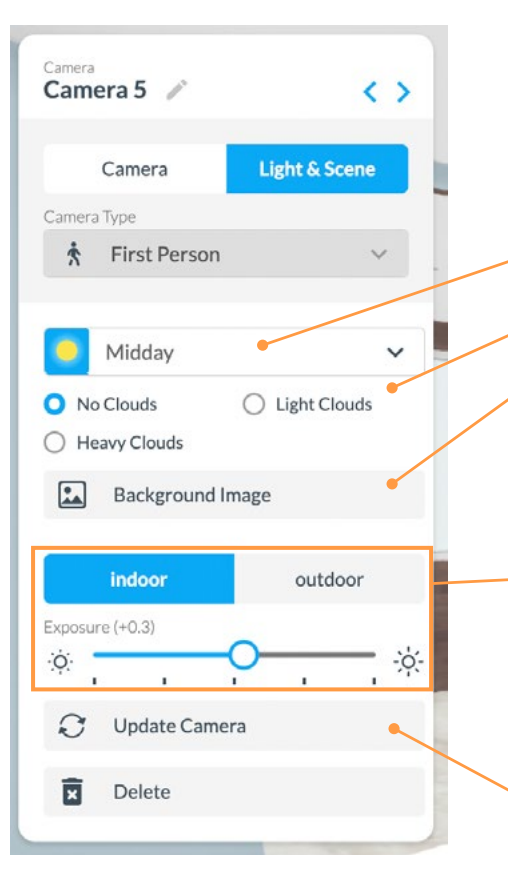

### 2) Create your scene

Floorplanner has dynamic 360° sceneries. Just pick a time of day, a weather type and a landscape.

- a) Set the time of day to change the brightness and altitude of the sun.
- b) Set the type of weather

c) Pick a pre-made landscape to apply as a 360° skyline.

d) Choose the correct lighting setting.

>> See next page for the result

Don't forget to update your camera before returning to 2D!!!

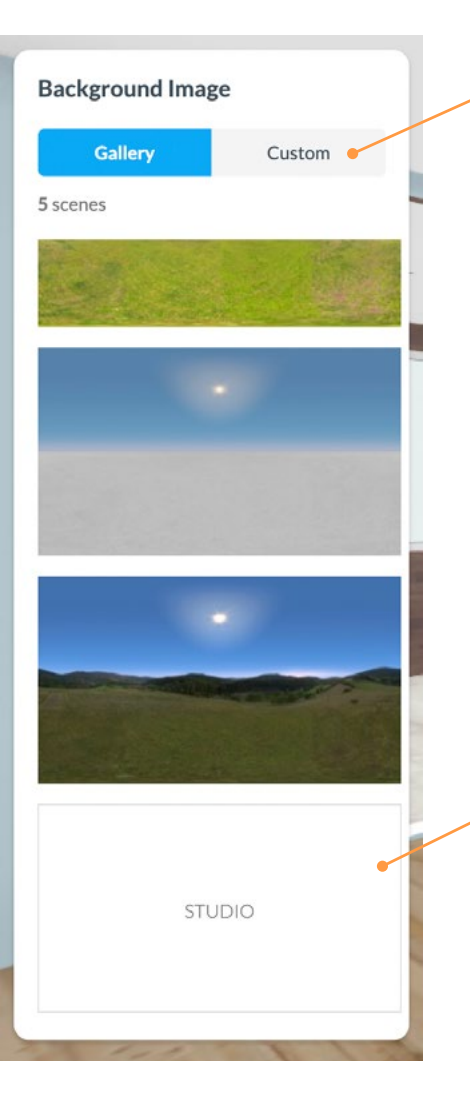

or upload your own scenery. This will be are non-dynamic, flat image

# NB: It has to be a .jpg image. Best is to use images in a 16:9 ratio, on a high resolution.

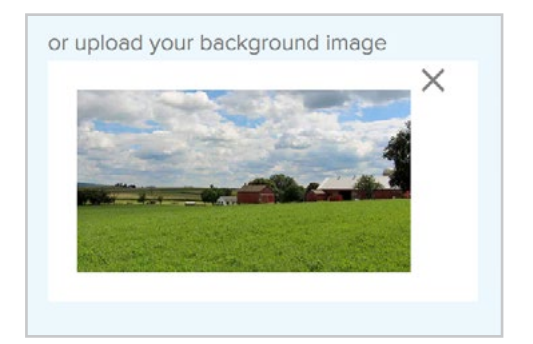

If you want a white background, you can find the STUDIO option in the bottom.

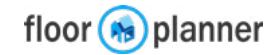

# 4e 3D view: Light and Scene

Here you see an example of the scene, and the light settings.

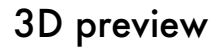

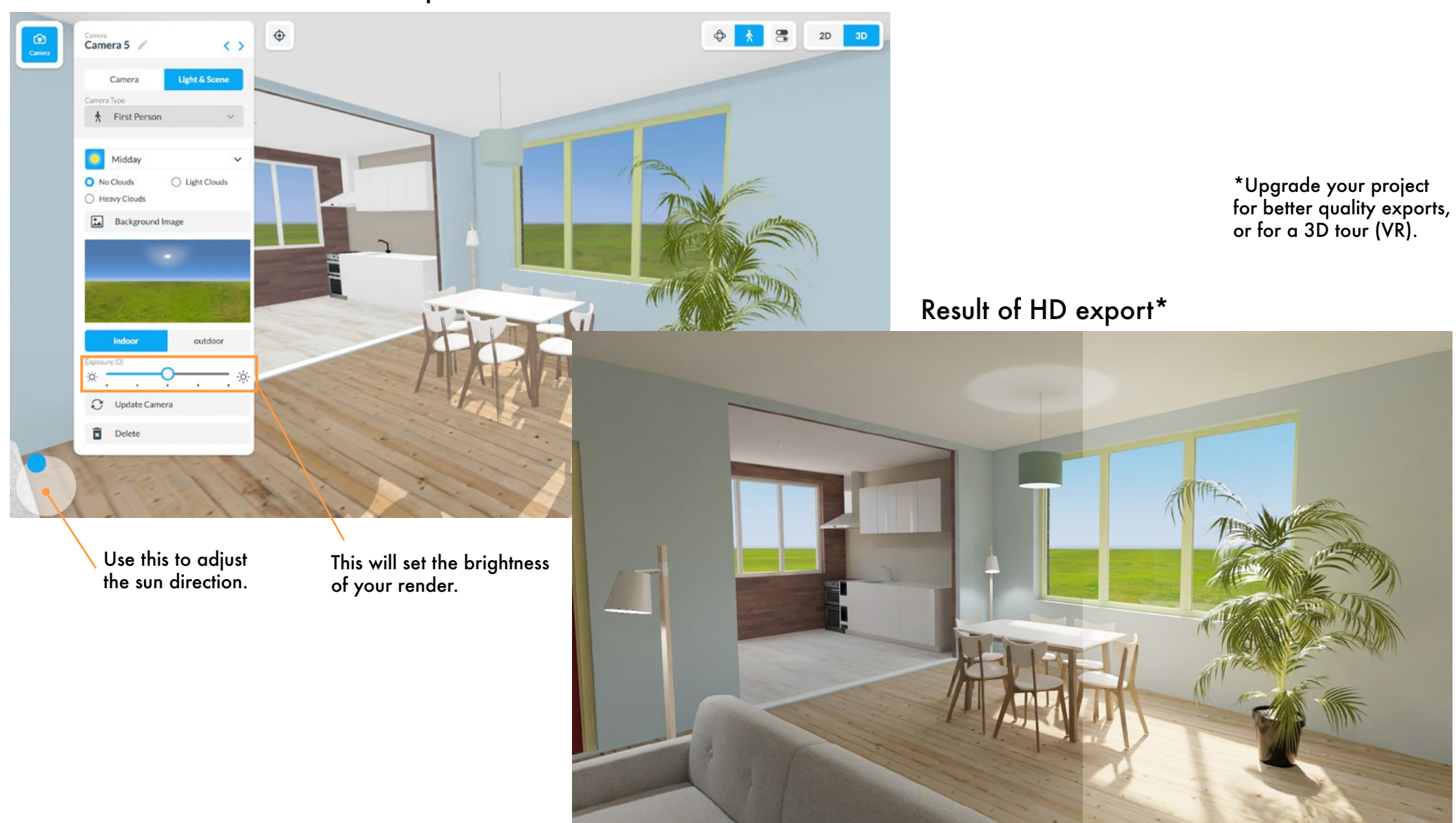

Low exposure

High exposure

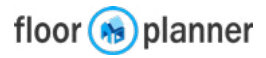

# 4f 3D view: Create a render

With a camera you can create a photorealistic image. There are several render quality levels you can get, depending on the level of your project.

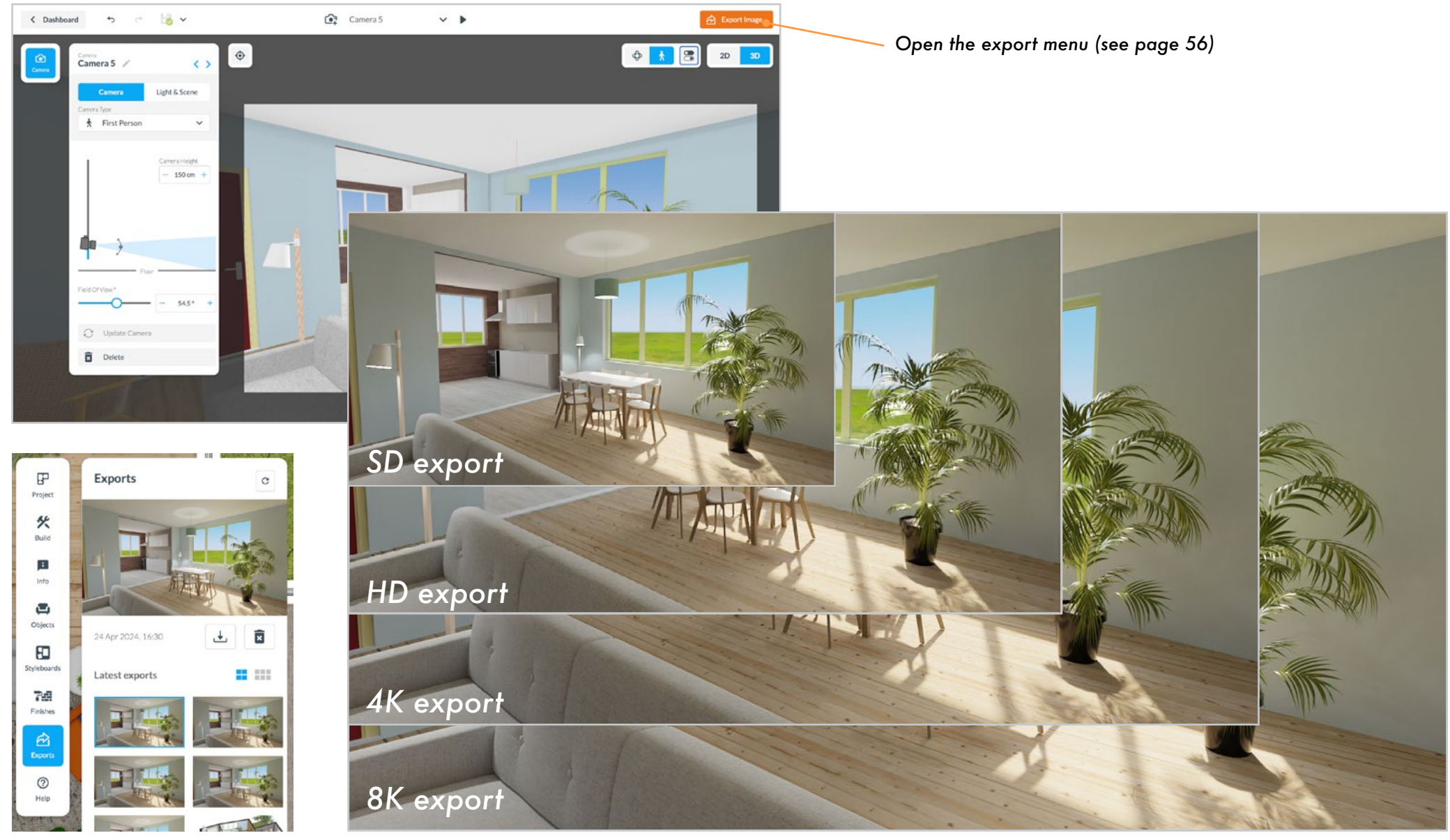

You can find all your exports in the sidebar in the 2D view

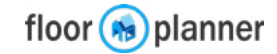

# 4g 3D view: Create VR 3D tour

With our VR 3D tour you can provide a fully interactive tour through your space. You can virtually walk through your rooms and move your view in any direction.

You share a link that can be viewed in a browser on any device. Your list of 3D cameras will be displayed, with which a viewer can start his or her viewpoint. From there, you can move your view in all directions and walk around by clicking in the direction you want to move. View an example with this link

The surface / product materials and light settings are "baked" into the VR model, to make it very realistic.

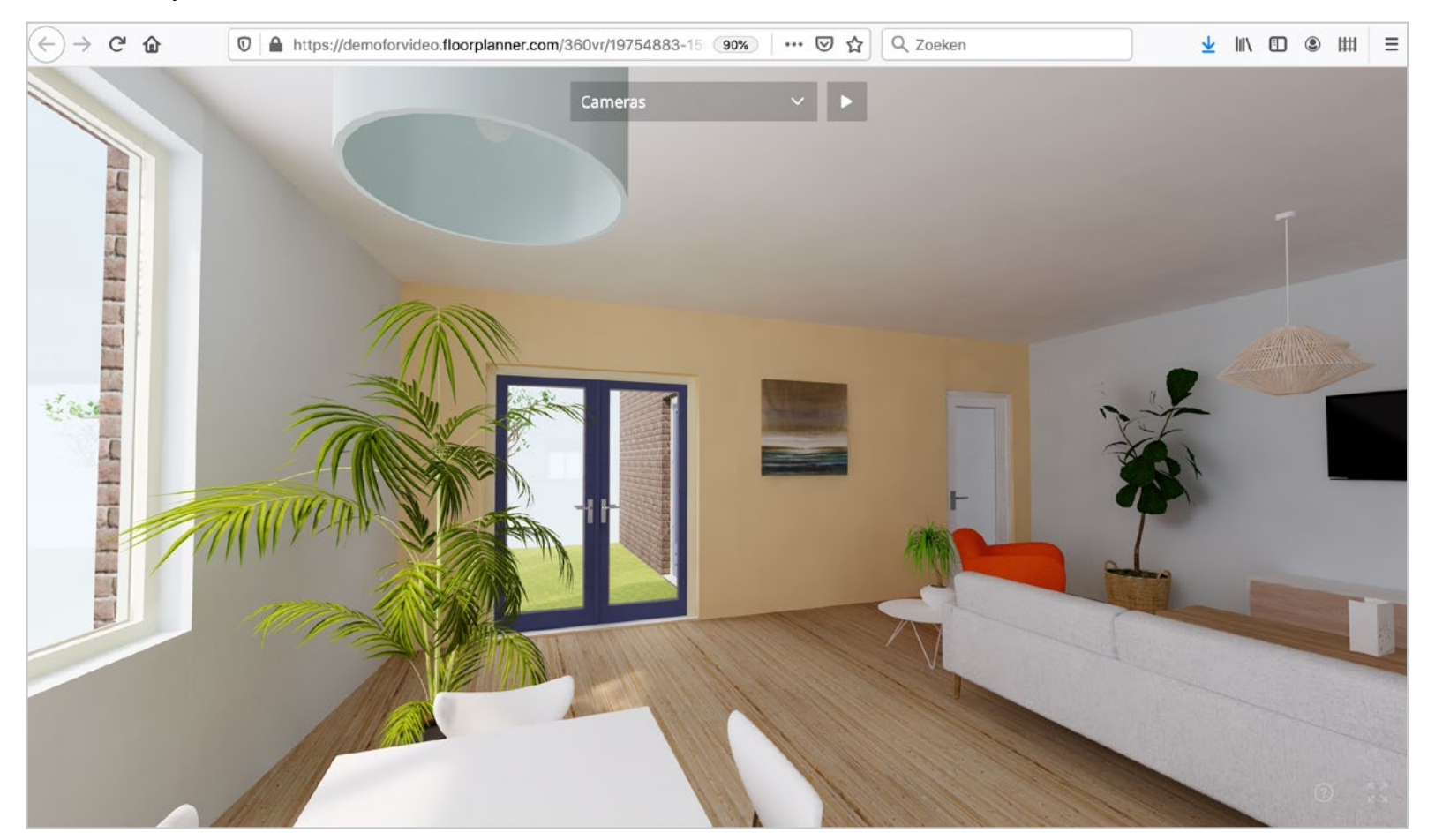

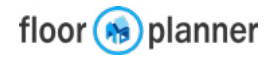

# **5 The Project menu**

Buildings usually have multiple floors. Each floorplanner project represents one house or another kind of property. The Project menu is the place where you can add and manage your floors and designs.

### Project menu

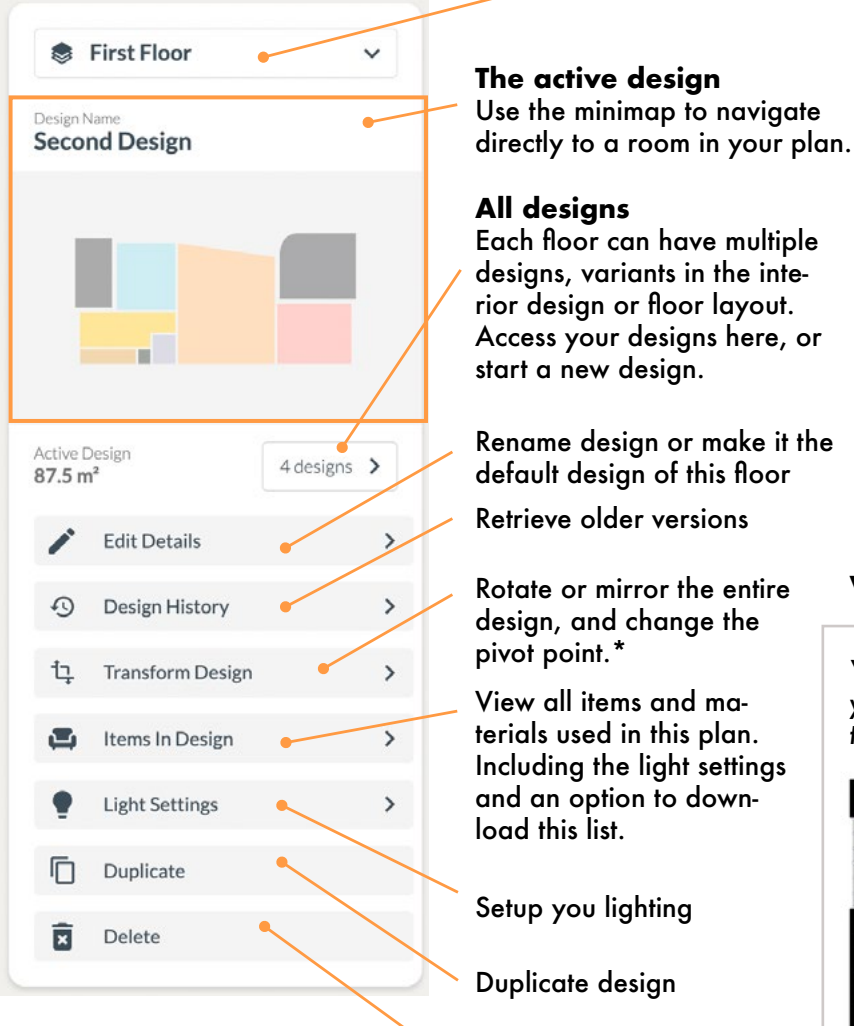

\* the pivot point is used to align your floors nicely above eachother.

# First Floor Add new floor Third floor Second Floor First Floor :

### Floor menu

Start a brand new floor here. Rename, remove, duplicate, rearrange your floors and change the ceiling height under settings.

Tip: you can switch between floors very quickly with your keyboard:

### < >

### What do you use designs for?

You can add a design and create duplicates of a floor layout. This way you can play with the interior syle or interior layout in each floor like in the example below.

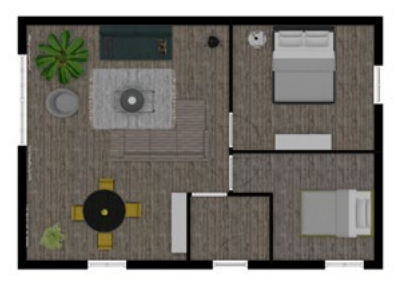

interior in urban style

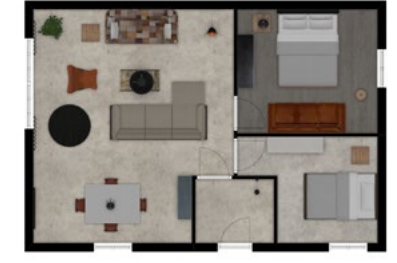

interior in industrial style

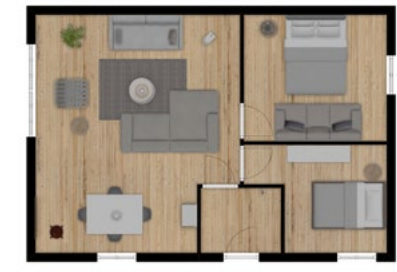

**Floors & Project levels** 

Upgrade your project level

more floors and designs in

to SD or higher to have

your project.

interior in contemporary style

Delete design

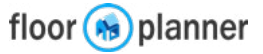

# 5a The Floor menu

# **5b The Design menu**

Buildings usually have multiple floors. Each floorplanner project represents one house or another kind of property. The Project menu is the place where you can add and manage your floors and designs.

### Design menu

Per floor you can have multiple design variants.

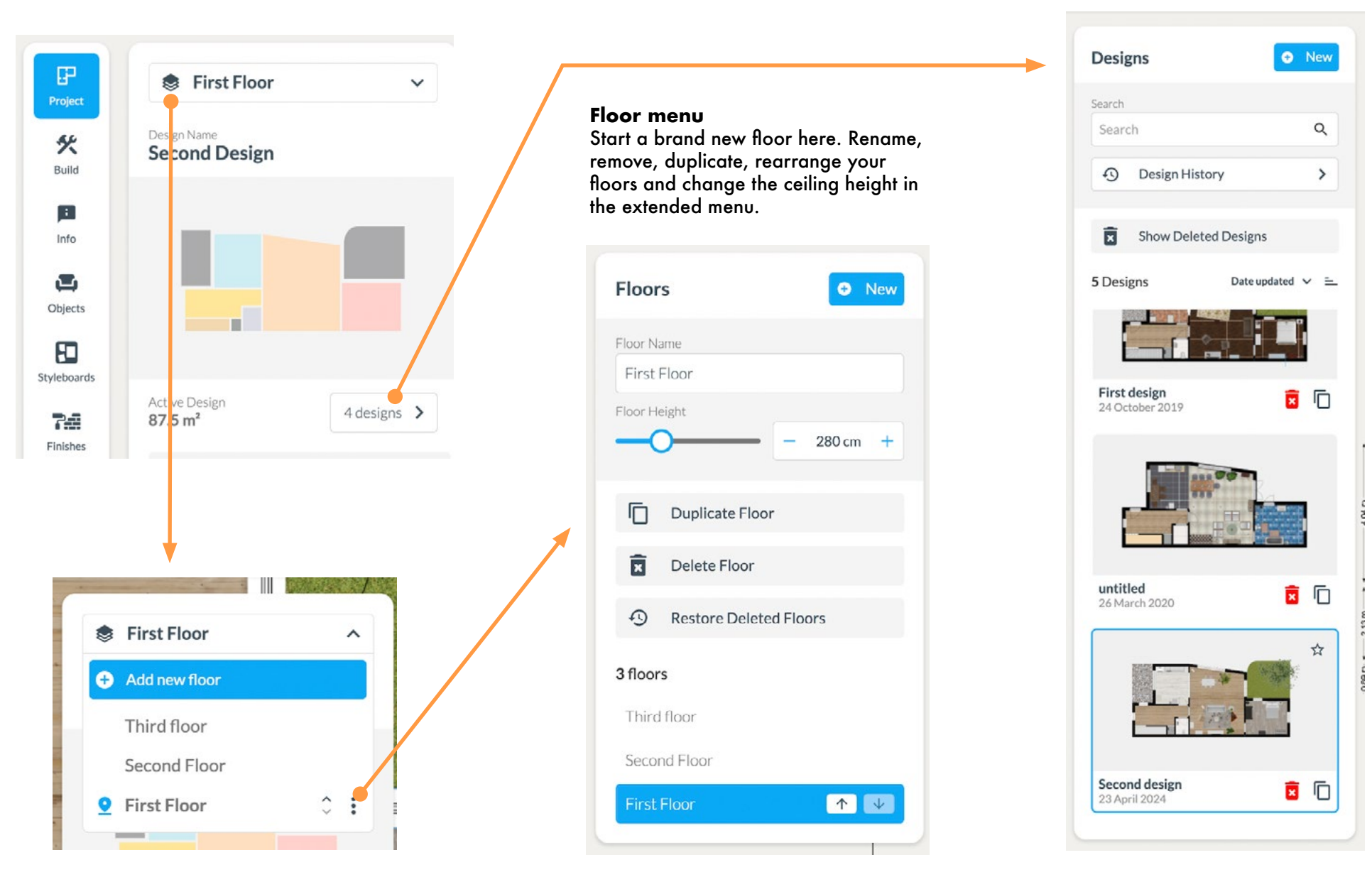

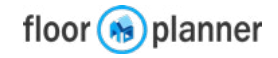

# 6a: Build: Tracing a 2D floorplan image

If you have an image of your floorplan already, you can upload it and trace it to draw your floorplan guicker and more accurate.

1) Click on the Build icon and press the upload button

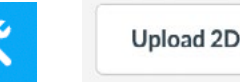

Upload 2D floorplan

2) Navigate to your file and upload it. It has to be a PNG, JPG or PDF image. Then click the Edit button.

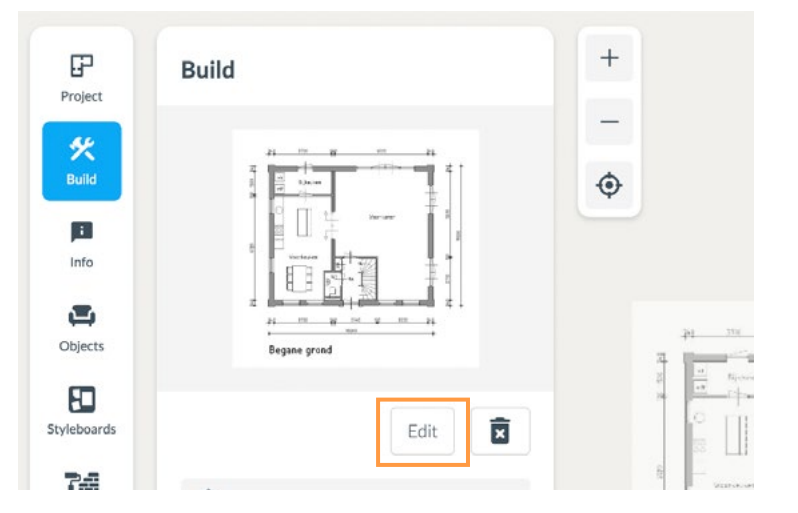

3) Click on Settings First rotate the image if necessary so most of the walls are horizontal and vertical and choose to have your plan in landscape or portrait.

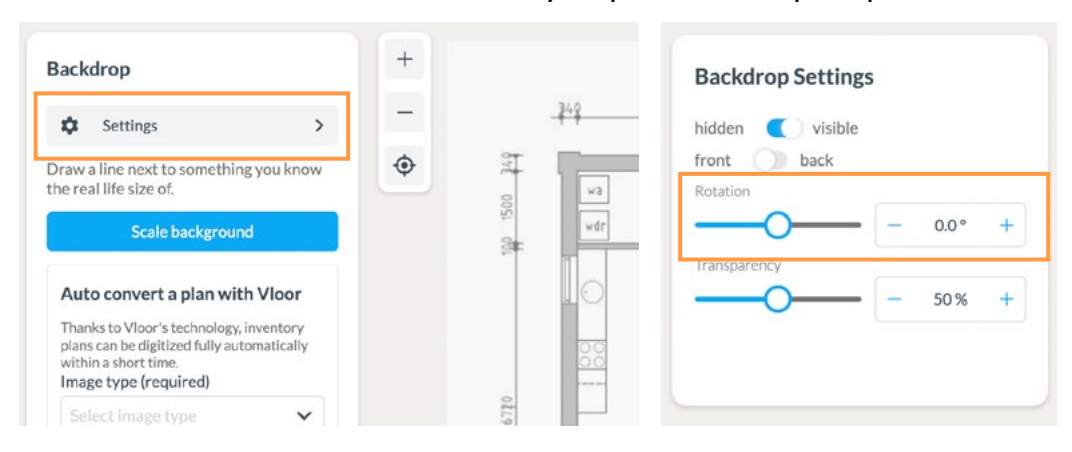

4) Set your units to meter or feet in the bottom left corner. Click Scale background to scale your drawing.

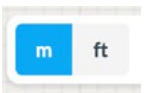

Draw a line next to something you know the real life size of. Scale background

5) Zoom in to something in your plan of which you know the distance. Click on both sides of this element to draw a line and enter the distance and press OK.

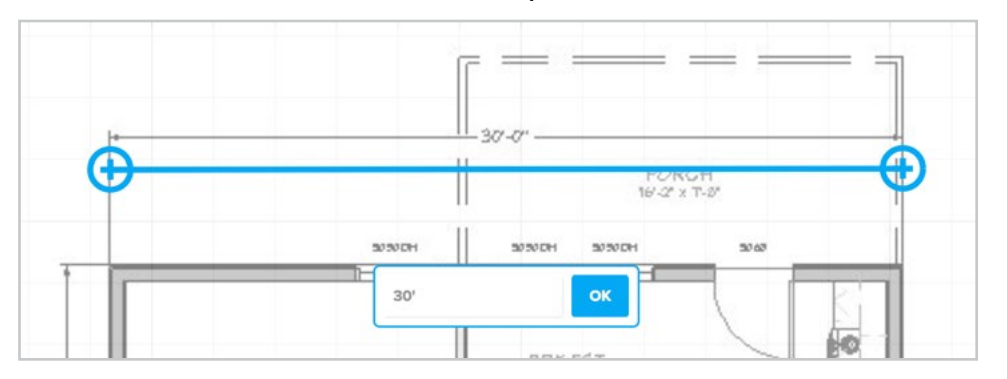

To get more accuracy, you can repeat this step once more. Now your background is scaled. Zoom out to start tracing. (see next page)

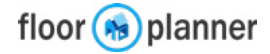

# 6a: Build: Tracing a 2D floorplan image

When your background is scaled you can trace it wall by wall or room by room. Click the Build icon. Make sure to set your wall thickness to match the walls in the background image (as indicated by the blue circle)

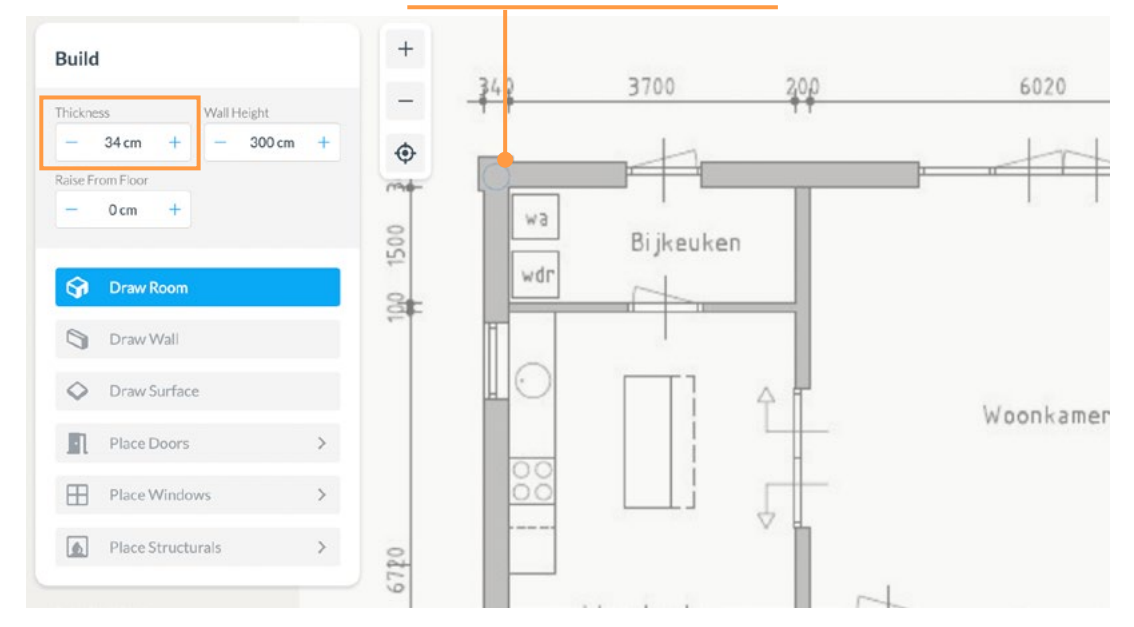

Start out with the exterior walls. Proceed after that with your interior walls.

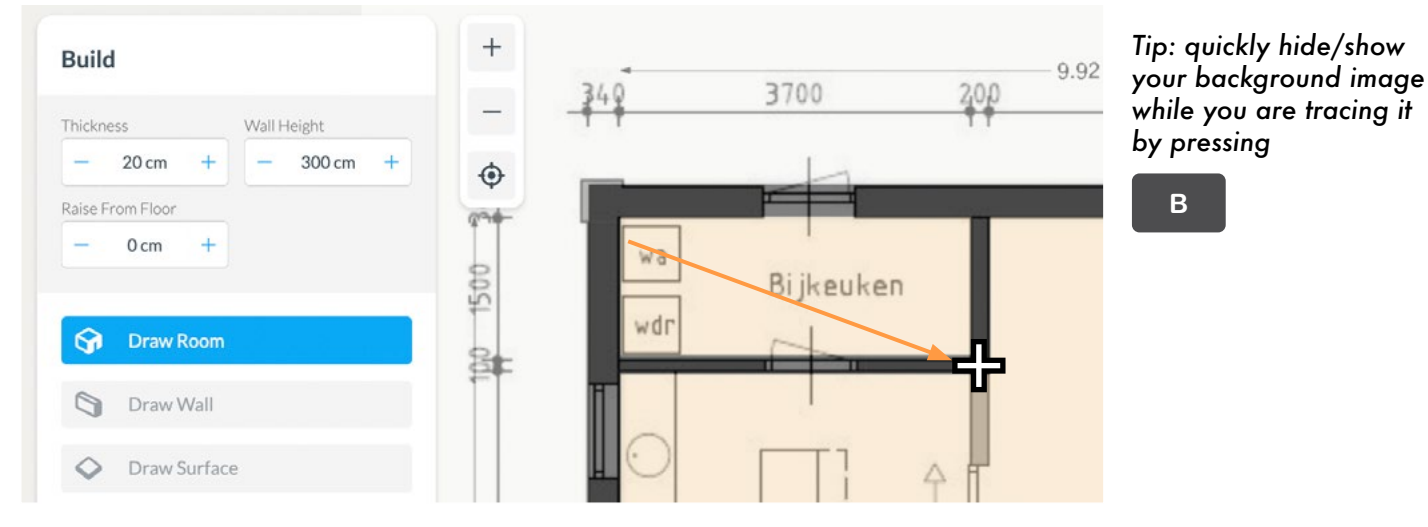

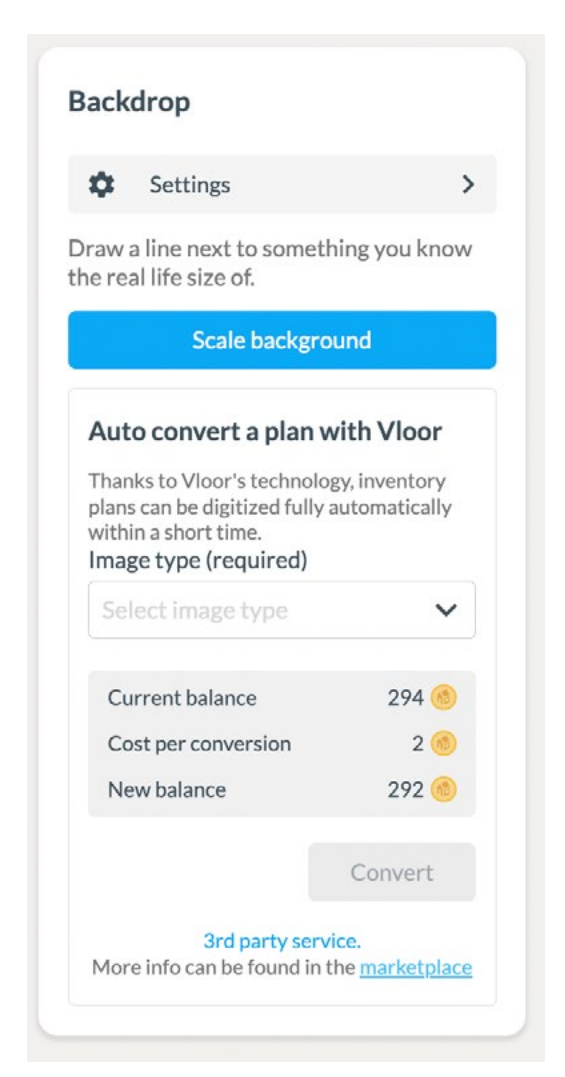

If you don't have much time, you can also use our Vloor partner service to have your floorplan image converted in a Floorplan for 2 credits.

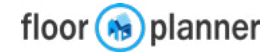

In floorplanner you can draw your floorplan by drawing room by room, or wall by wall. You can draw quicker room by room.

### **Draw Room**

1) Go to the build section, click the draw room icon and setup your wall thickness and height in the sidebar or by typing.

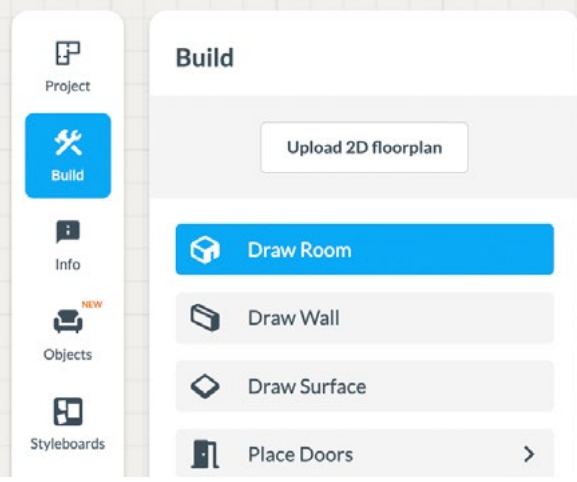

2) Click in your canvas and drag your mouse towards the direction and size you want your room to be.

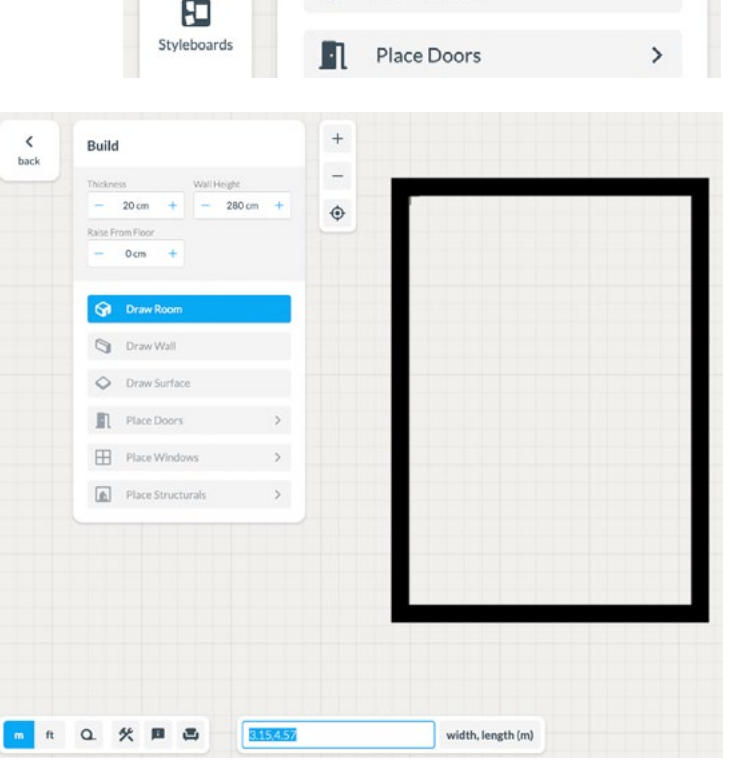

3) Release your mouse. You'll get automatic dimensions showing the interior room dimensions and exterior dimensions.

| Project           | Build               |   | +    | • 3.28 m |        |
|-------------------|---------------------|---|------|----------|--------|
| <b>%</b><br>Build | Upload 2D floorplan |   | •    |          |        |
| Info              | G Draw Room         |   | 1    |          | - +    |
| 8                 | 🕥 Draw Wall         |   |      |          |        |
| FD                | Oraw Surface        |   |      |          |        |
| Styleboards       | Place Doors         | > |      |          |        |
| Pill<br>Finishes  | Place Windows       | > | 44 m |          | 4<br>E |
| Exports           | Place Structurals   | > | 4    |          | 4      |
| ()<br>Help        |                     |   |      |          |        |
|                   |                     |   | +    |          |        |
|                   |                     |   |      |          |        |
|                   |                     |   |      |          |        |
|                   |                     |   |      | • 3.28 m | -      |

4) You can click the inner dimensions to set the exact room size. Click the arrows to indicate which wall should move.

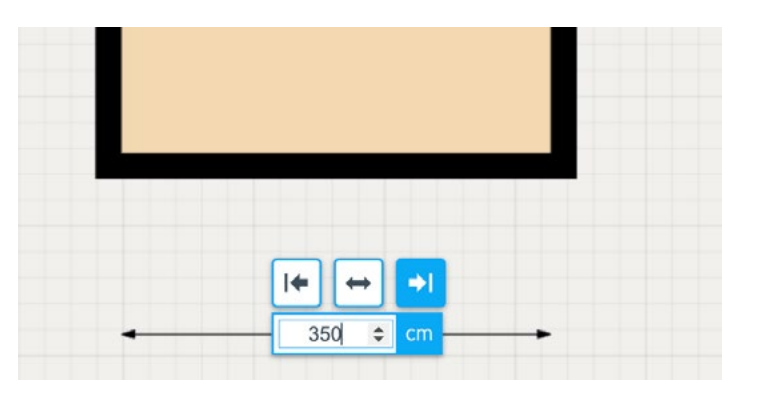

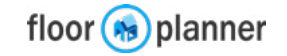

Drawing wall by wall is less quick but lets you draw any shape you want. A space enclosed by walls becomes a room, and is given a floor and ceiling surface automatically.

### Draw Wall by Wall

1) Go to the build section, click the draw wall icon and setup your wall thickness and height.

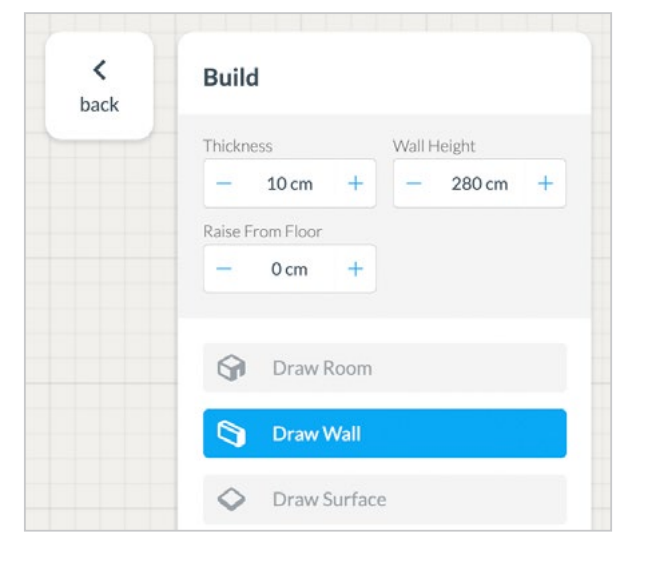

3) Repeat this to any corner of your room.

Tip: guidelines will help you find the end of a room or vertical or horizontal direction

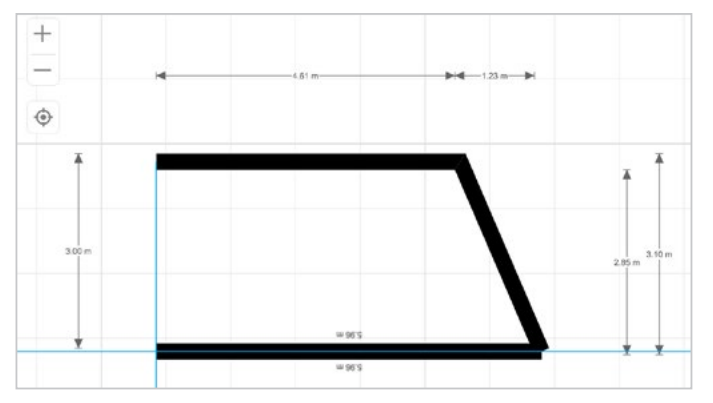

4) Close the room by starting on the starting point. A room surface will appear.

NB: Keep in mind that wall thickness affects the wall length when going around a corner.

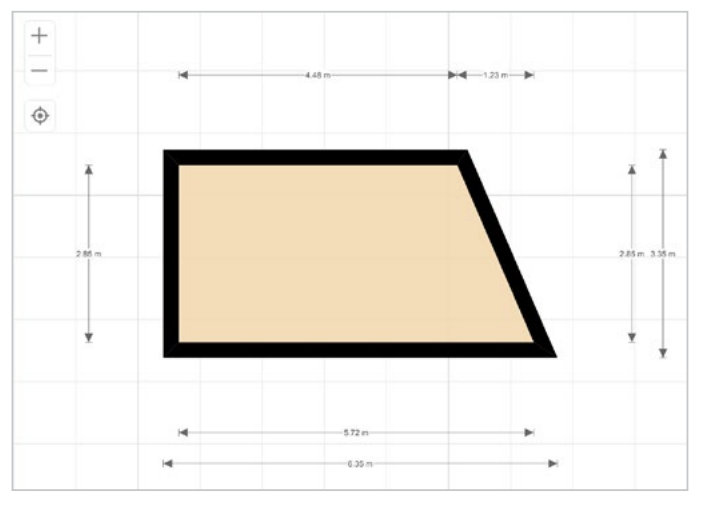

2) Click in the canvas and drag your mouse in the direction you want your wall.

Release where you want your wall to end or type in your desired length and press Enter.

Tip: the blue circle indicates your wall thickness.

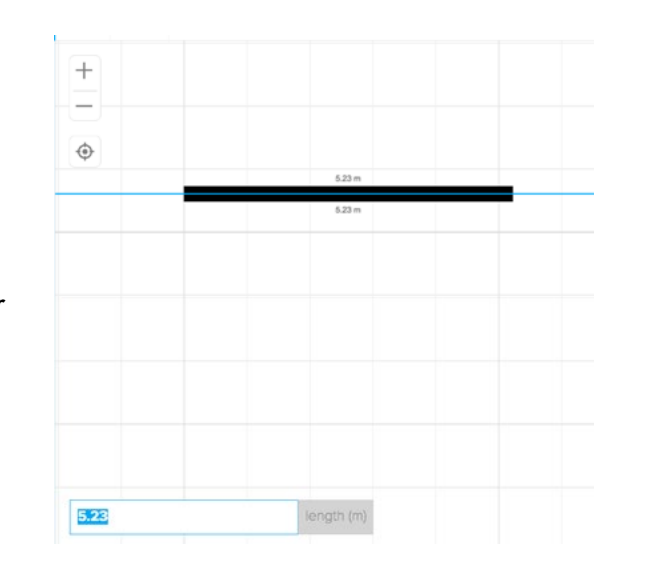

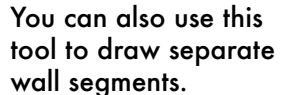

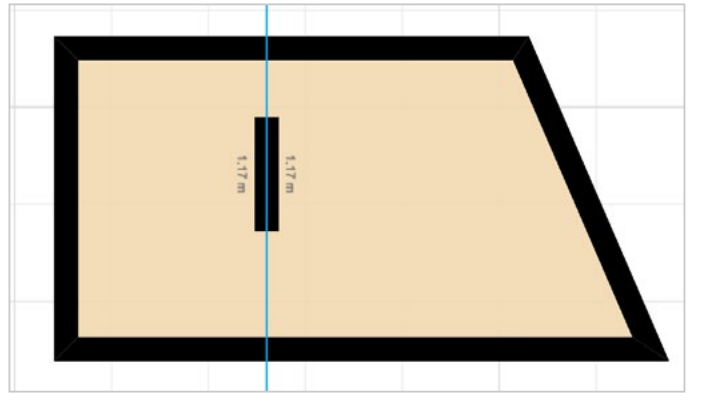

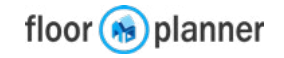

Walls are very interactive elements. You can adjust your room shape by splitting and dragging walls or wall corners. In a few examples we explain the basic functionality.

### Create an alcove

1) Click on a wall segment, and press this icon to split the wall

2) Click a bit further on a wall segment, and press this icon to split the wall again

3) Now you can click and drag the new wall segment in the middle. Release your mouse to form your alcove.

Tip: the blue arrow indicates the distance to the opposite wall. While you are dragging, you can type in the size this distance should have, and confirm by ENTER. That's a quick way to get an exact dimension.

| 5.63 |  | wall to wall distance (m |
|------|--|--------------------------|
|      |  |                          |

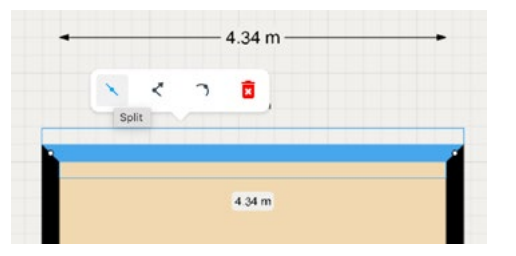

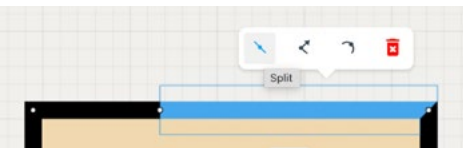

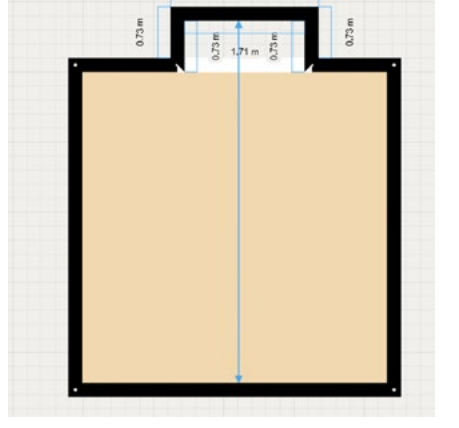

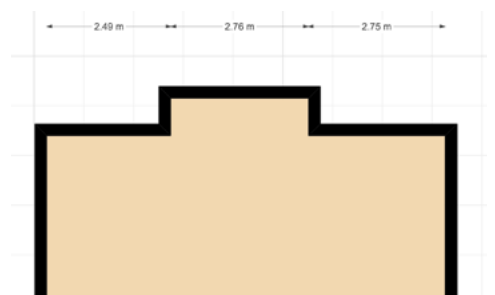

### Create a wall on an angle

1) Move your mouse over a wall corner, click and drag it to change the wall angle.

2) Release the corner wherever you want.

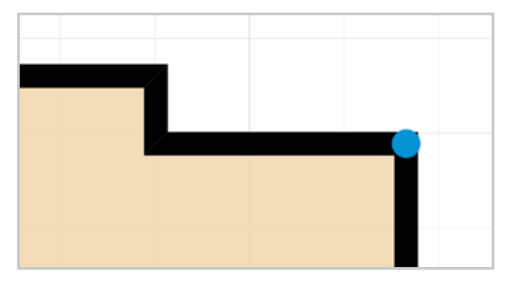

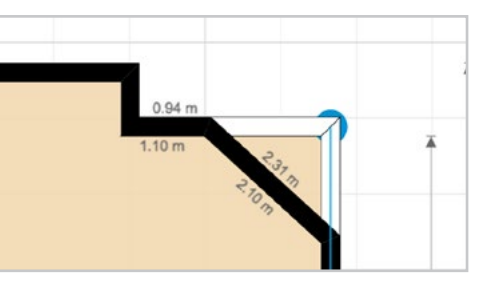

### Create a curved wall

1) Click on a wall segment. Then click the curve icon

and move your mouse to curve the wall.

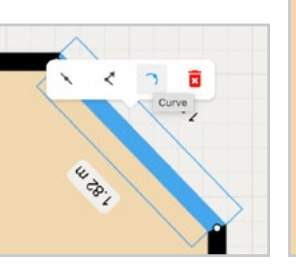

2) Click in the canvase again when your satisfied with the curve. Tip: to uncurve the wall, click the curve icon again and move your mouse. The wall will snap to a straight line.

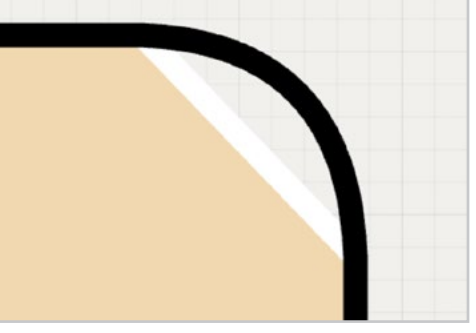

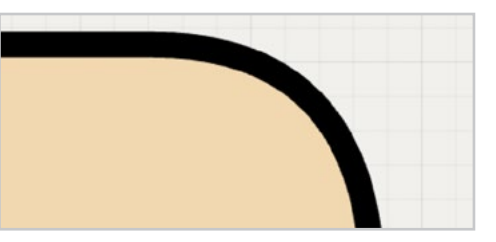

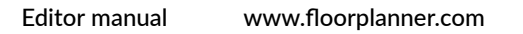

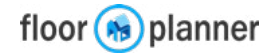

### Draw wall from point

1) click on a wall segment where you want to start a wall. Then click the third icon.

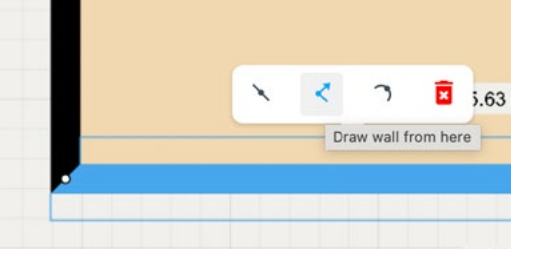

2) Move your mouse to where you want your wall to end and click again.

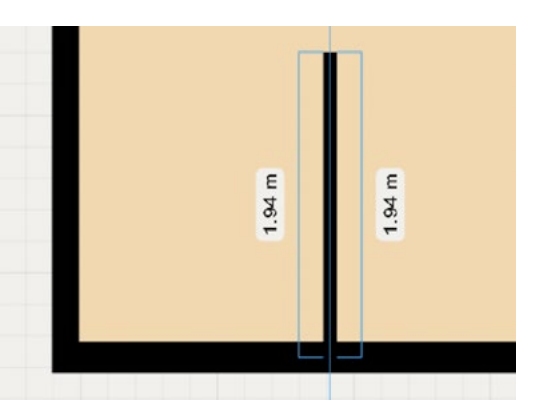

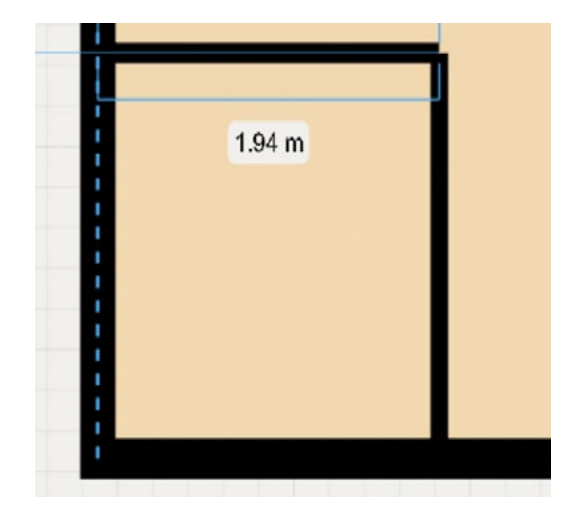

### Removing a wall segment

1) Click on a wall segment, and press the fourth icon to remove the segment.

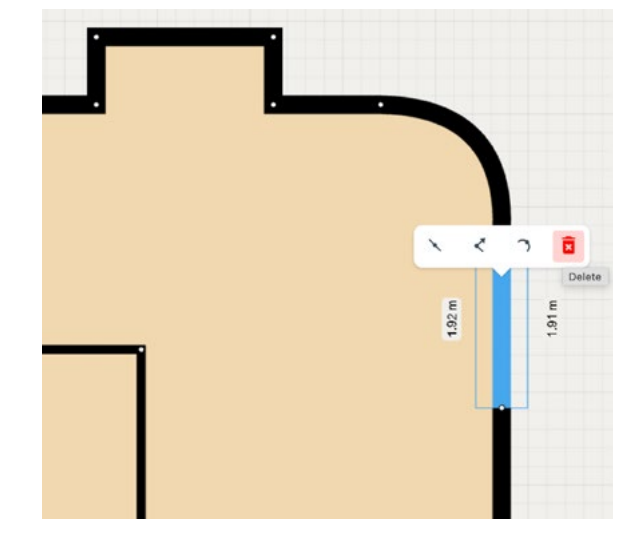

2) If the space is not enclosed anymore by this action, the floor will disappear. If two rooms are connected this way, the two separate floors merge into one.

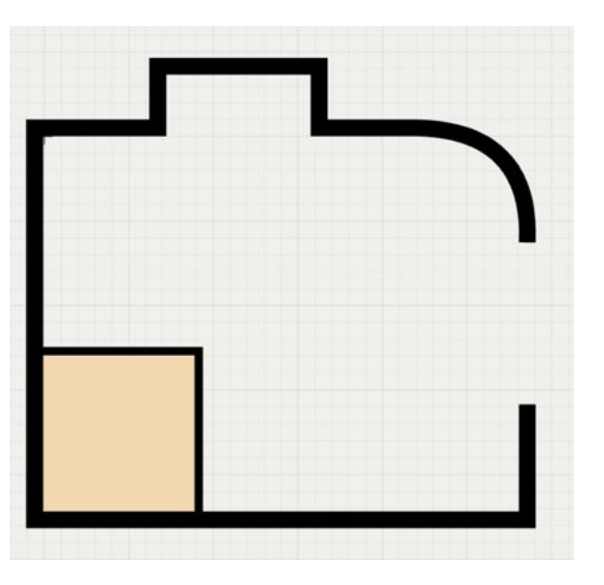

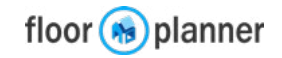

When working with different wall thicknesses, you may encounter situations when the wall inside a room jumps due to this thickness difference. To solve this, we've introduced an option to move the wall perpendicular to the axis.

### Move wall across axis

۵

Settings

1) Double-click on the thickest wall segment that creates a jump to enter the wall settings.

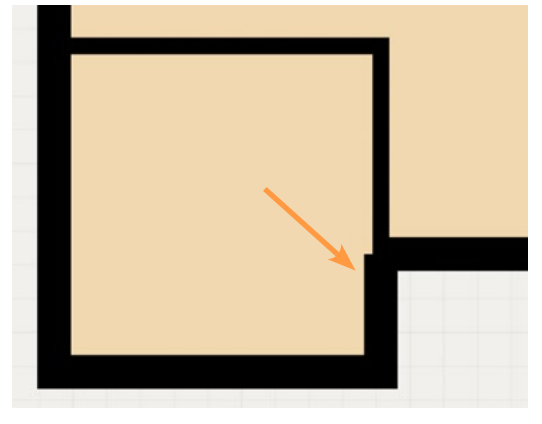

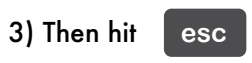

or click back to exit the wall menu. Your change will be applied.

<

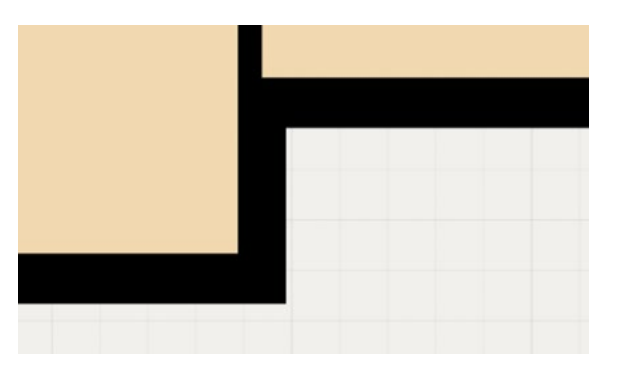

2) Use the stepper called move wall across axis to align the thick wall with the thin wall.

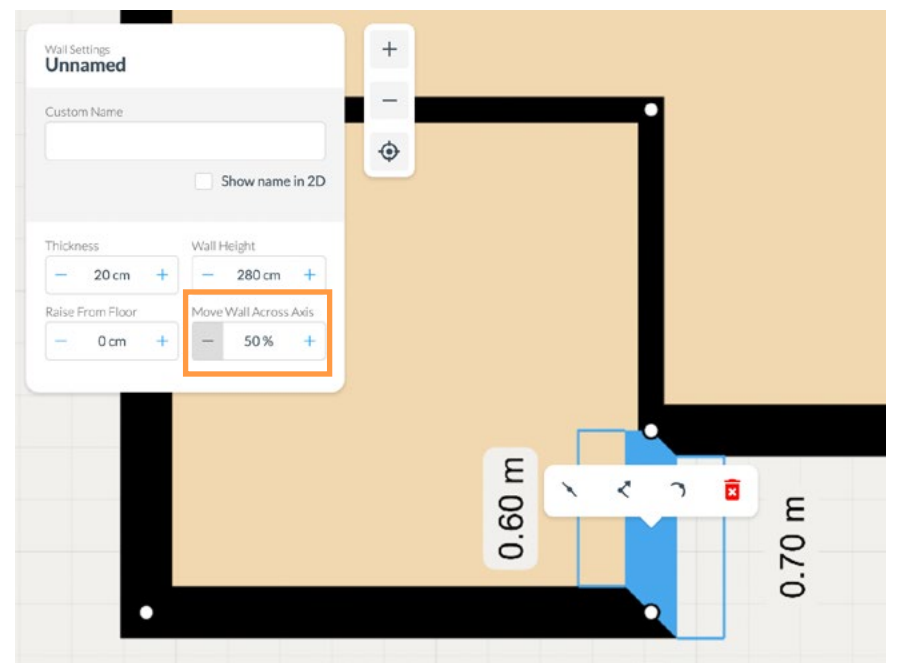

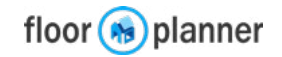

# 6b Build: Walls and Rooms: Create sloped walls

Drawing sloped walls is done by adjusting the height of wall corners. In this example we draw a gable roof with an inner room.

### **Drawing room**

1) First draw the exterior walls of your floor plan.

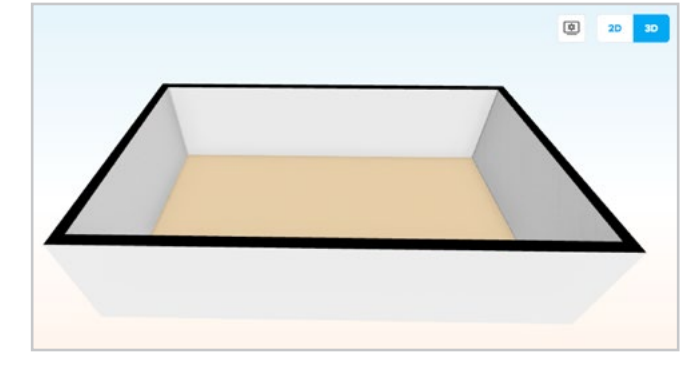

2) Click on a wall segment and split the wall. Select the joint you just made, and set the desired height in the sidebar. Note that you can set the height for all walls segments connecting to this joint together or each individually

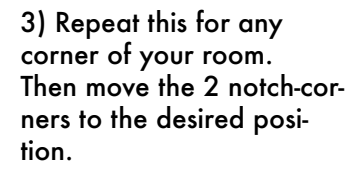

Tip: guidelines will help you find the center of a wall, and to align the notch-corners with each other.

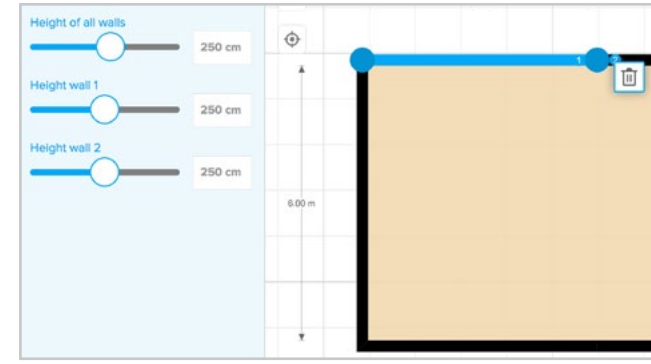

 ▲ Corner
 ★

 Height of all walls
 50 cm

 ▲
 50 cm

 Height wall 1
 50 cm

 ▲
 50 cm

4) View 3D to see the result.

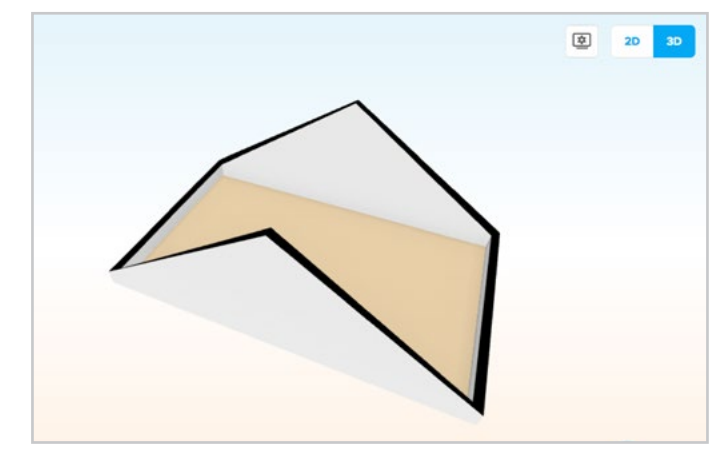

5) After setting the correct slope for the exterior walls, use the wall by wall tool to create your inner rooms.

Tip: Start and end each room on an exterior walls if possible. The walls you draw will inherit the wall height at the point where you connect with the exterior walls.

5) View 3D to see the result

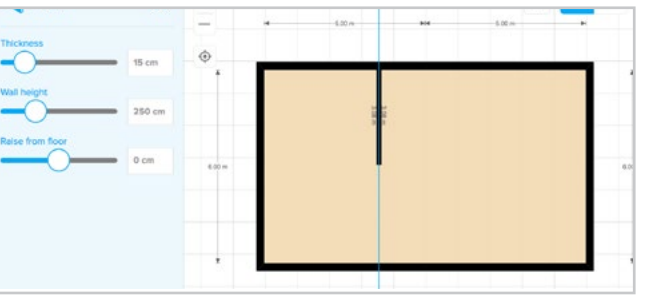

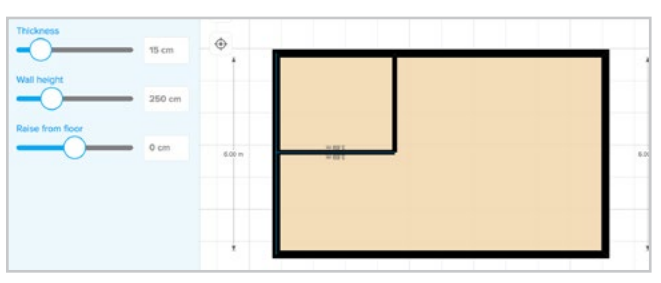

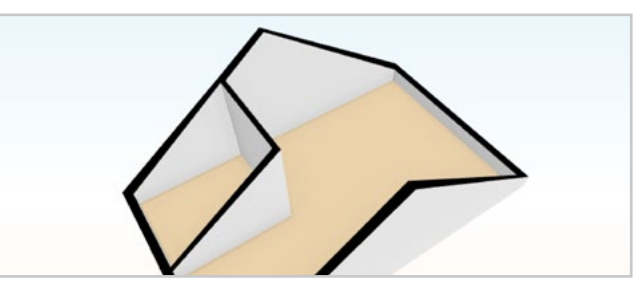

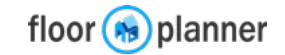

# **6b Build: Invisible walls**

A special option is to make walls invisible. This can be applied to give rooms an area division for instance if you need a living room with an open kitchen.

### Creating an invisible wall division.

Living

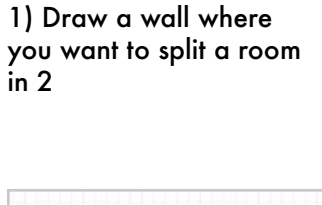

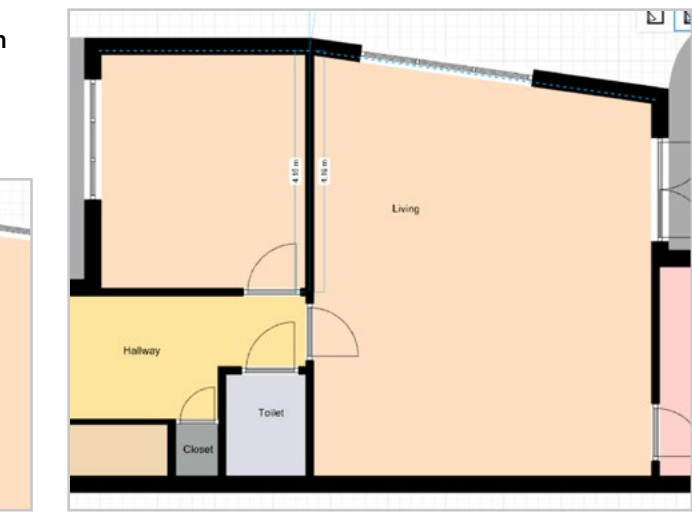

2) Double-click the dividing wall and set the thickness stepper to 0

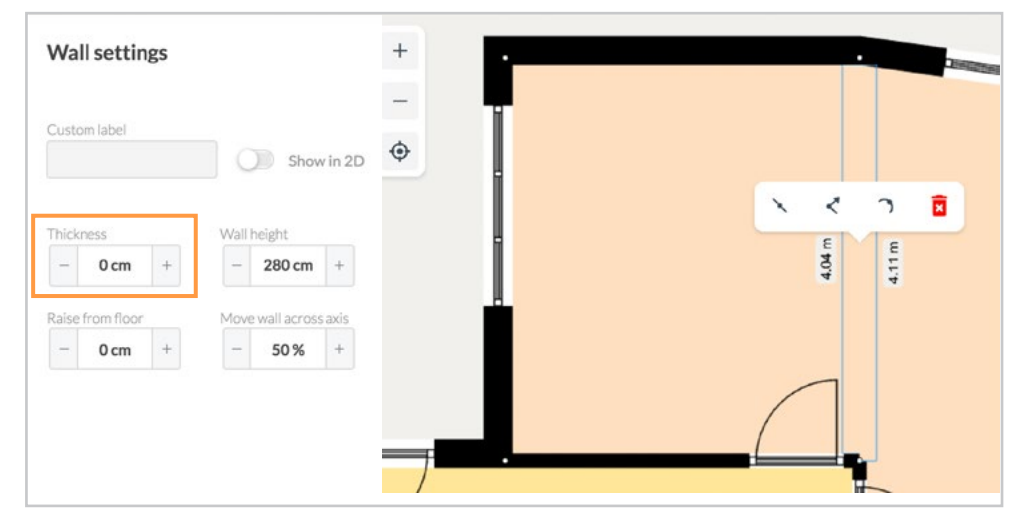

3) Now the space is divided in 2. The invisible wall will show neither in 2D nor in 3D, but it is still selectable in 2D.

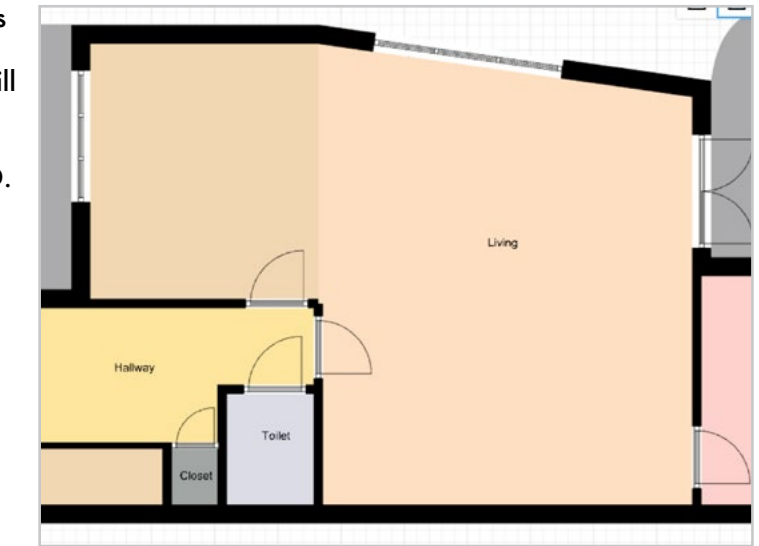

4) You can apply a roomtype and material and show the area size for both spaces now.

Also, you can apply a different styleboard and use Magic-layout feature in both spaces, the O-wall will be recognized as an open side of the space.

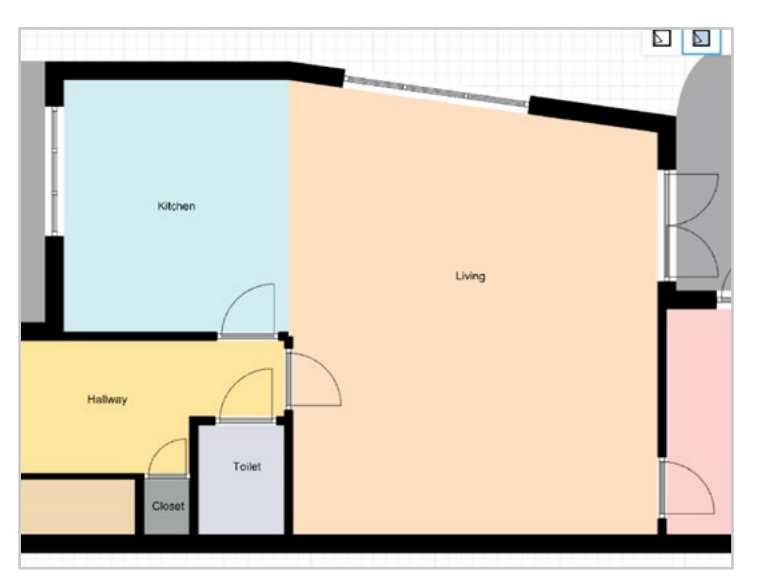

Tip: you can also use invisible walls to create a room with one open side, or to open up an inner wall temporarily to enable a view into a room in 3D camera mode.

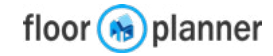

# 6a Build: Wall front view

Select a wall segment and the sidebar will show info about this item. See which materials are applied to this wall, and use the Front view to get a better look, upload your own image on the wall or position your the wall items.

### Wall sidebar

pick a wall side

### Upload your own image to use as wall art, to tile or stretch over the entire wall, or use as a wall art. Or pick a color or material from the library + Wall × Wall Front View Colors Materials unloads \_ side 1 🛑 side 2 upload and or pick an image to position it ٢ on this wall ε ε Dimensions Front view > 10.3 m<sup>2</sup> 3.6 3.6 Wall Finish > Moroccan Sands 3 Settings > Ċ. Wall Front View Wall Front View Materials uploads Colors Materials Colors **Relevant Furniture** > nu ran celert various ways to reneat and Remove Image ~ 176 cm 145 cm area size you can select various ways to repeat and position this image Choose the type of free no-stretch move wallmounted ite stretching / tiling ✓ fill you want to apply contain tile-horizontally Use the blue dots to resize the image. In this view you'll find this toggle to reartile-vertically tile-both range your wall-mounted items more easily.

Front view

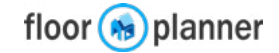

# **6c Build: Surfaces**

To create a shape without walls, we have the surface tool. You can create surface shapes for various purposes. For instance for outdoor spaces, for areas within your room, to create sloped surfaces like roofs or to create a hole in a floor (for downward stairs).

### Draw a surface shape 0.0 m<sup>2</sup> 1) Go to the build section and click draw surface roomtype unnamed > #ababac **Draw Surface**

NB: You can setup the surface properties before or after you draw the surface in the sidebar.

X

5

2) Click and drag on each spot in the canvas where you want a surface corner.

Tip: To have an exact edge length, type in the desired size and hit ENTER.

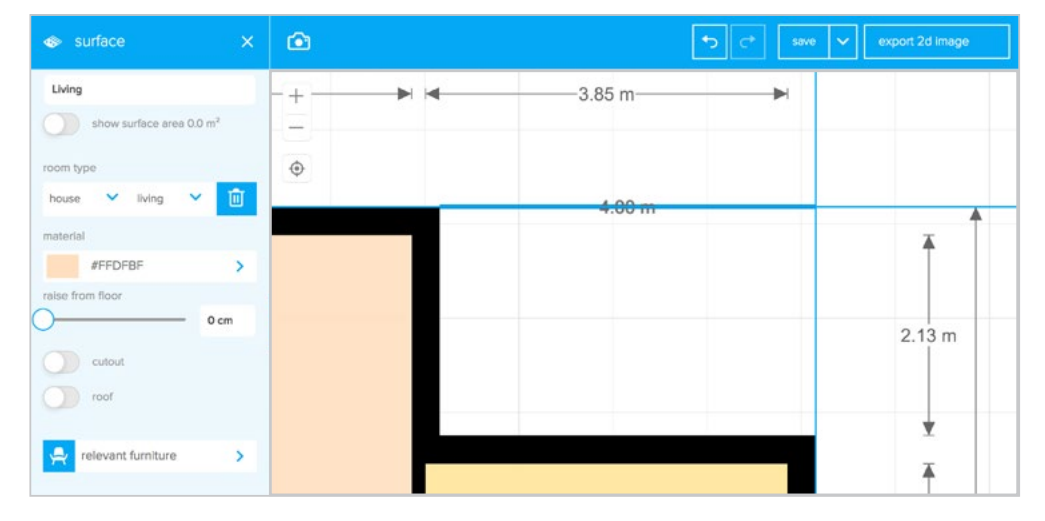

### 3) To finish your surface, on the first point or press ESC on your keyboard.

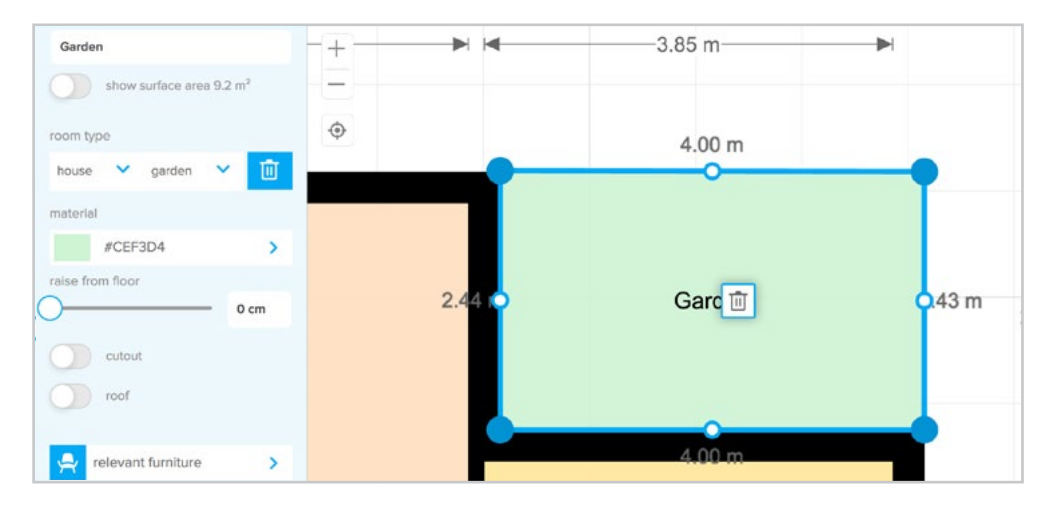

4) You can drag edges and corners to reshape your surface, or drag the white dots to create a curved edge.

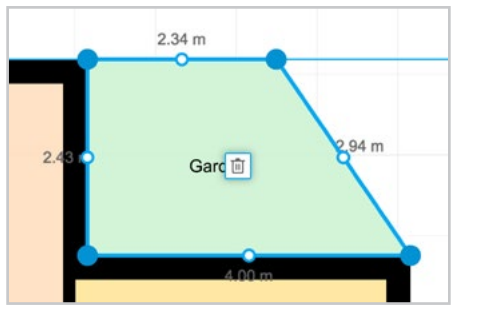

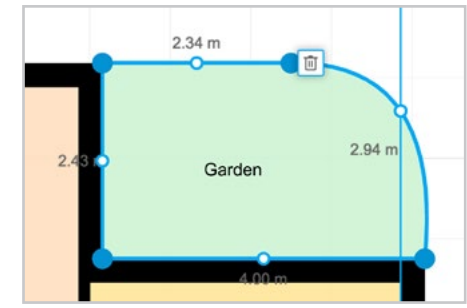

5) Click on a surface edge to add a corner. Click on a corner to remove it or edit its height.

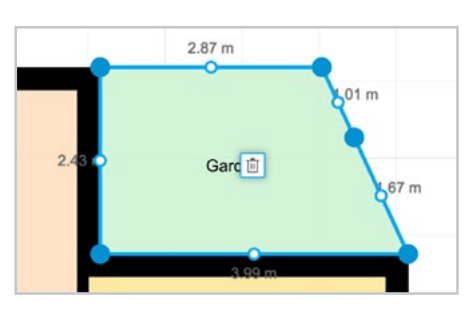

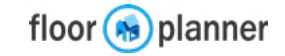

# 6c Build: Surfaces: sloped and elevated surfaces

Surfaces are drawn by default on floor level. In some cases you want a surface at a higher level, or a sloped surface. For instance for gardens, for custom ceilings or roofs.

### Sloped surface

Click the surface shape you drew. Then click on each corner that should have an elevation and move the raise slider in the sidebar.

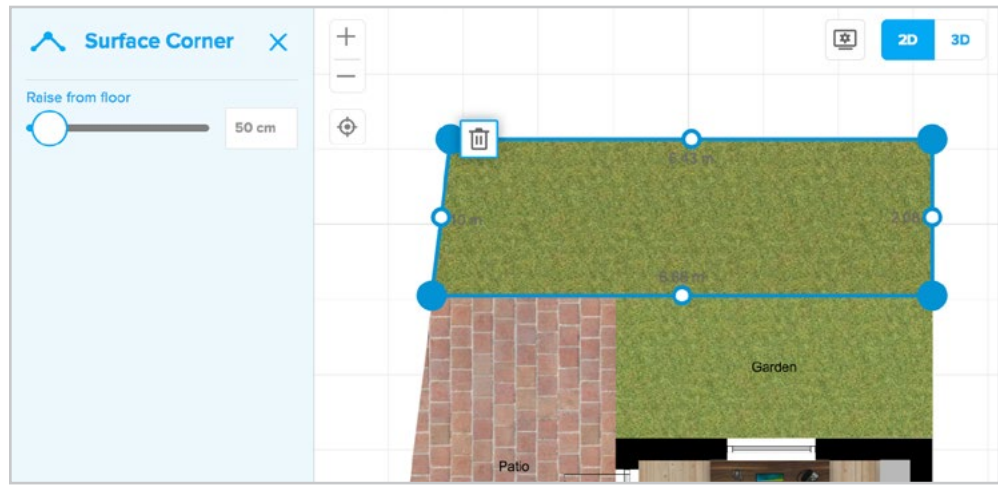

### Click 3D to check out how it looks

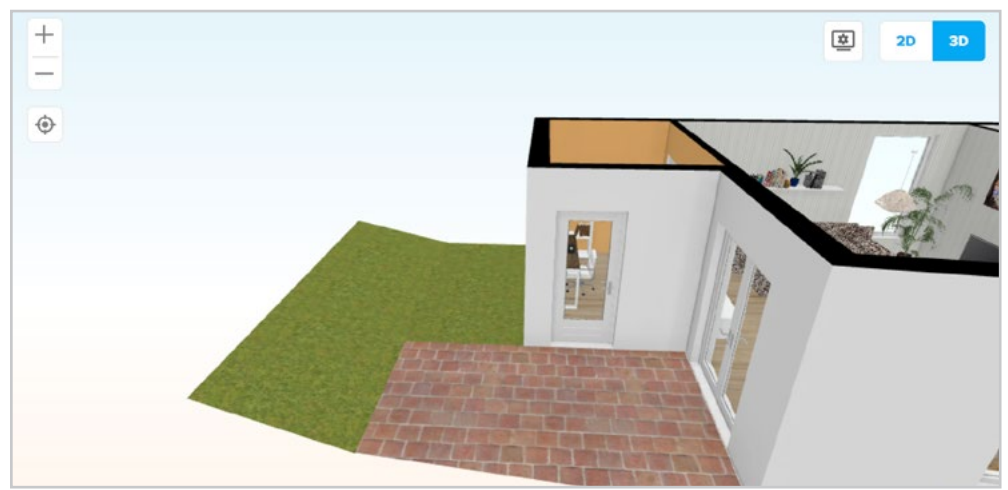

### Elevated surface

Click the surface shape you drew. Use the raise slider in the sidebar to raise the entire surface to the desired height.

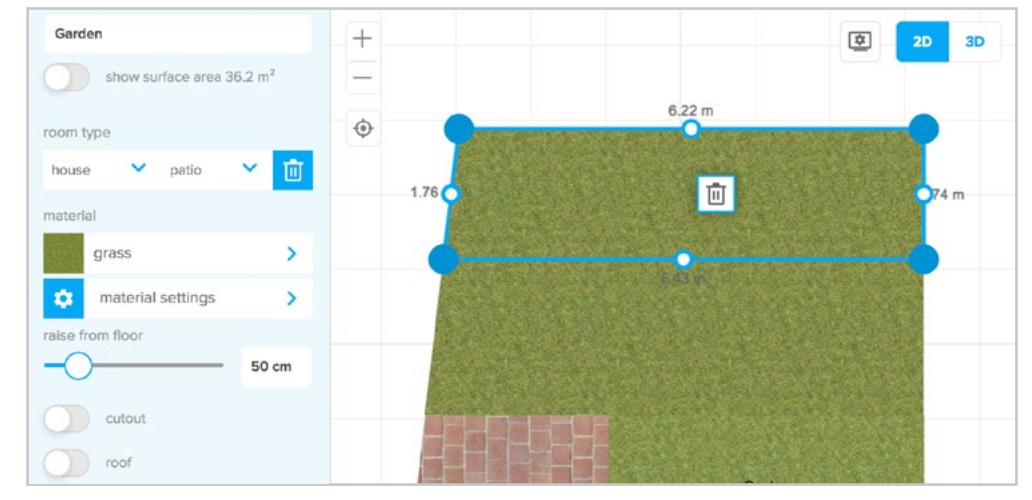

### Click 3D to check out how it looks

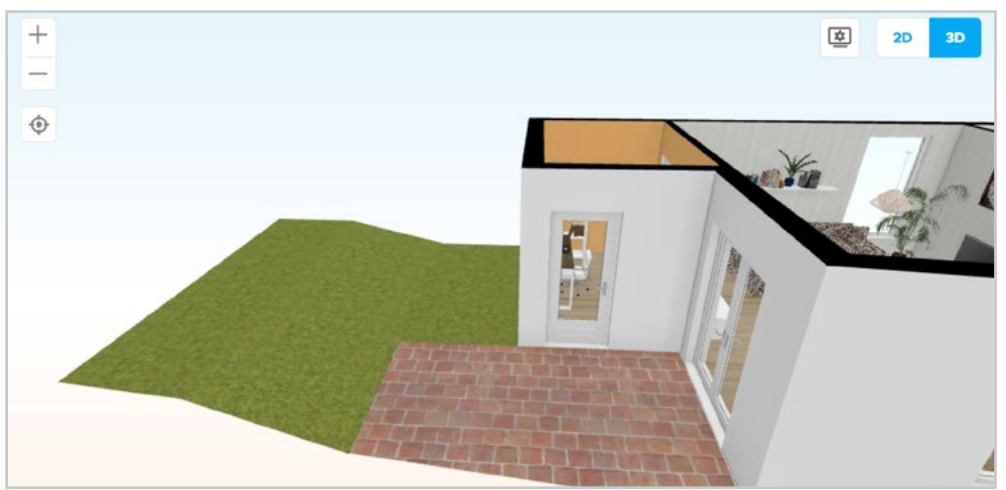

Tip: divide your sloped surfaces in parts to make sure the 3D geometry will display correctly. Use separate rectangles or triangles next to each other for each section that has a slope.

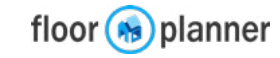

# 6c Build: Surfaces: cutouts

With surfaces you can create a hole in the floor to have for instance a staircase coming up from the floor below.

### Draw a cutout surface

Draw a custom surface for the hole you need in the floor. Then double-click the surface to enter the surface settings and toggle the cutout switch to have it create a hole in the floor below.

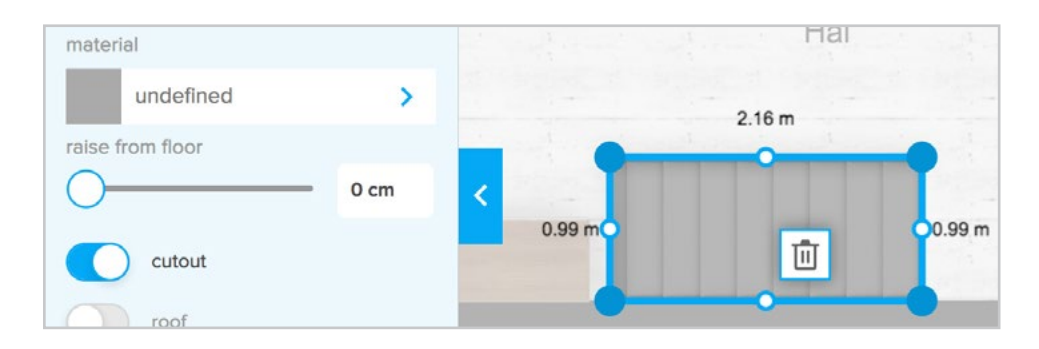

In 3D you will have a staircase leading downwards.

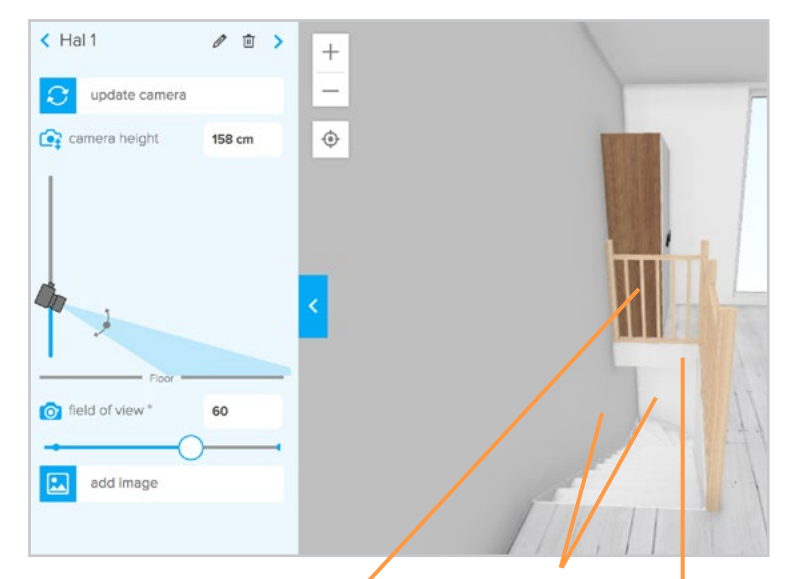

Tip: note that in this plan, also the walls have a negative raise.

If you placed a staircase, you can can lower it below floor level.

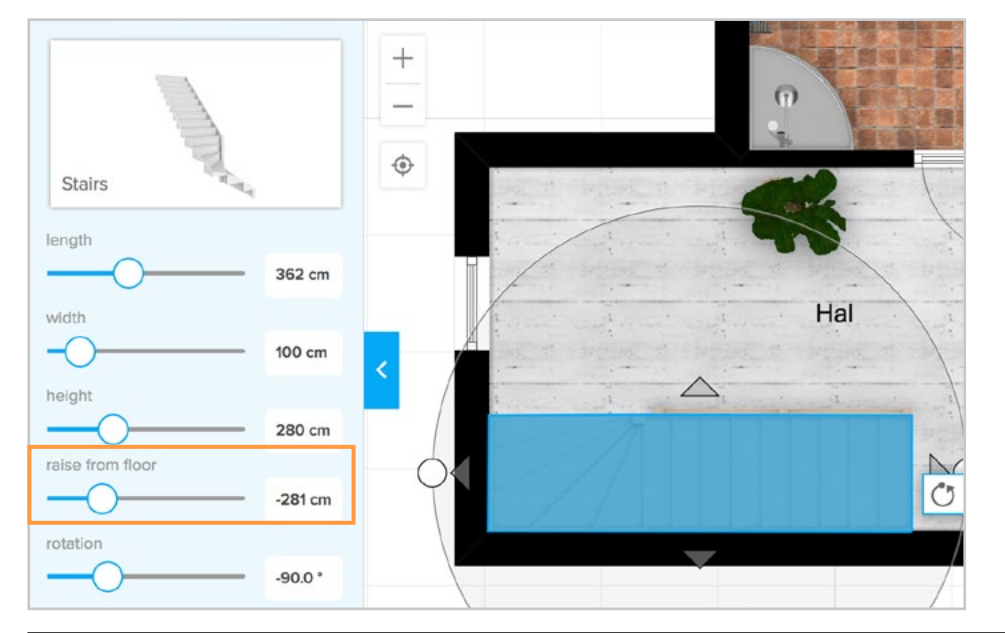

We added stair railings, and some resized and lowered beams, from the decorate architecture section (see below), to make it look real.

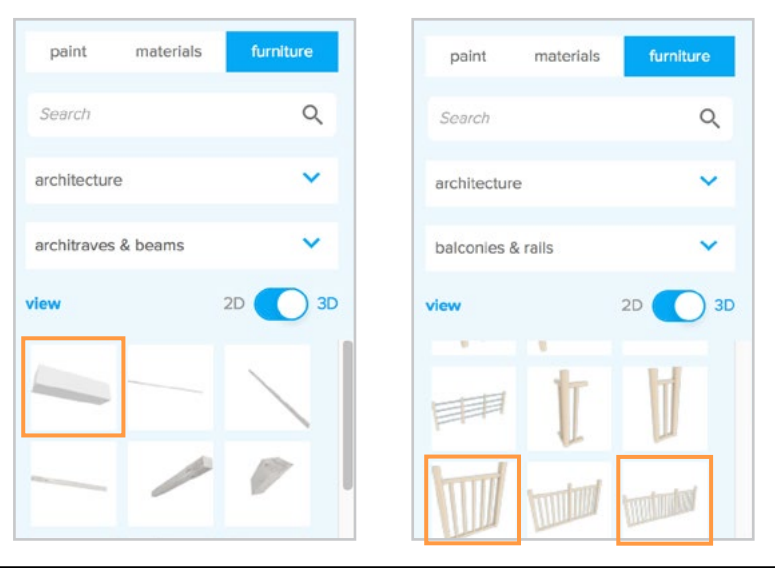

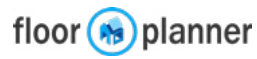

# **6c Build: Surfaces: sloped ceilings**

Follow these steps to create a sloped ceiling in your room with a correct ceiling surface.

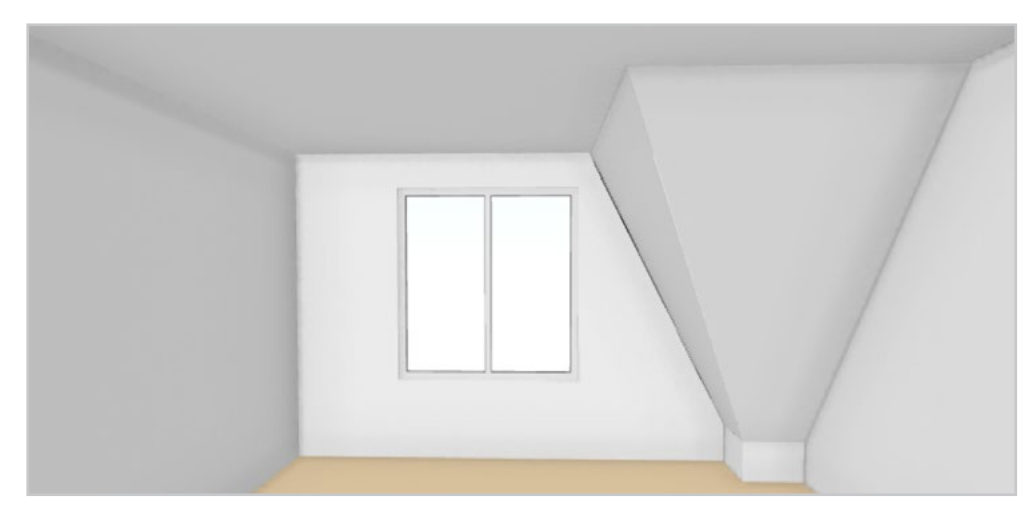

2 Lower the wall corners where necessary.

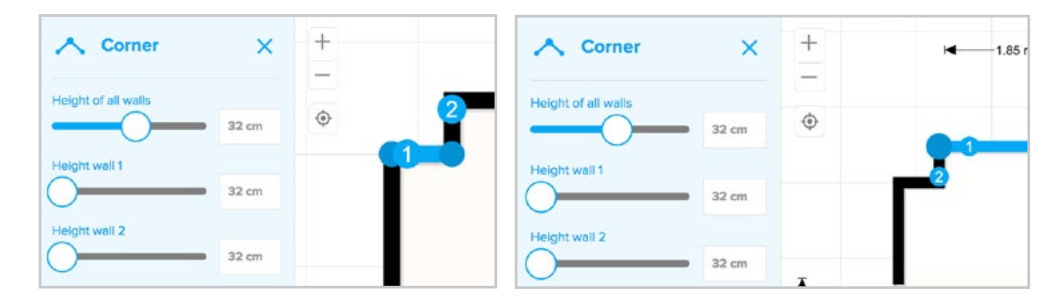

3 Check the 3D view: you see that the automatic ceilings is showing up incorrectly.

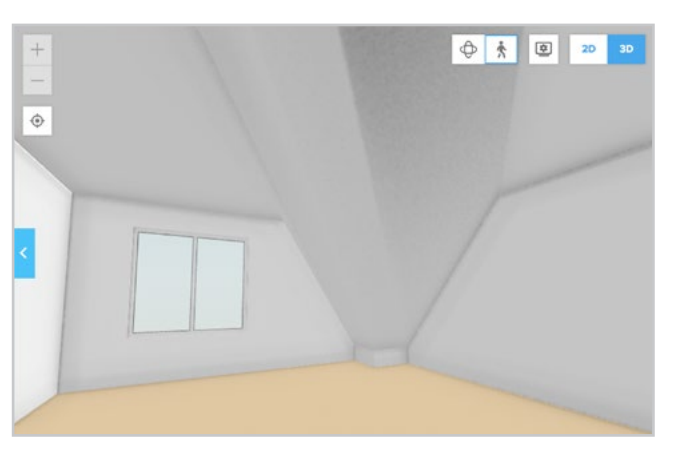

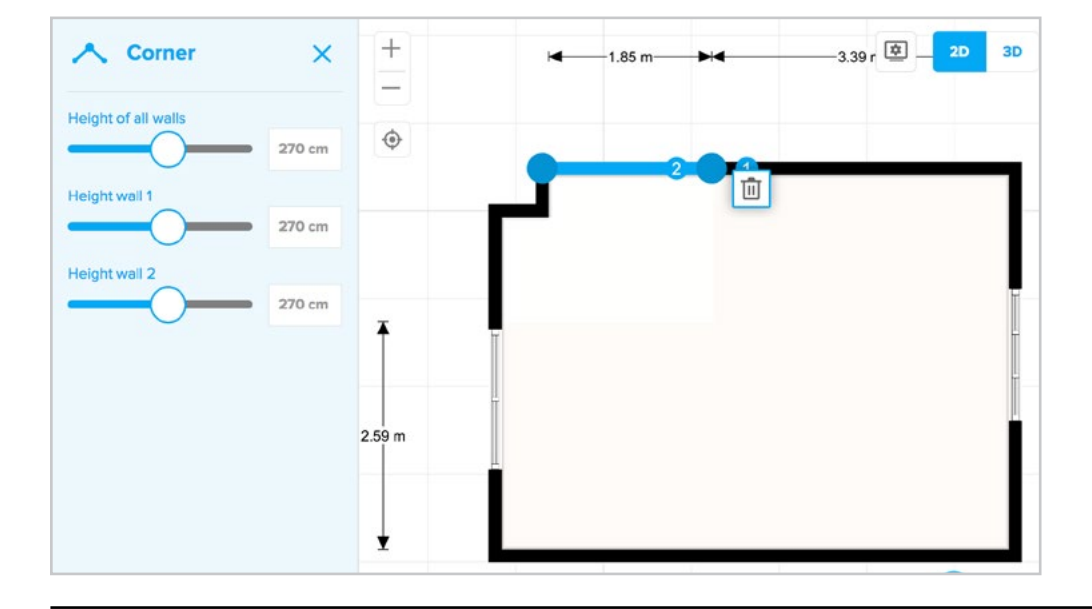

1 Draw a room, split the walls where they should start to go downwards.

4 Go back to 2D. Select your room and toggle off the generated ceiling in the sidebar.

On the next page we'll show how you can draw this ceiling so it shows up correctly.

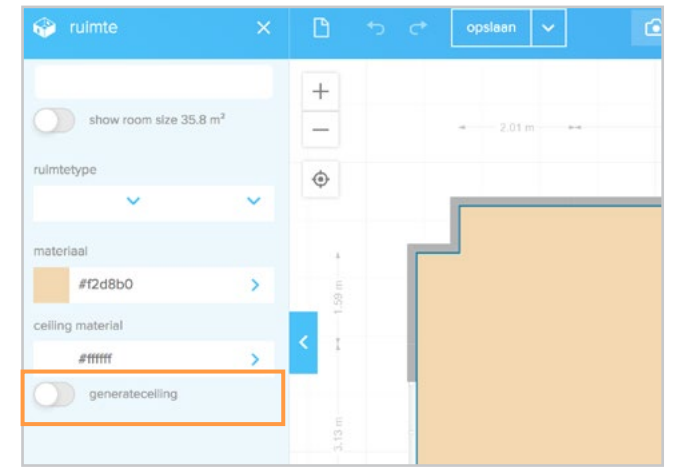

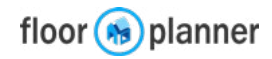

# 6c Build: Surfaces: sloped ceilings

5 Draw the first sloped ceiling surface. Click the corners that should be low, and set the elevation.

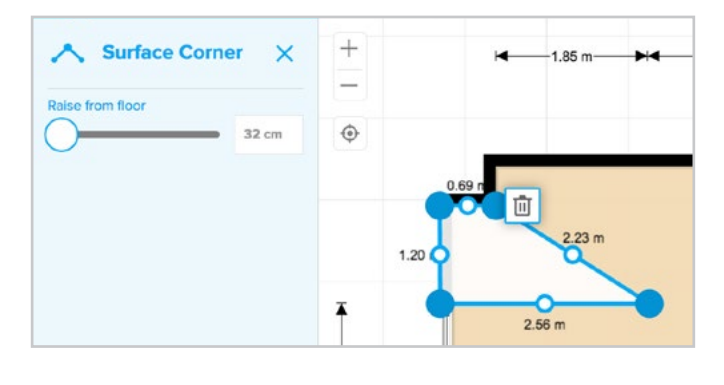

6 Do this for the high corners too.

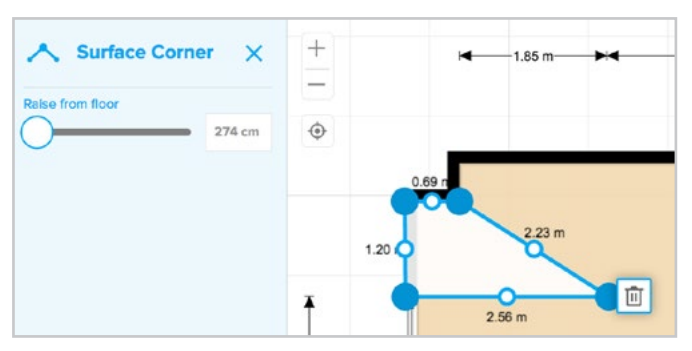

7 Draw the second sloped ceiling surface. Click the corners and raise them to the desired height.

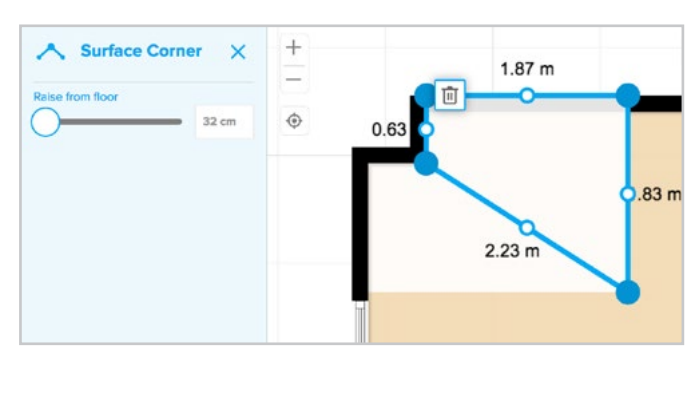

Tip: Set the 2D transparency to 90% to be able to view items below the ceiling surfaces.

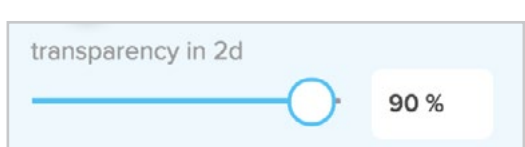

8 Now we'll create the ceiling surface manually. Draw a surface covering the entire room. Select it and give it an elevation at your wall level. Mark it as a roof to show above other elements in 2D.

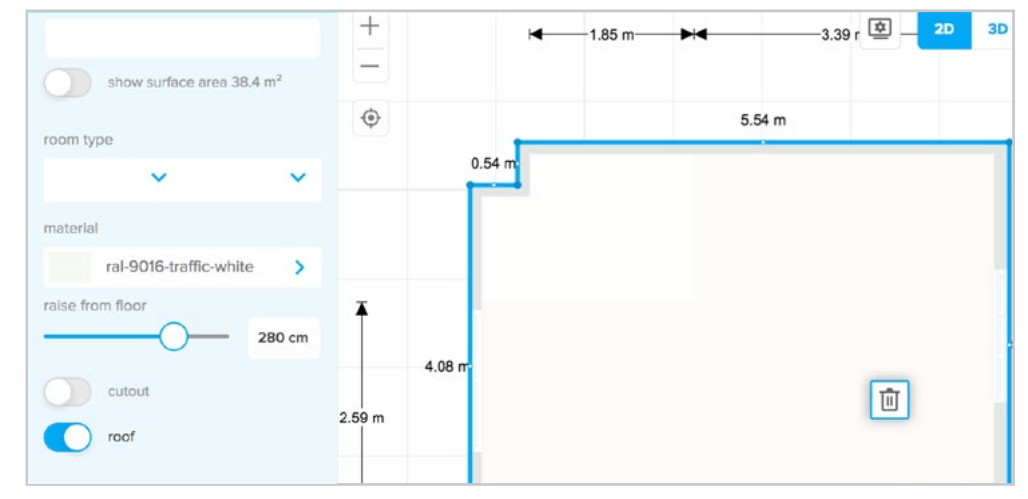

### 9 Click the camera icon or 3D icon to see if the ceiling displays correctly.

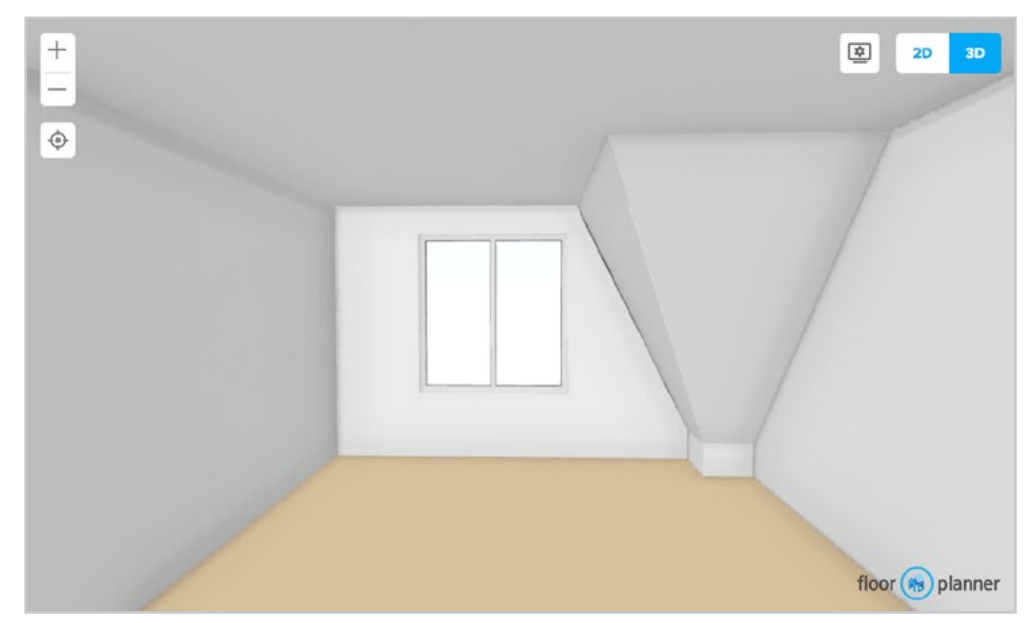

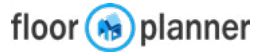

# 6d Build: Doors and Windows

Doors and windows are placed on a wall, and can be modified in size. They work in the same way.

### Adding doors/windows X Place Doors > 1) Click on the doors or windows button Build Ħ **Place Windows** > 2) You can view the list of doors or windows in 2D top view or 3D view. Doors Windows Windows Doors Windows Doors Q Search Q Search All categories V All categories V 53 results 2D 3D 215 results 2D Standard door Classic door Front door 39" x 87" 39" x 87" 39" x 95" Rectangular 1 Rectangular 1 Rectangular 1 pane window pane window pane window 44" x 59" 20" x 20" 39" x 20" Balcony door Balcony door Classic door 39" x 87" 39" x 87" 39" x 87" Rectangular 2 **Rectangular 3** Rectangular 3 pane window pane window pane window 59" x 59" 79" x 59" 44" x 59'

### 3) From the list, drag and drop your door or window onto a wall.

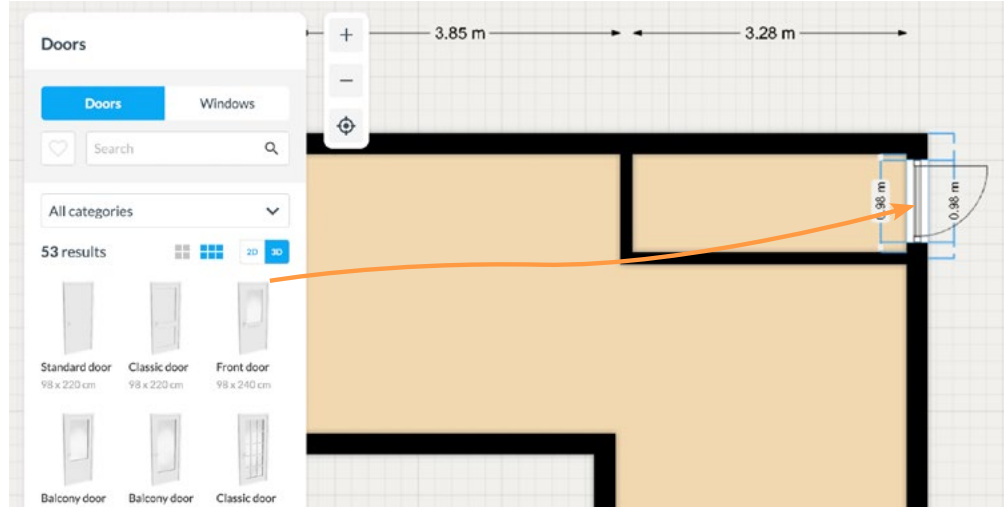

۵

4) Click the door or window to adjust the wall side, hinge side and an option to duplicate and remove.

5) Set the width, height and raise from the floor in the side bar.

You can also pick a color for the window frame door frame and door and door threshold and apply that to all doors.

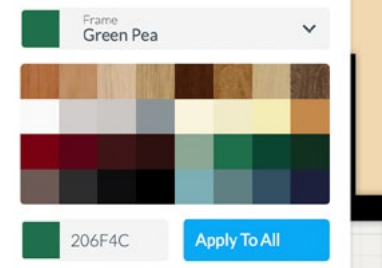

floor (s) planner

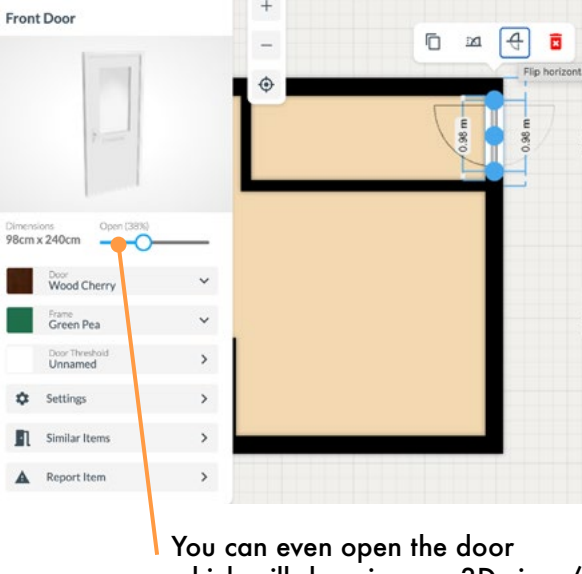

3.28 m

which will show in your 3D view / **3D** exports

# **6e Build: Structures**

X

The structures library has a selection of objects that can be used as architectural elements in your plan.

6

**Place Structurals** 

### Adding structures

1) Click on the structures button.

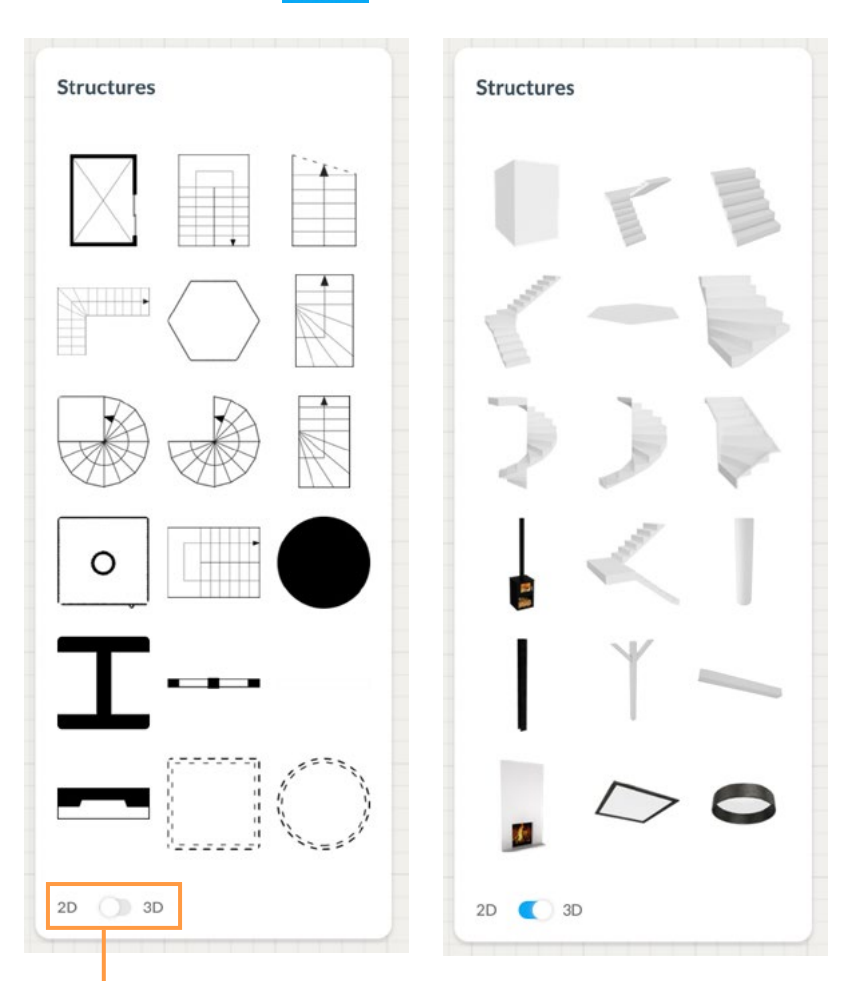

<sup>2)</sup> You can view the list of structures in 2D top view or 3D view.

3) From the list, drag and drop your element into your plan.

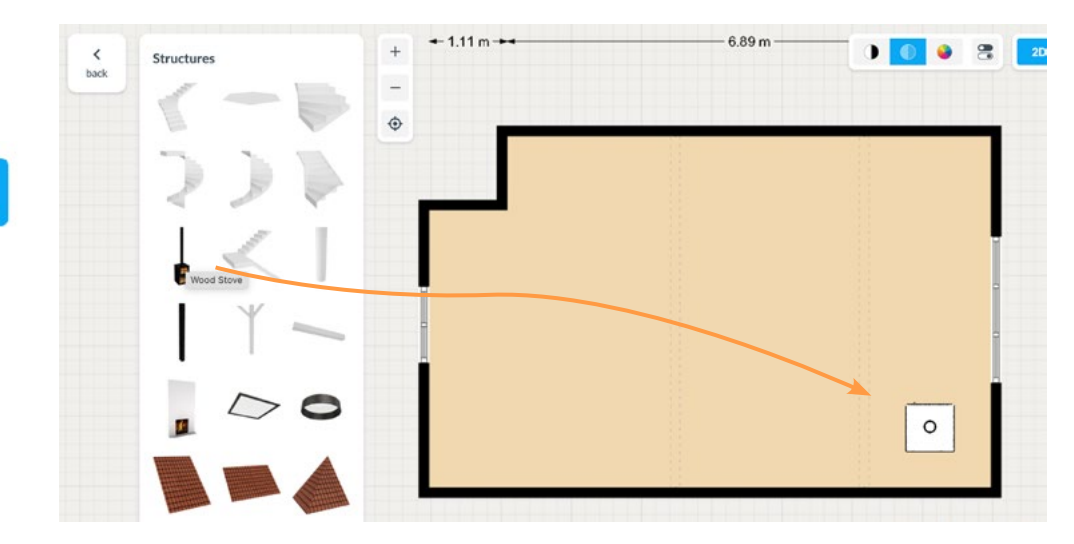

### 4) Click the item to see more options

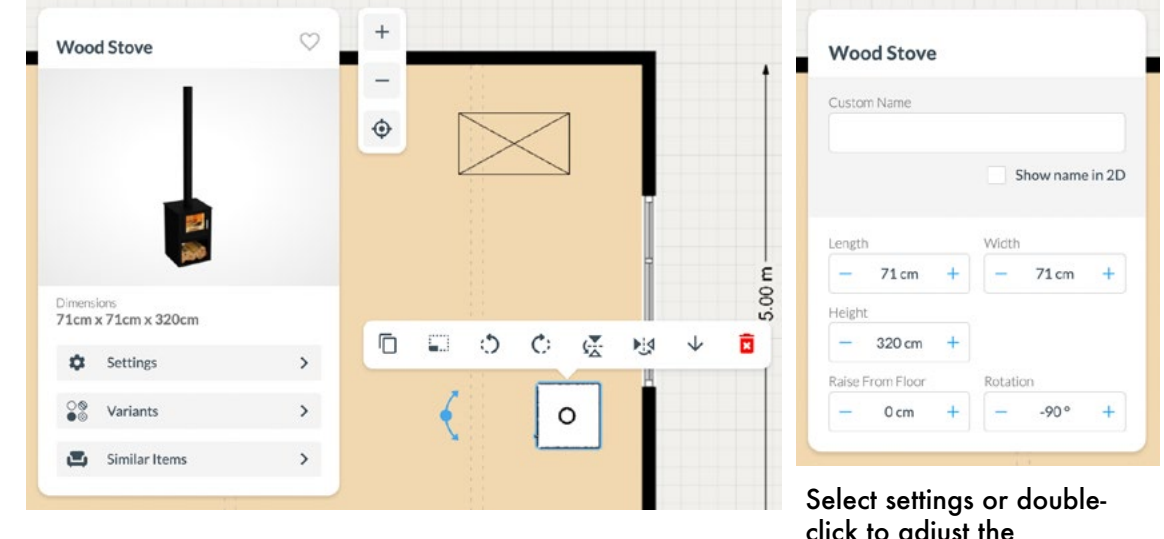

Select settings or double click to adjust the dimensions, rotate or mirror the object.

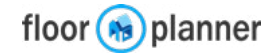

# **6e Build: Structures**

Check your plan in 3D. Here we used several elements from the structures set:

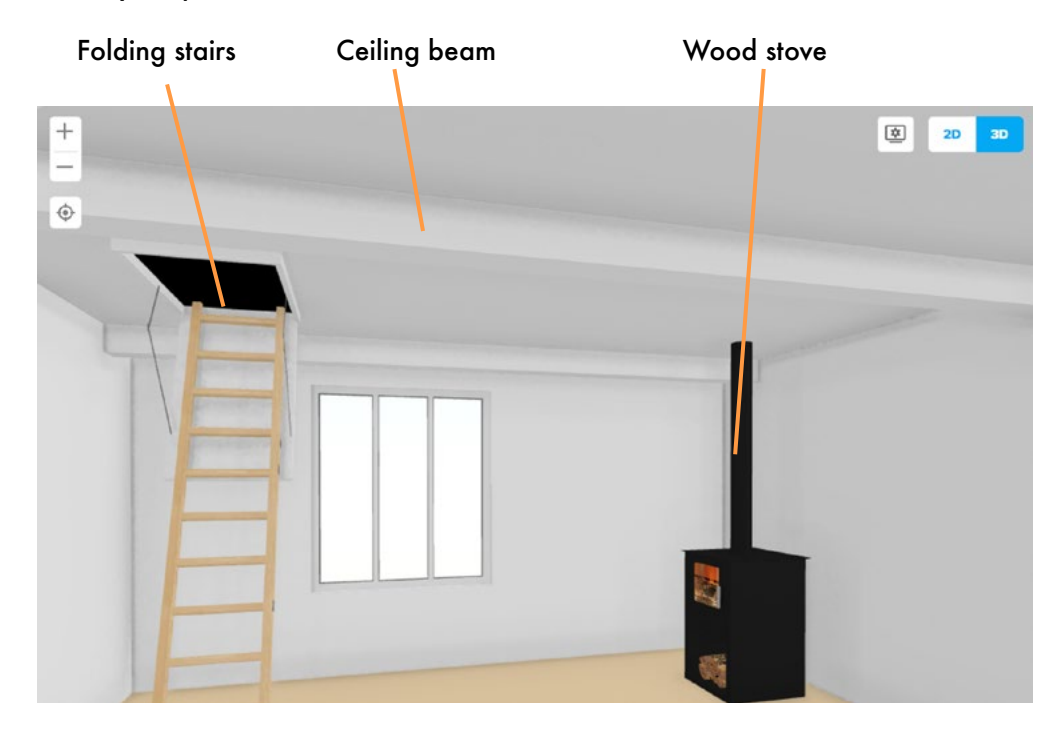

### **2D** appeareance

In 2D view settings, you can choose to turn off structural colour to make them show in outlines (like stairs and columns)

Also ceiling elements like beams will be less visible with this setting.

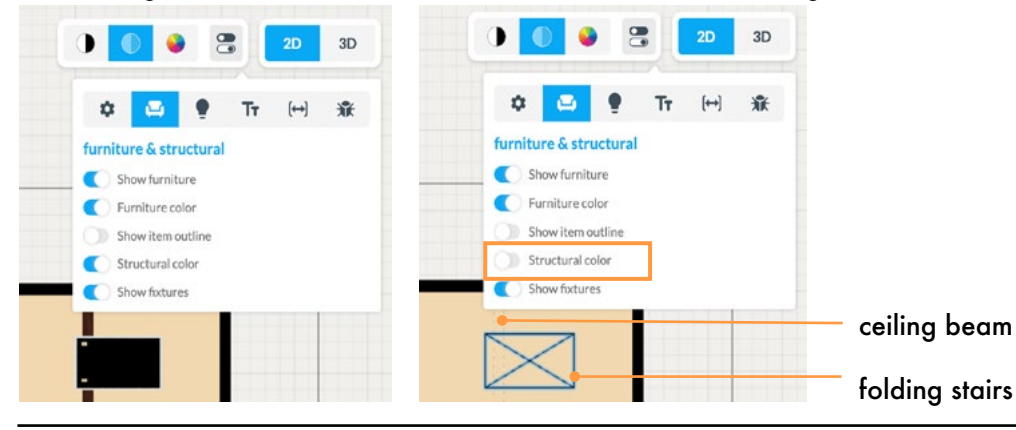

NB: the Structures is a selection of often used elements. We have much more achitectural items in our object library divided in categories and subcategories. Search the architecture collections on for instance staircase or fireplace and you will get a lot more results.

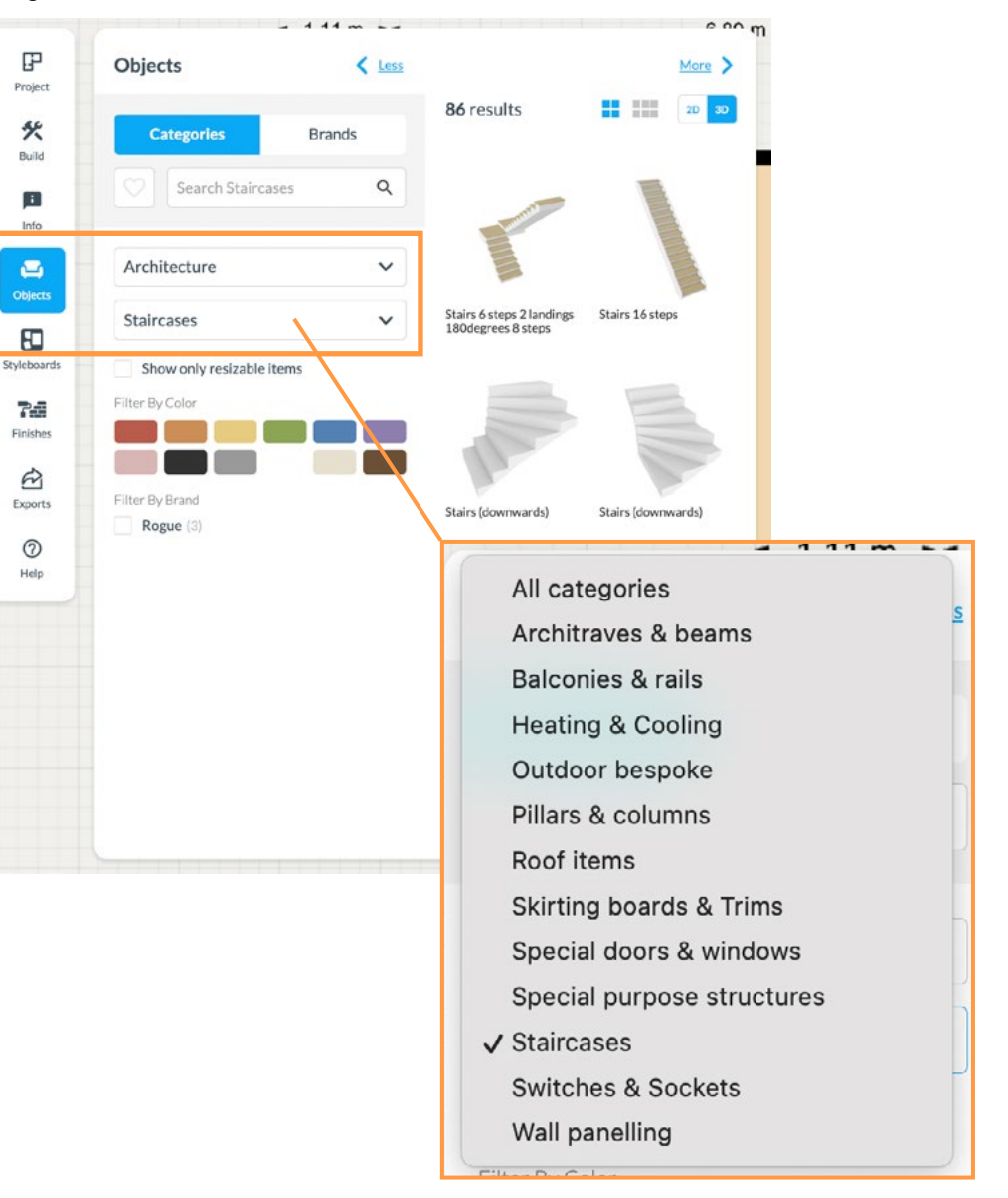

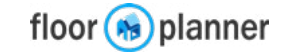

# **7a Information: Roomtypes**

A floorplan with roomtypes assigned to each space is better readable. These roomtypes can also help you to find furniture for each room.

2) You can select a set of room types.

Tip: with a Pro account you can create

Room Type

✓ House

Office School

Hospitality

Outdoor

Gym

Party / Events

Category

### **Applying room types**

1) Go to the information section and click on the roomtypes button.

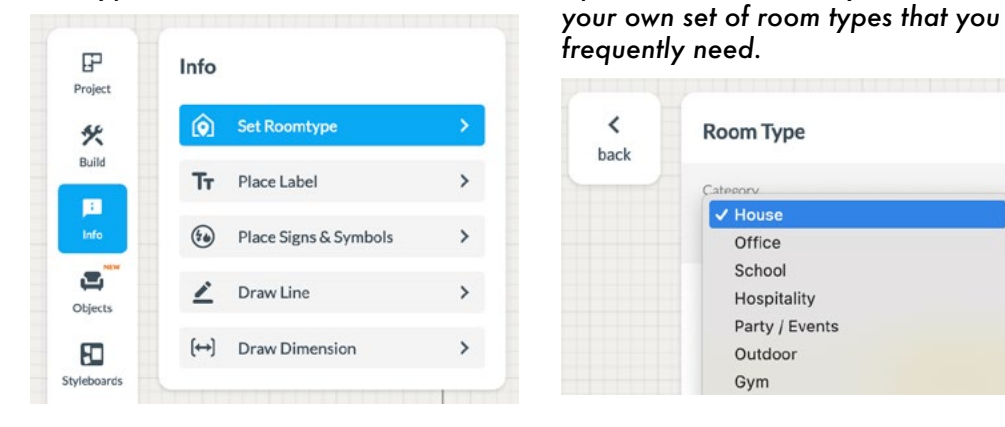

3) From the list, drag and drop your roomtypes onto the room surfaces.

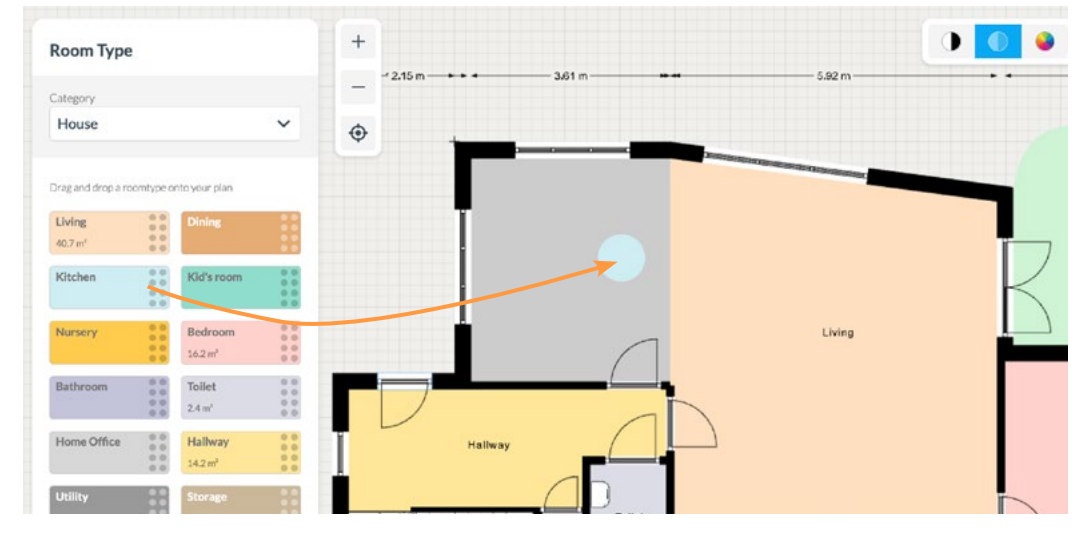

<

back

4) Apply as many room types as you need.

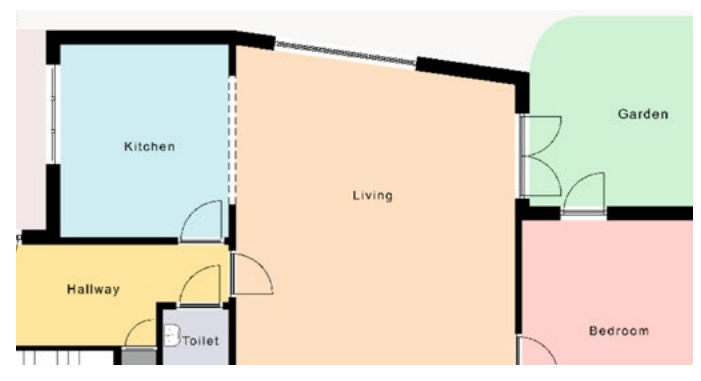

5) You can set the size of roomtypes to make readability even better.

| 5.92 m —                                |               |               | 40 m - |       |   |
|-----------------------------------------|---------------|---------------|--------|-------|---|
|                                         | ٥             | a 📍           | Tr     | (↔)   | ¥ |
|                                         | text setti    | ngs           |        |       |   |
| NAME OF TAXABLE PARTY OF TAXABLE PARTY. | Show          | labels        |        |       |   |
|                                         | O Area        | label outline |        |       |   |
|                                         | Label Scale   |               |        |       |   |
|                                         |               | )             |        | 145 % | + |
|                                         | Letter Spacin | 8             |        |       |   |
|                                         | 0             |               |        |       |   |

6) If you select a room you'll find that you can change or remove a room type in the

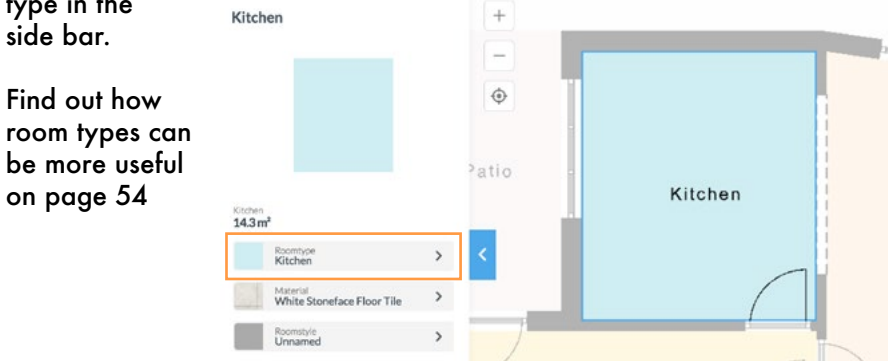

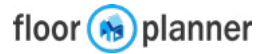

# **7b Information: Text Label**

You can use a text label to add comments, or extra information to a plan. Text can be colored, rotated etc.

# 1) Go to the information section and click on the place label button.

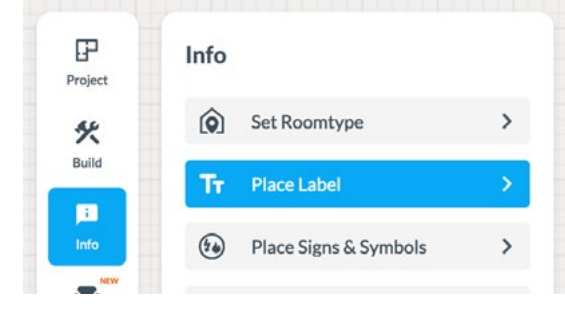

2) Your text label appears directly in your plan and you can type and format your label in the sidebar.

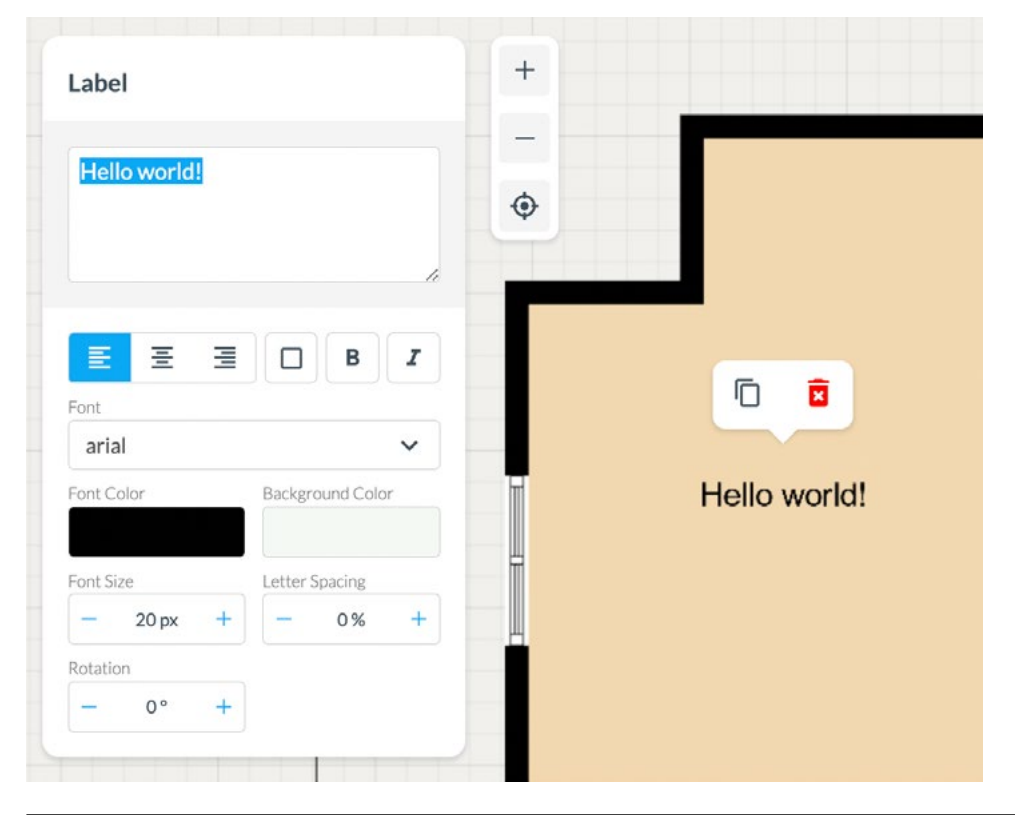

In the example below we'll show where you can use text labels

Use a rotated text label with a dashdotted line to indicate the height of a sloping ceiling.

combine text label with a line to add a remark somewhere.

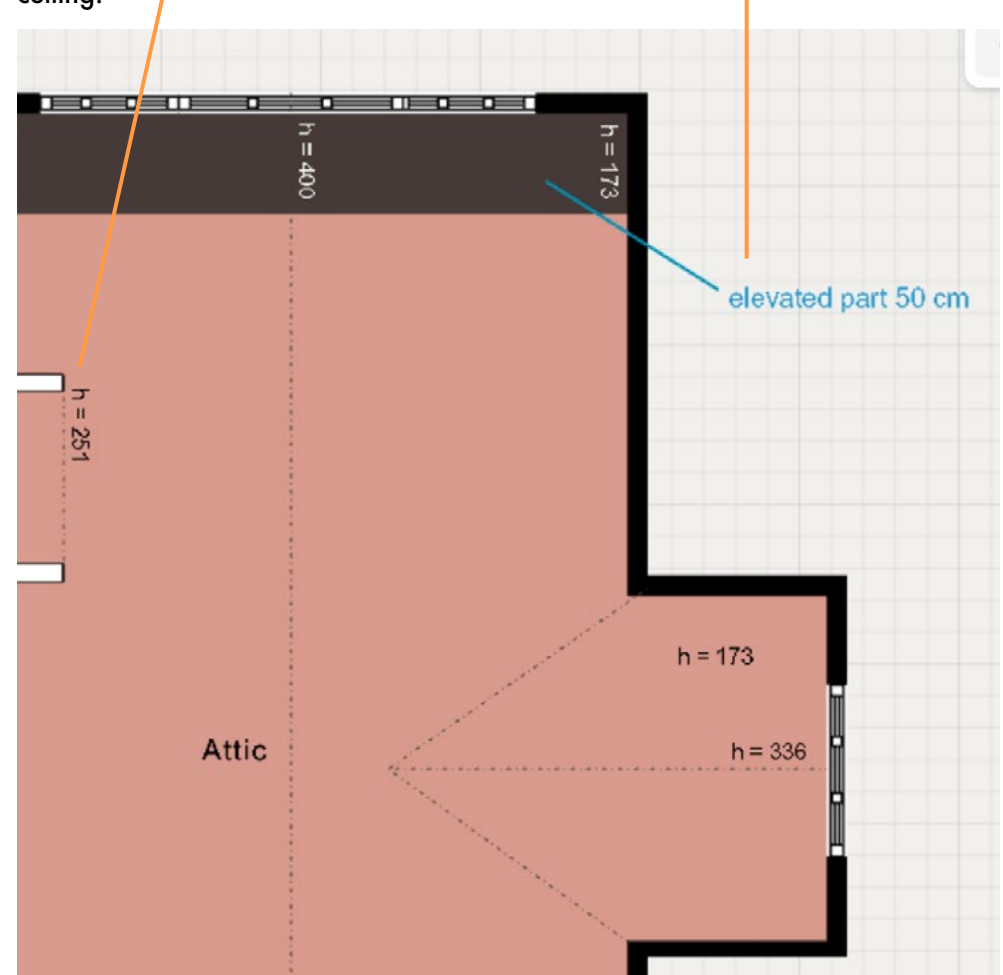

# **7c Information: Icons and Symbols**

We have a library of symbols for electric plans, plumbing plans etc, and also a set of icons to make legends, create emergency plans or other purposes like wayfinding.

1) Go to the information section and click on the symbols button.

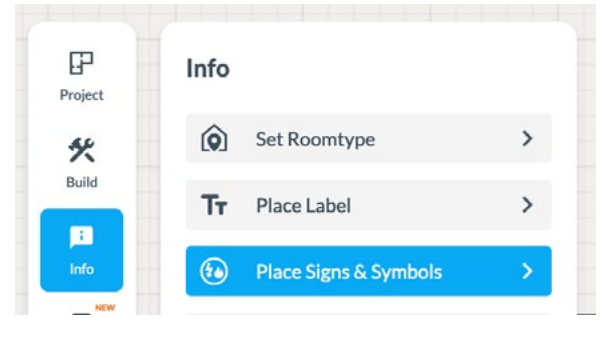

2) Select the set of icons you need.

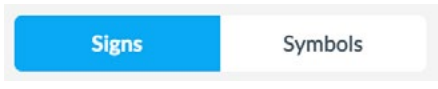

3) From the list, drag and drop your icon into your plan.

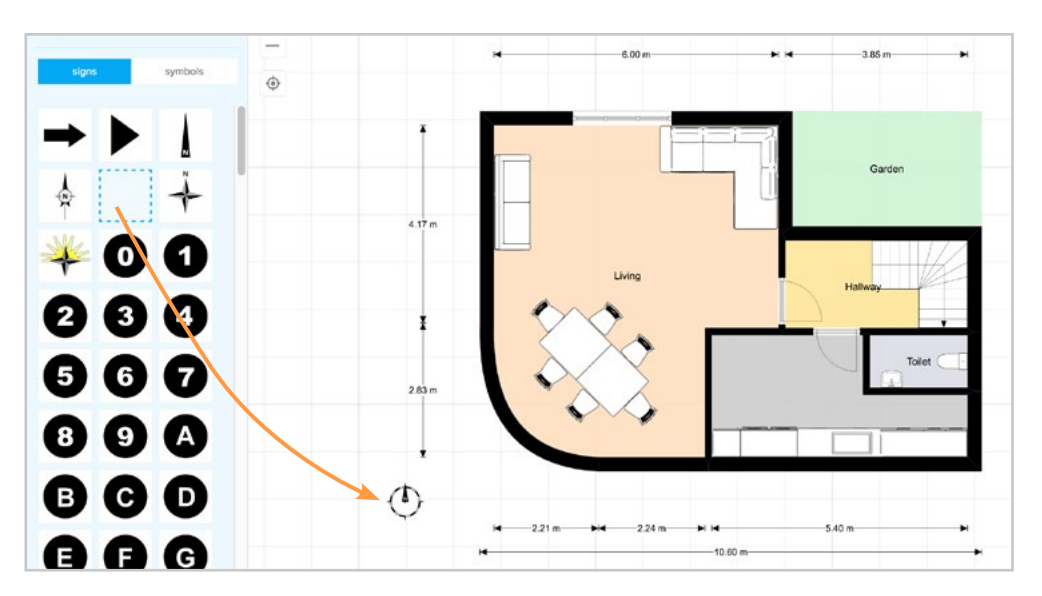

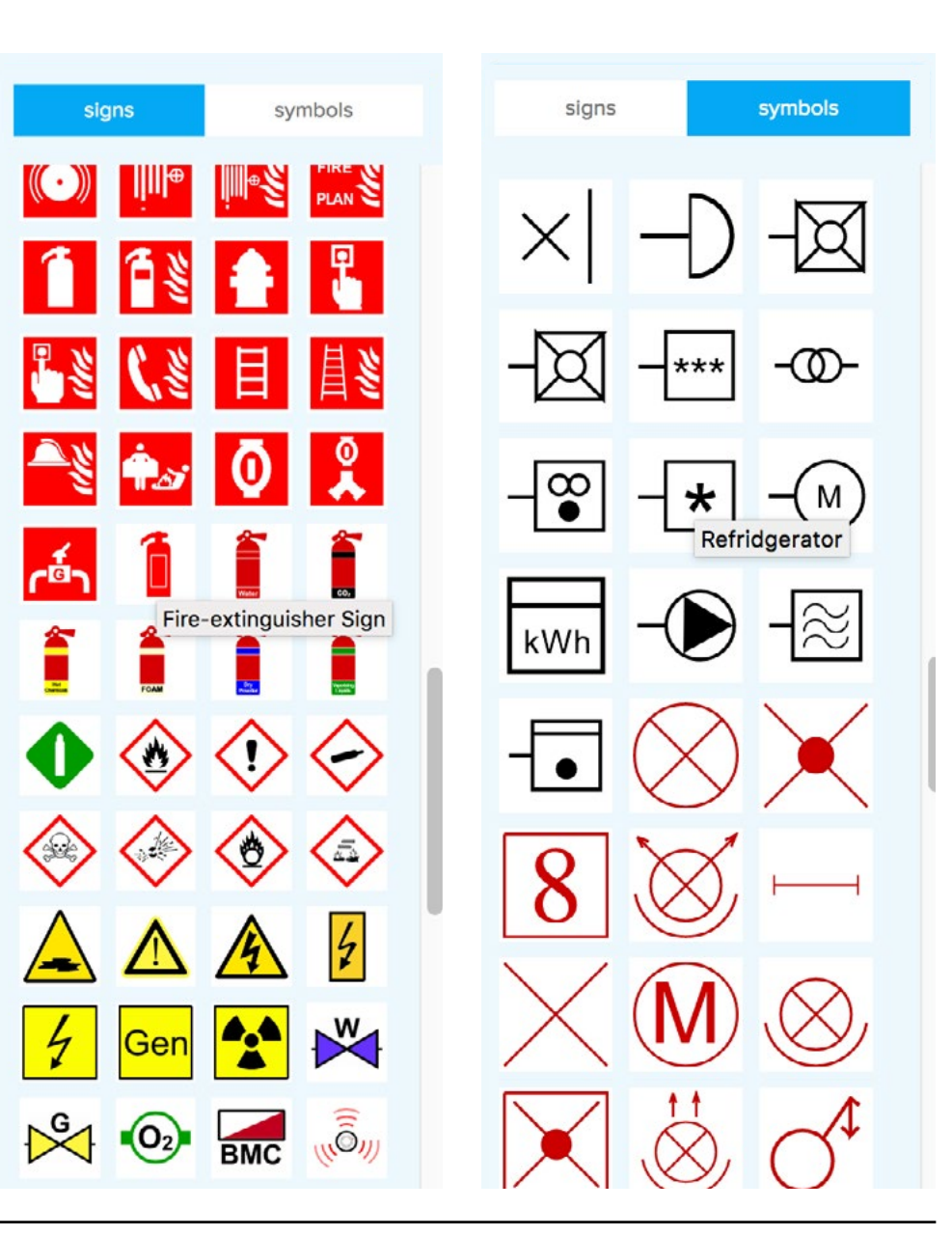

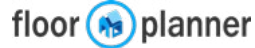

# 7d Information: Lines

You draw lines to indicate something in your plan.

1) Go to the info section and click on the line button or hit

2) You can setup the line appearence in the side bar. Then click, drag and release in your canvas to draw your line.

The snap-lines will help to find perpendiculars, but these can be overruled by pressing

Tip: type in the length you want your line to be while you are dragging your mouse, and hit ENTER

3) Select a line to remove it with the trash bin, or change its appearance in the side bar.

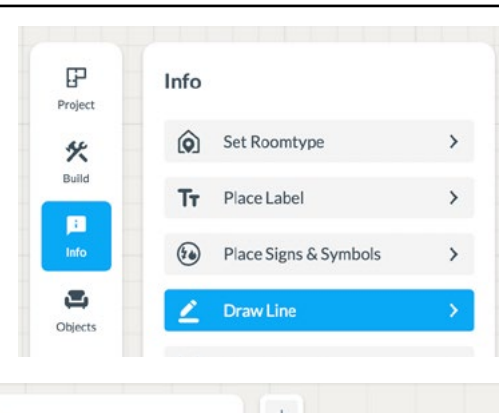

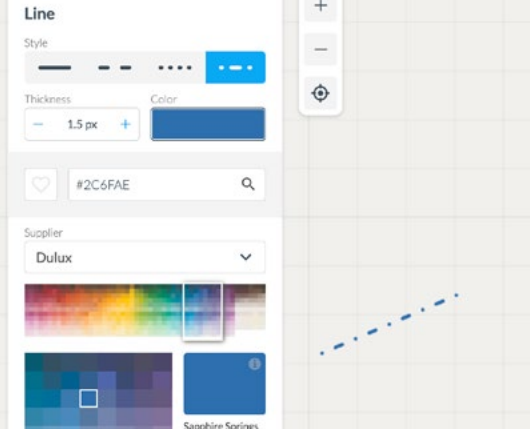

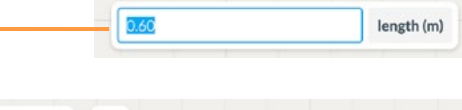

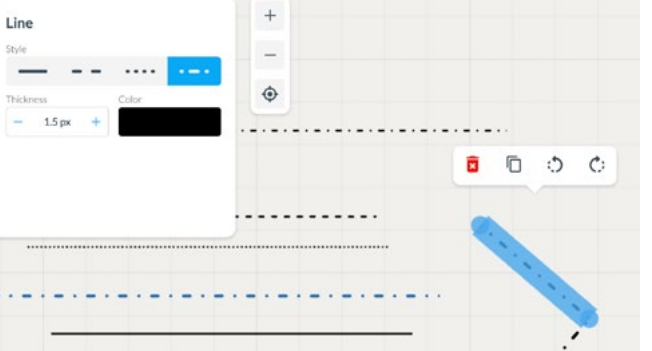

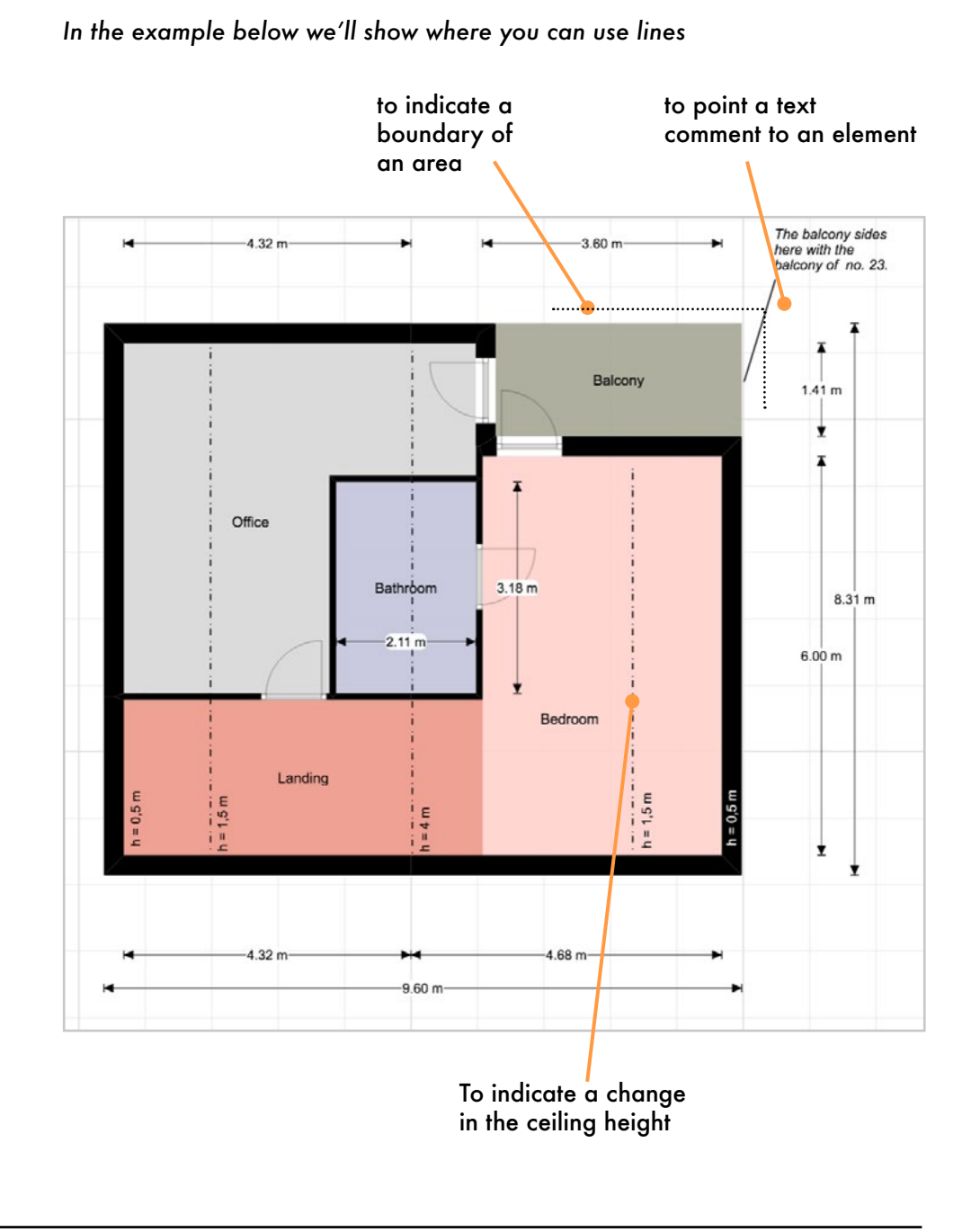

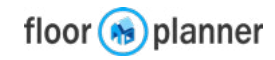

# **7e Information: Dimension lines**

Floorplanner generates automatic dimensions around your walls. This will give you direct controll over the size of your rooms, but also decreases the time you need for getting a dimensioned floorplan.

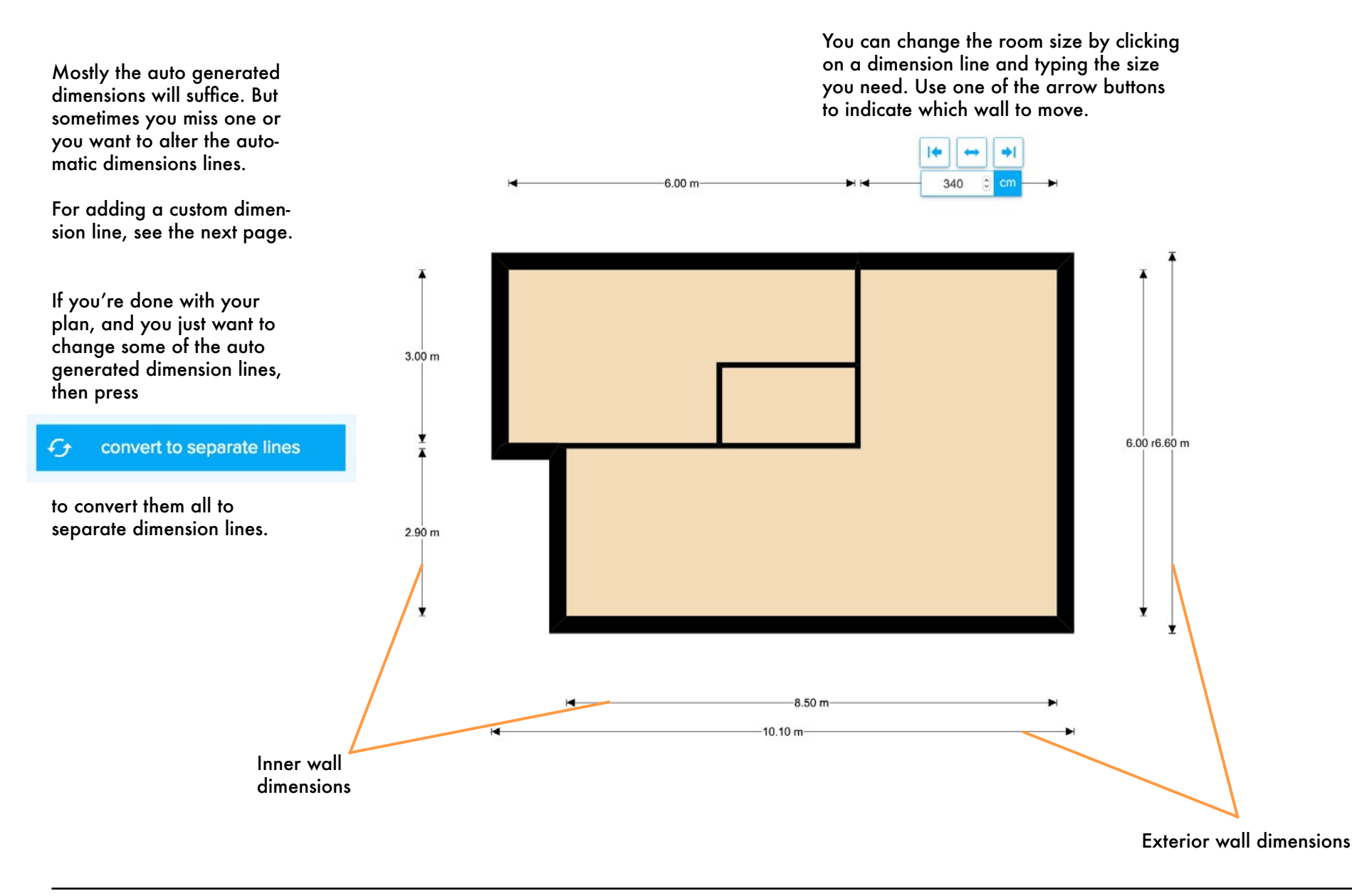

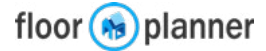

# **7e Information: Custom Dimension lines**

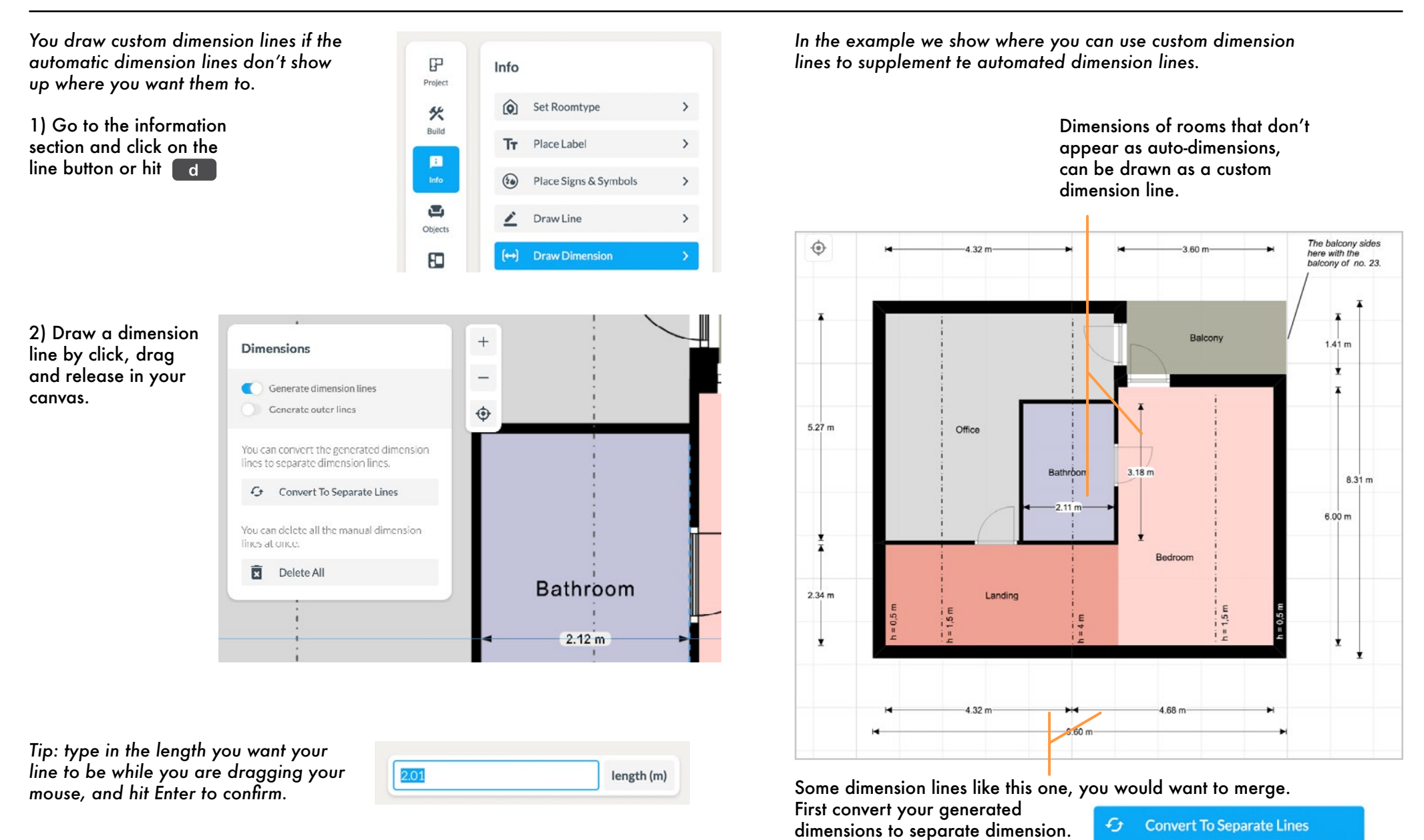

Then you can delete one and modify the other.

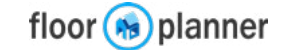

# **7e Information: Custom dimension lines**

You can change custom dimension lines after you draw them.

### Edit a custom dimension line

1) Click on the dimension line you want to change. Select the dimension value to edit.

Tip: You can distinguish a custom dimension line from a generated dimension line by the blue dots on either side and the presence of a trashbin.

2) Type in the size you want the dimension line to be. Then click on one of the arrows buttons to move one of the arrowhead to it's new position.

3) Your dimension is altered. You can also use the blue dots to move the line.

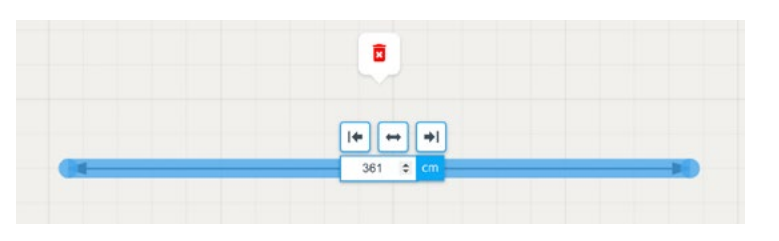

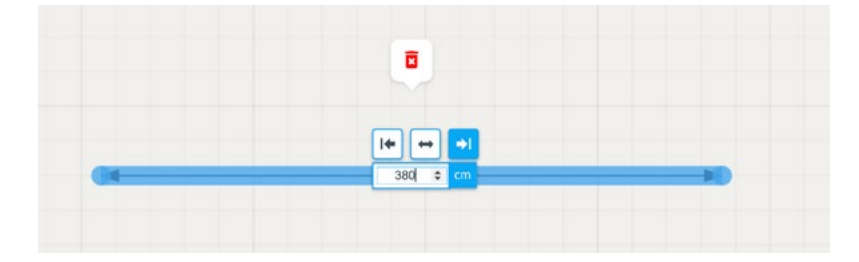

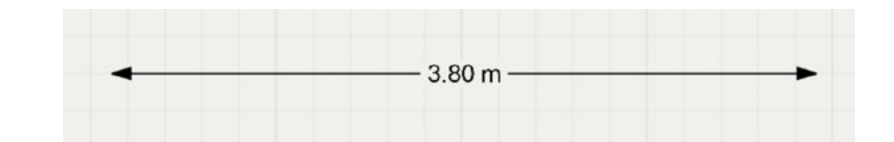

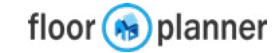

# 7I: Build: Dimension Settings

Customizing your dimension appearance in 2D view Settings

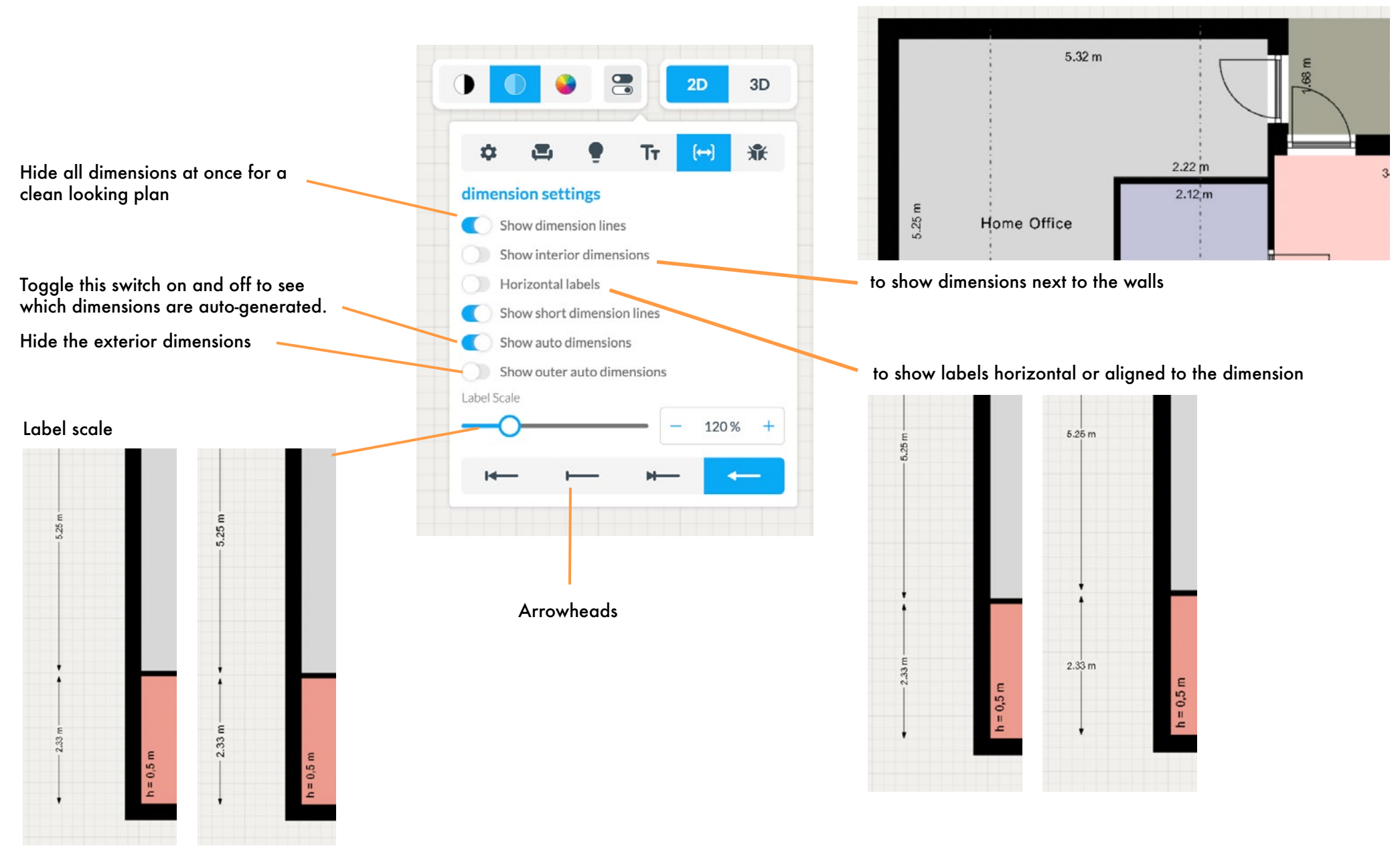

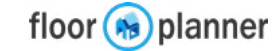

# 8 Furniture Library

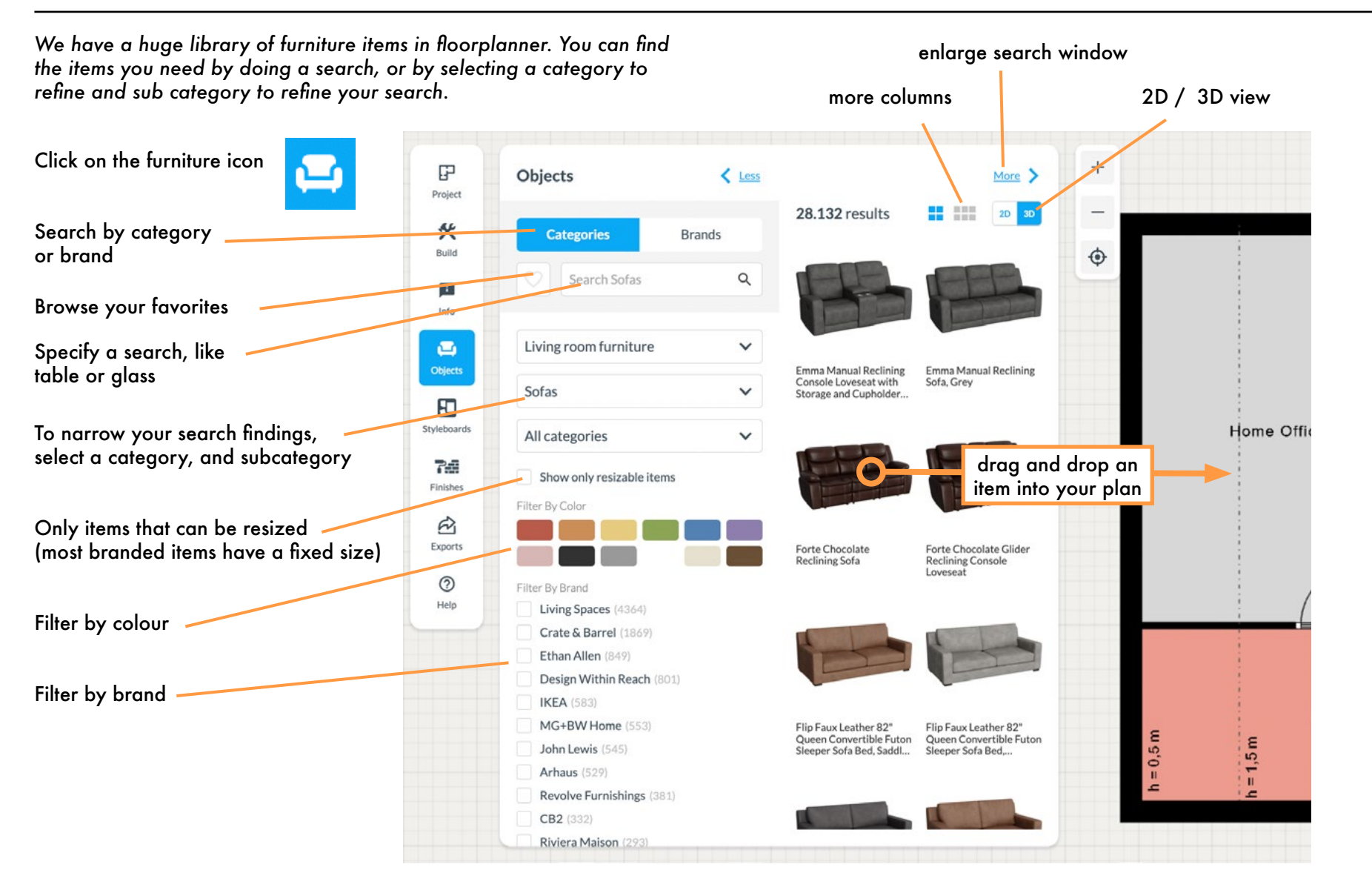

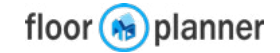

# **8 Furniture Library**

When you select an item in your plan, you can find and edit its properties in the side bar.

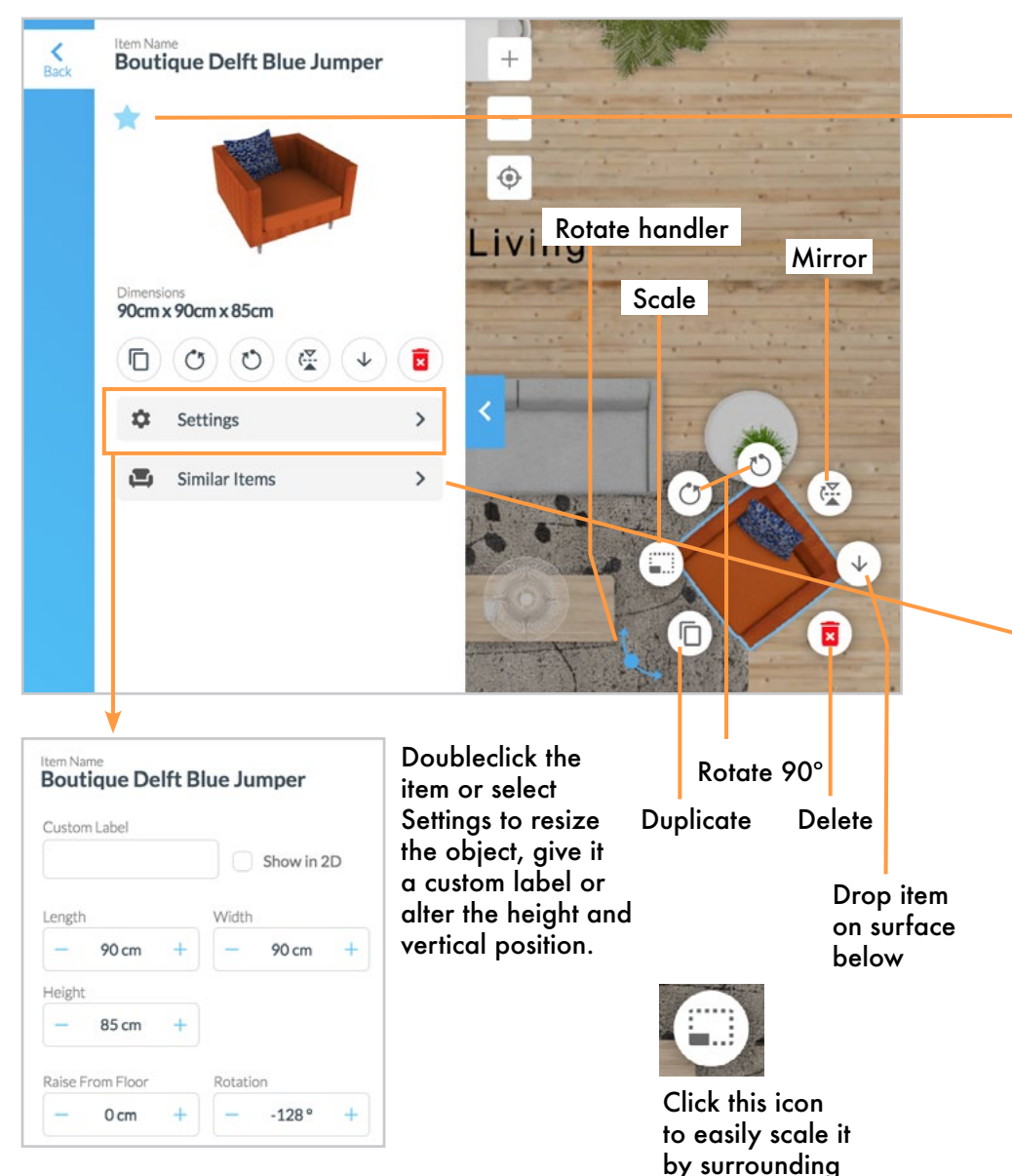

handlers.

### Favourites

In the thumbnails in the sidebar you can click the star to add this item to your favourites.

You can see all favourites in this tab. These will show in every project in your account. If you have to draw a lot of plans, creating a list of favorites will help you speed up your workflow.

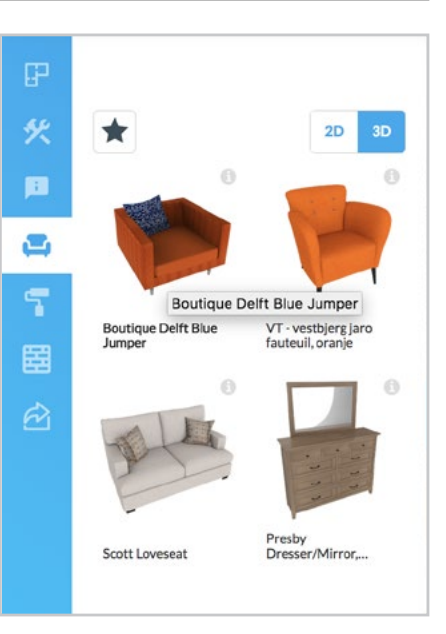

### Similar items

By choosing "similar items", you will get a list of items similar to the selected items. Use the blue icon to swap.

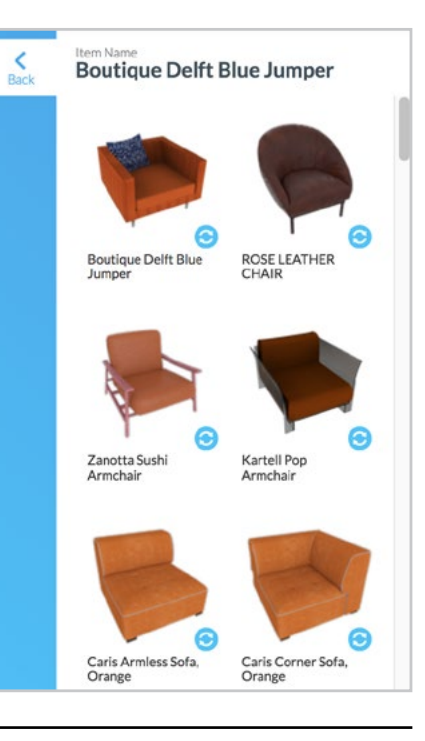

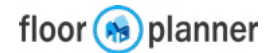

# 9 Paint

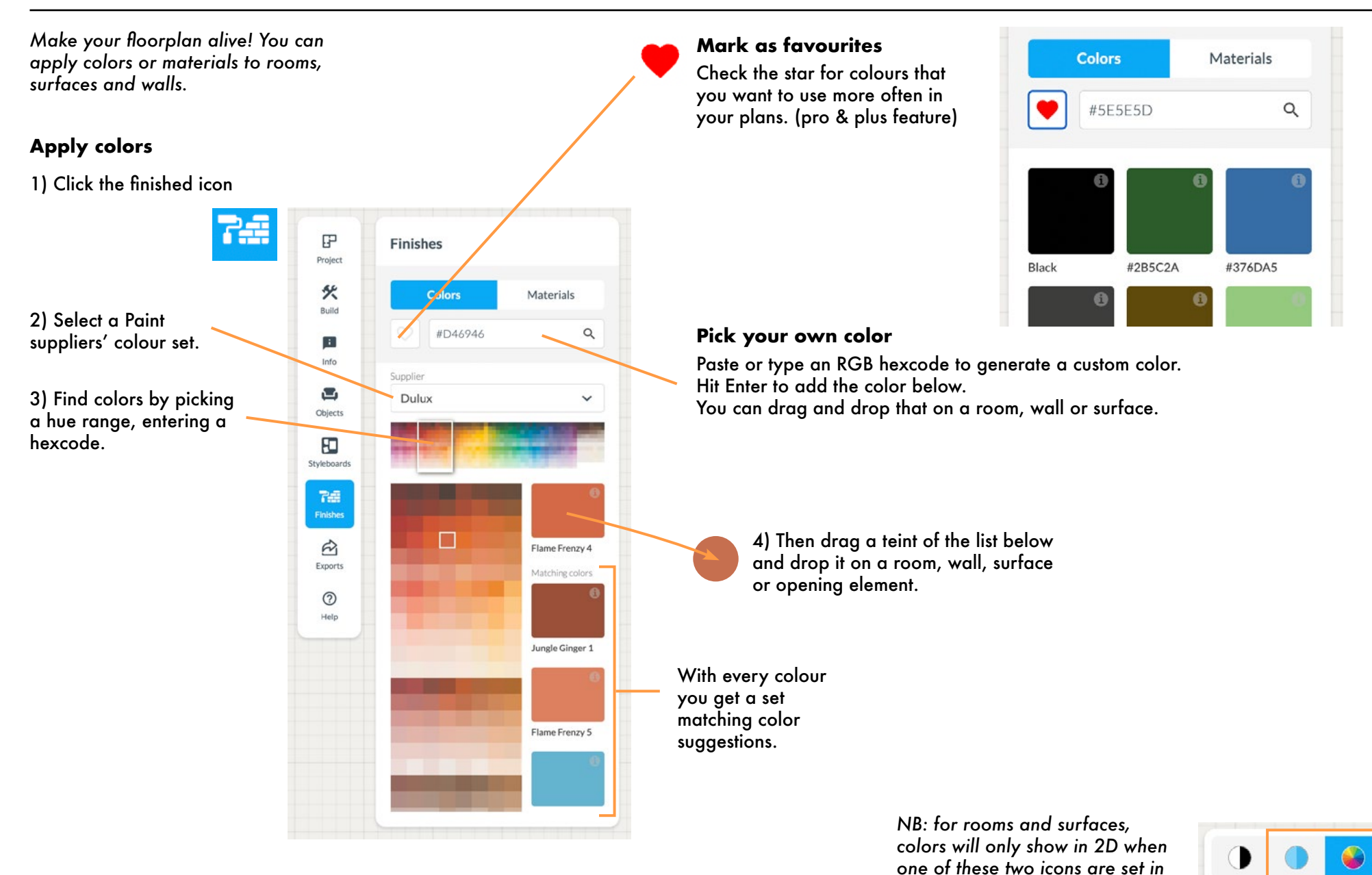

.

www.floorplanner.com

Editor manual

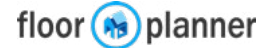

the 2D view settings.

# 9 Paint - Hatch patterns

A special option with colours on rooms and surfaces is to add a hatch pattern.

1) Apply a colour to a room or suface area, click the room area and select materials.

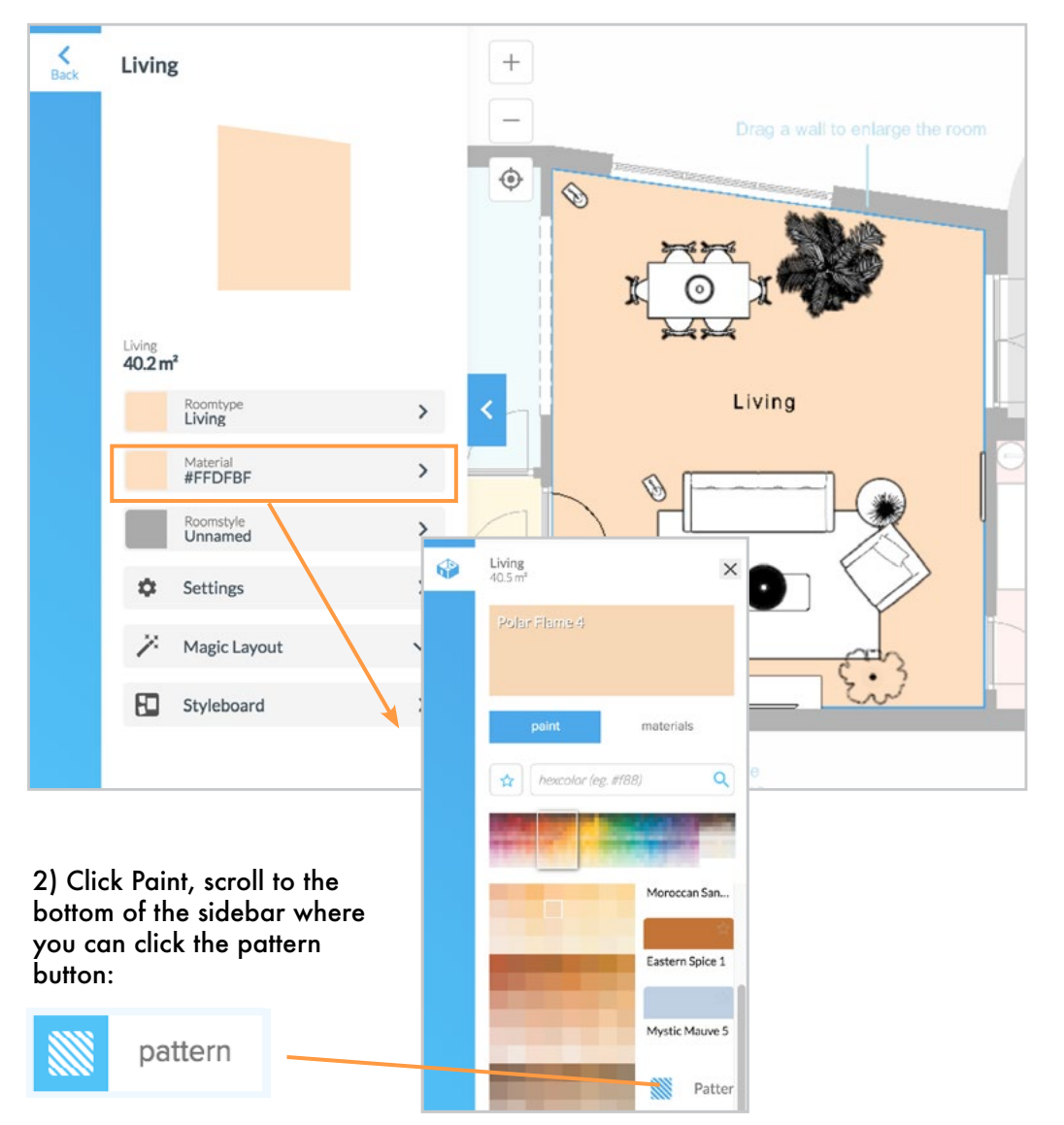

3) Choose a pattern. Hatch patterns will only show in this 2D viewmode:

< Back

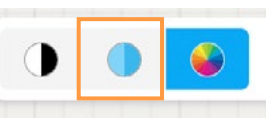

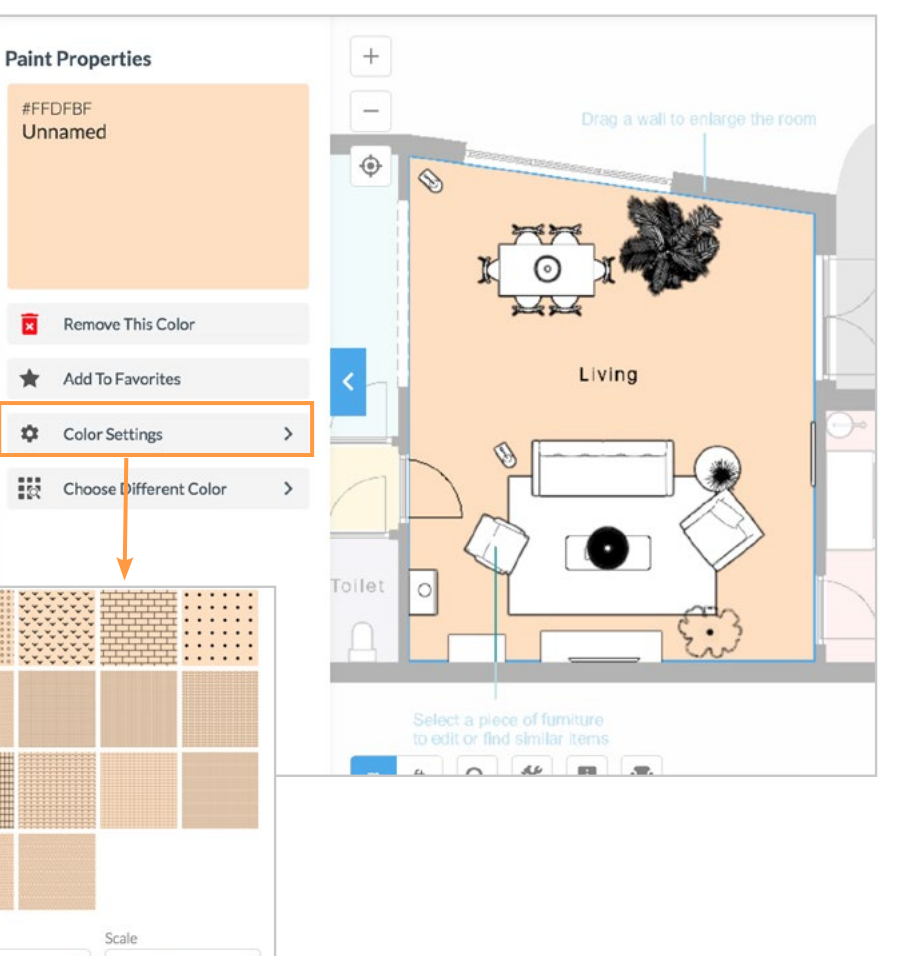

In the color settings you can choose a hatch pattern, change the rotation, scale and opacity of the pattern.

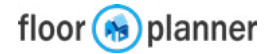

Rotation

Opacity

×

50%

Remove Pattern

100 % +

# **10 Materials**

**Apply materials** 73 1) Click the finishes icon 2) Choose materials. 3) Scroll through the list, or do a search or select from your on the selected category. favourites. P Finishes Project % Materials Colors Build Wood Q Search : Carpet Info Stone Category Tiles 1 tile V Objects Wallpaper Supplier Outdoor materials Ð All tile suppliers × Styleboards Suppliers 74 R Exports Mohawk Chromascope-C0159, Alabaster-120 Calacatta marble Honed -CLASSIC 0 color, LVT 12" X 24" ... Help PORC 60X60 AMBER ASH CENIZA LAPATO BLKBOX - Charcoal

NB: for rooms and surfaces, materials will only show in 2D when this icon is set on in the 2D view settings.

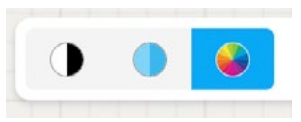

3) Drag the material and drop it on top of a room or surface. To color a wall: you hold it over a wall segment. Then drop it on either of the circles appearing next to it.

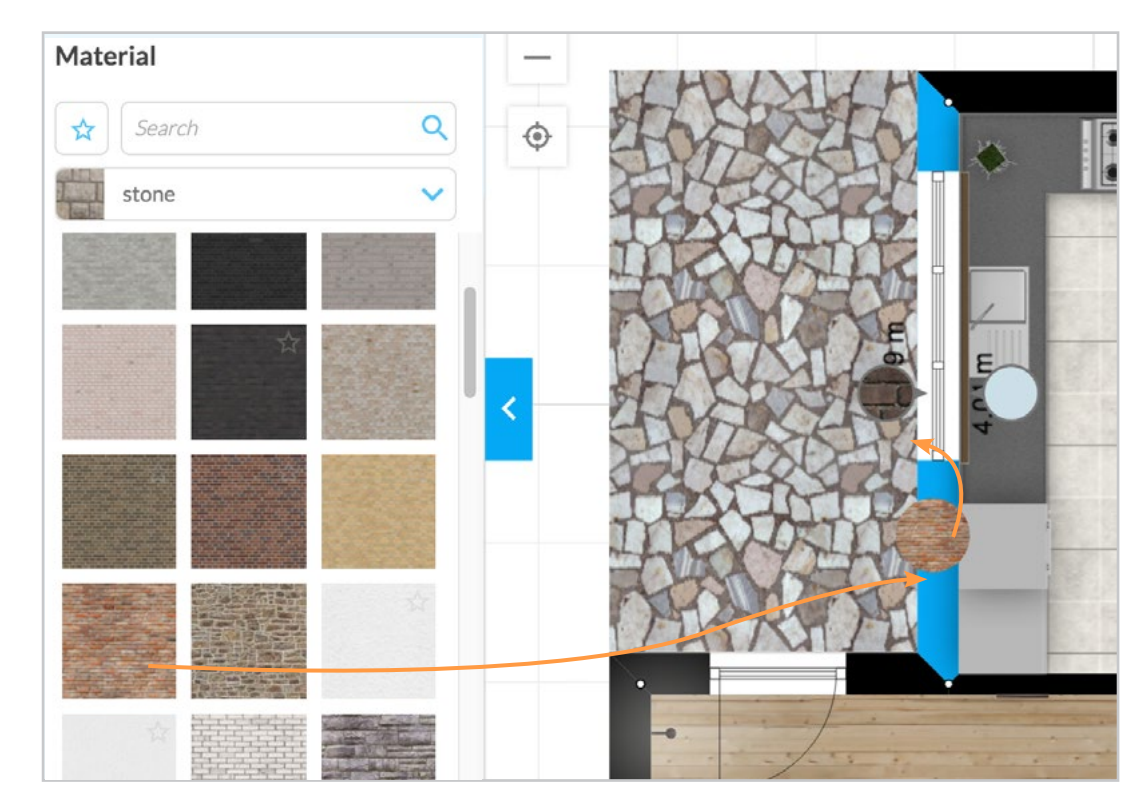

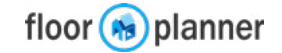

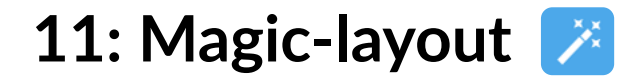

A very quick way to furnish a room is our magic-layout feature.

### 1) Apply a room type to your room

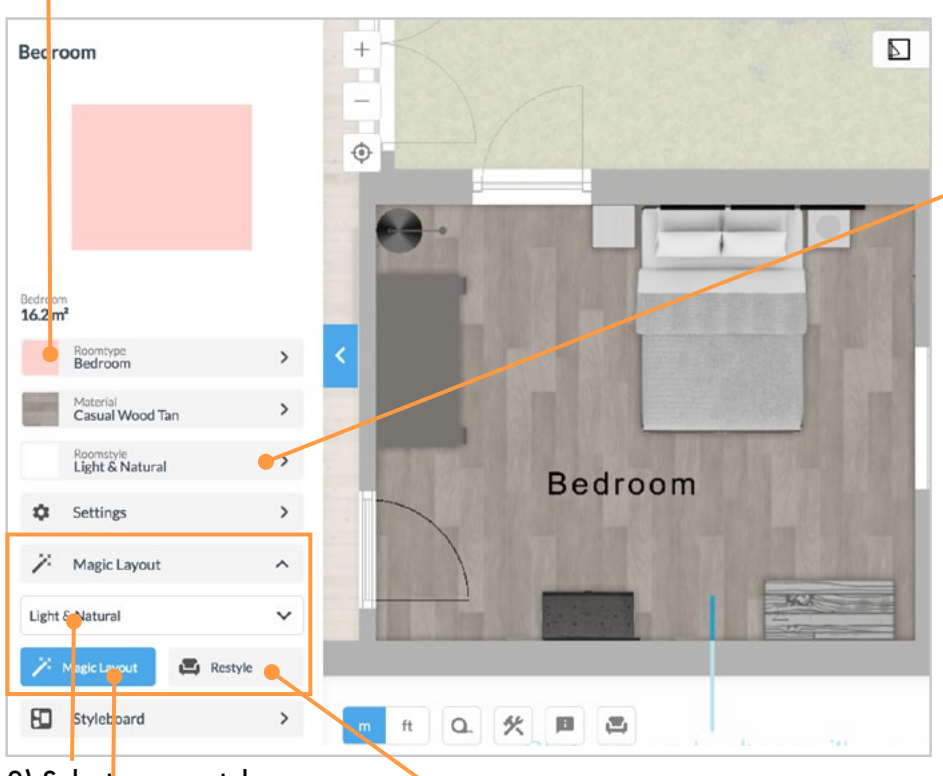

2) Select a roomstyle.

3) Press Magic Layout to have floorplanner suggest a layout for this room in the selected style. 4) You can then even switch styles and choose restyle to have the layout stay, but the furniture and materials swapped with those from another roomstyle Tip: Click this button to pick a room style and see all items belonging to the selected style collection, to further furnish your rooms in that style manually.

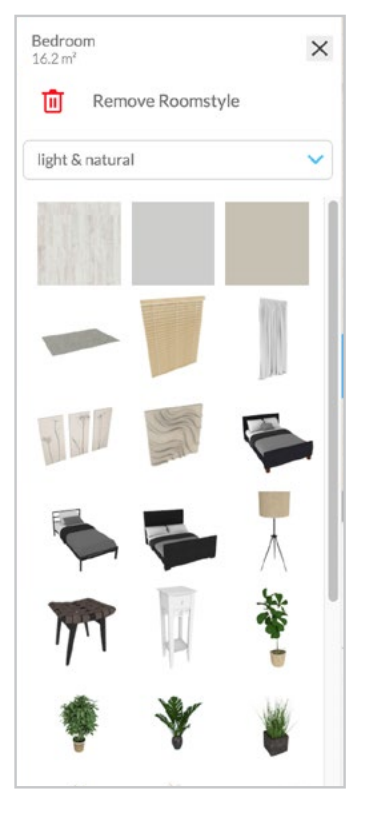

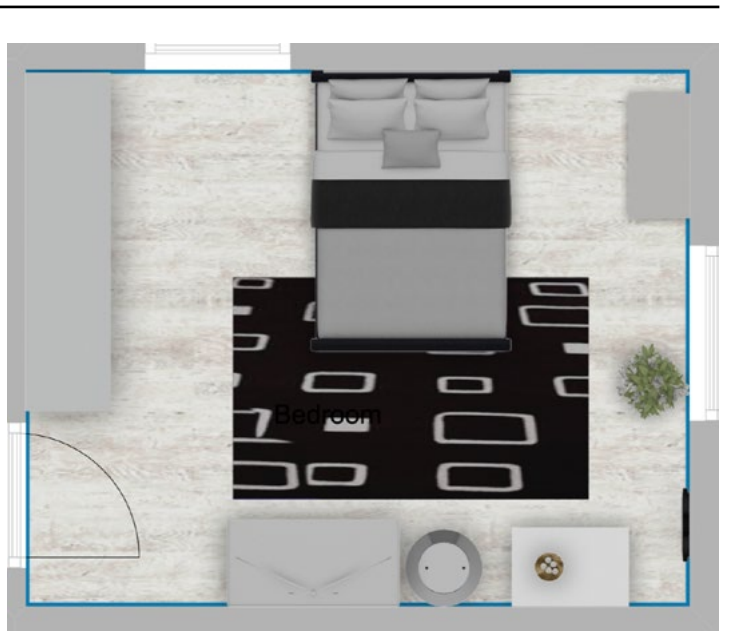

Magic layout bedroom in style "Lena"

Bedroom

Magic layout bedroom in style "Blue black and White"

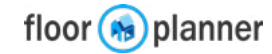

# 12 Styleboard 归

Our Styleboard tool is meant to create and communicate a style idea of a room. For each room you can have one separate styleboard. When you open the styleboard of a furnished room it is already filled with the objects and materials which were placed in that room. Apart that, you can add elements from our library, or add your own text and images and symbols and reposition and scale each item.

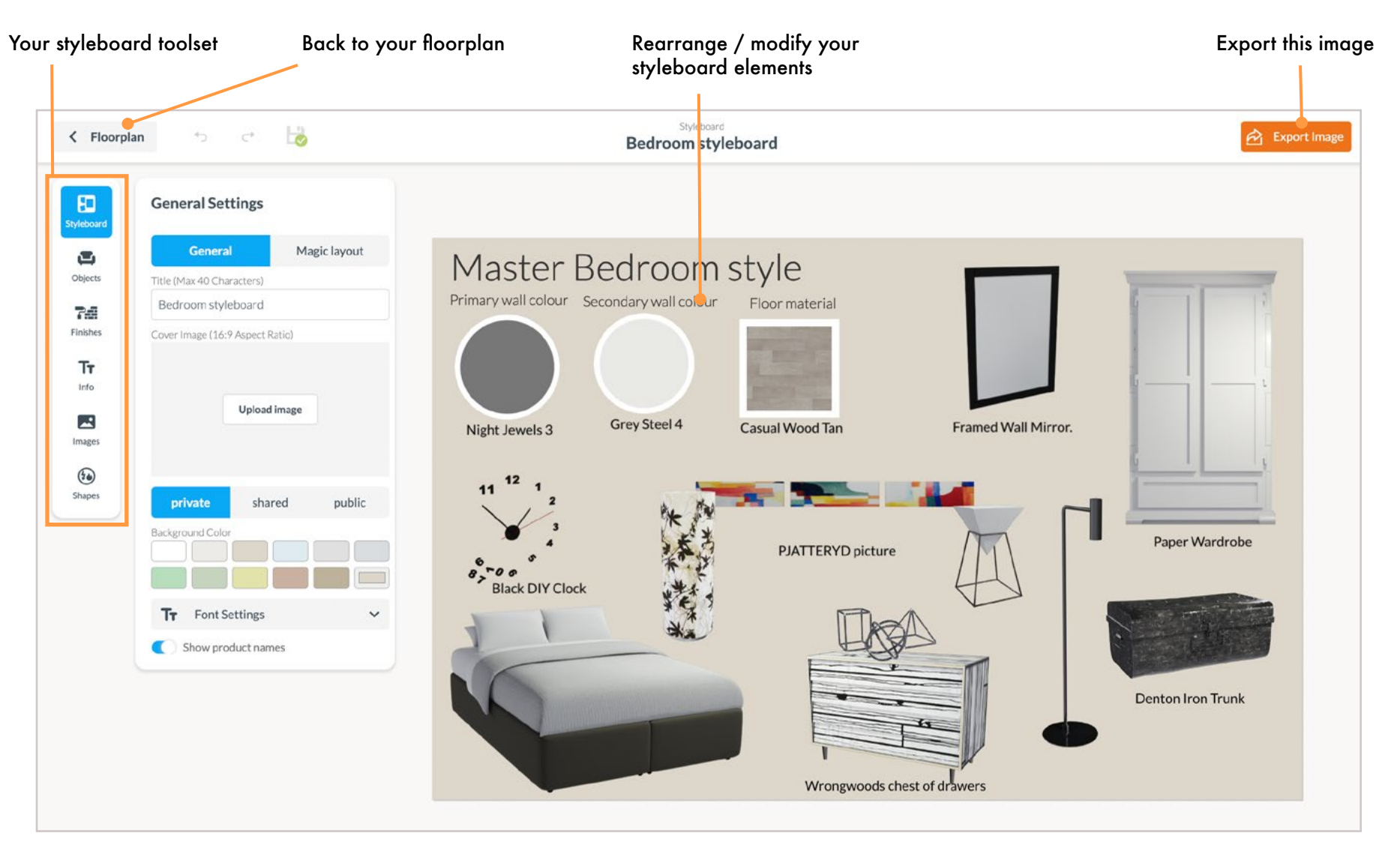

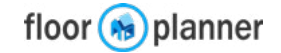

# 11a: Export 2D

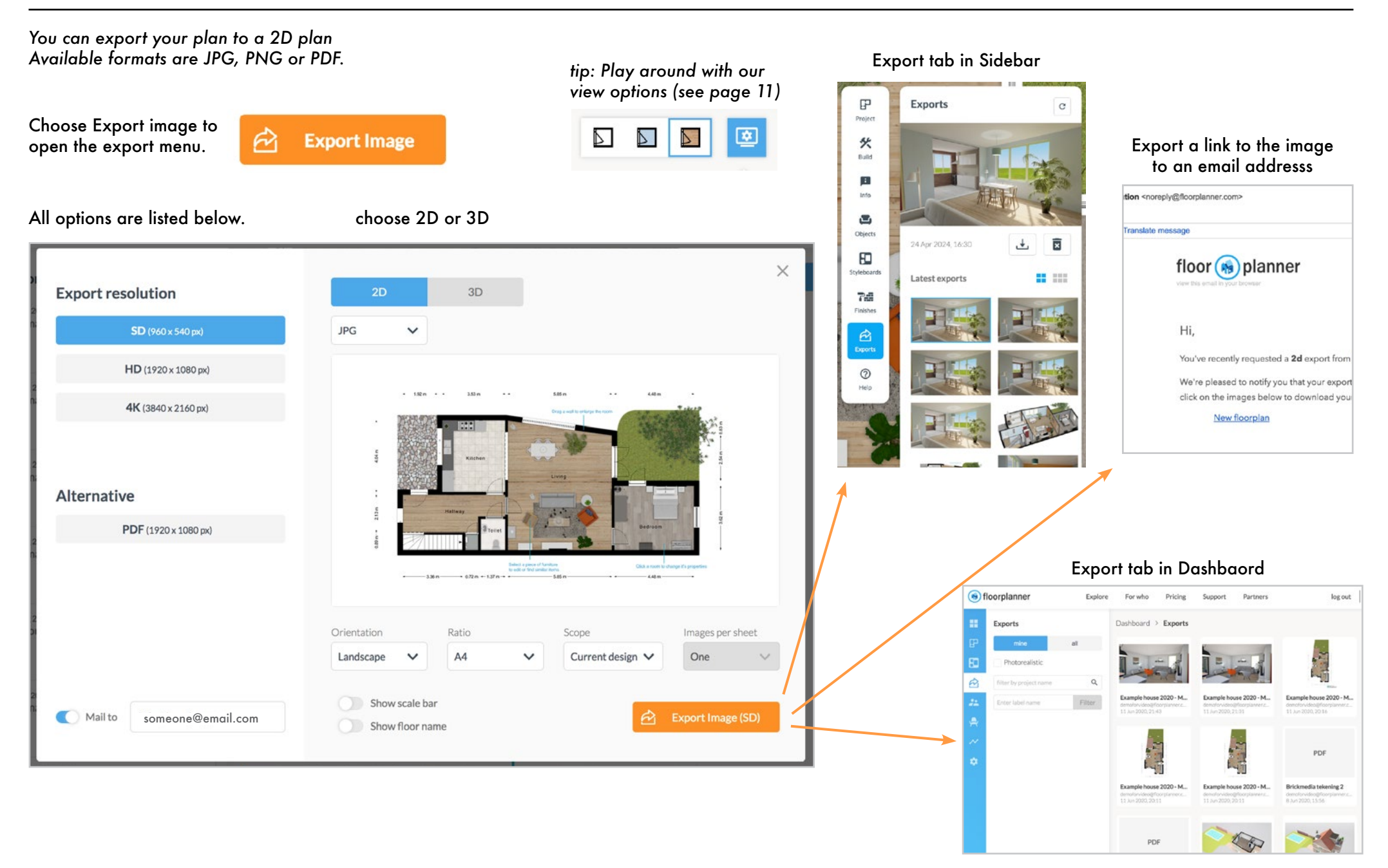

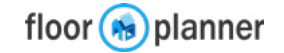

# 11b: Export 3D

You can export your plan to a 3D overview image, for the current plan Exports will be sent to an email address. Available formats are JPG, PNG or PDF. × 2D **Export** resolution 3D JPG SD (960 x 540 px) V Current angle V 1 HD (1920 x 1080 px) 4K (3840 x 2160 px) B

# 8K (7680 x 4320 px)

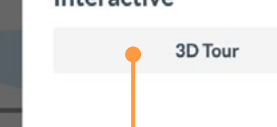

Mail to

This is a low quality preview. Export image to render this view in higher quality.

2D

\$

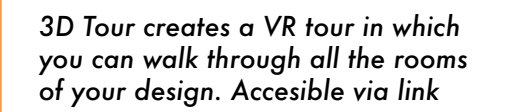

demo@floorplanner.cor

If you opt for the old render engine you can export 3D images for all floors in your project at once. For each floor, only the default design will be exported.

### 3D view settings

 $\oplus$ 

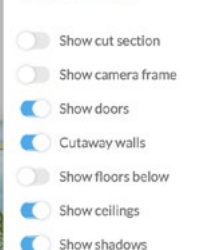

Image smoothing

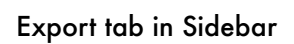

Exports 12 Sep 2019, 14:18

3D image HD

26 Aug 2019, 12:39 3D image HD

19 Aug 2019, 15:24

3D image HD

16 Aug 2019, 12:26 2D image HD

16 Aug 2019, 12:26

3D Tour

3D Tour

**F** 

C

### to an email addresss tion <noreply@floorplanner.com> Translate message floor (🔊 planner Hi. You've recently requested a 2d export from We're pleased to notify you that your export click on the images below to download you New floorplan Export tab in Dashbaord For who Pricing Support Partners log out Dashboard > Exports

Export a link to the image

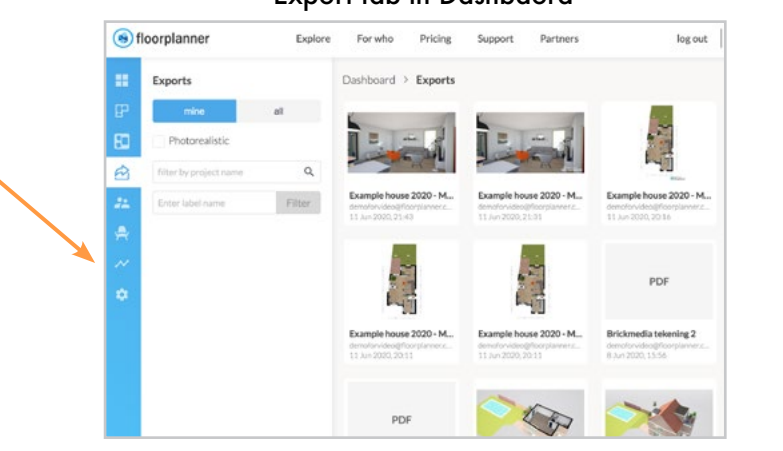

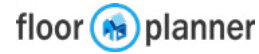

The export will show

as in your current

view 3D settings.

# 12: Keyboard shortcuts

Learn to use these shortcuts to speed up your drawing. Some shortcuts are essential for drawing.

### ? : Show all shortcuts in sidebar

|                                              |                                                             |                                                                     | Function                                        | Key(s)                     | Mode                                    |
|----------------------------------------------|-------------------------------------------------------------|---------------------------------------------------------------------|-------------------------------------------------|----------------------------|-----------------------------------------|
| Function                                     | Key(s)                                                      | Mode                                                                |                                                 |                            |                                         |
|                                              |                                                             |                                                                     | Draw wall                                       | W                          | In 2D view                              |
| Exit mode                                    | esc                                                         | Drawing or selected item                                            | Draw room                                       | r                          | In 2D view                              |
| Delete items                                 | del or backspace                                            | While item is selected                                              | Draw surface                                    | f                          | In 2D view                              |
| Disable snap                                 | s                                                           | Hold while drawing or moving stuff                                  | Add textlabel                                   | t                          | In 2D view                              |
| Move around                                  |                                                             | In 3D mode                                                          | Draw dimension                                  | d                          | In 2D view                              |
| Move item                                    |                                                             | While item is selected. Hold shift to move in steps of 10 cm/4 inch | Draw line                                       |                            | In 2D view                              |
| Switch 2D/3D view                            | 1                                                           |                                                                     | Use tape measure                                | m                          | In 2D view                              |
| PAN (move canvas)                            | spacebar                                                    | In 2D and 3D                                                        | Hide/show drawing                               | b                          | While tracing background image          |
| Center view                                  |                                                             | In any 2D mode                                                      |                                                 |                            |                                         |
| Rotate item 5°                               | r I                                                         | While item is selected                                              | Rectangle select                                | shift                      | in 2D view. Click and drag in canvas* ' |
| Rotate item 15°                              | RL                                                          | While item is selected                                              | ** all items in the red<br>selection and create | ctangle will be<br>groups. | selected after which you can filter the |
| Save                                         | CMD + s                                                     | any mode in editor                                                  | Select all                                      | CMD +                      | a *                                     |
| Undo / Redo                                  | CMD + z / y                                                 | any mode in editor                                                  | Copy/paste<br>design or selection               |                            |                                         |
| Switch between floor                         | s < >                                                       | In 2D mode                                                          |                                                 |                            | v                                       |
| Tip: Get accustomed<br>Also, typina in value | to hold 1 hand on your mo<br>s is usually avicker than usir | use, keep the other on your keyboard.<br>In the sliders.            | Show groups                                     | g                          | In 2D view                              |
| ······································       |                                                             |                                                                     |                                                 |                            | *CTRL + C for windows keyboards         |

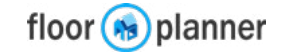

# **13a: Troubleshooting**

Sometimes undetectable items lying far away can give trouble zooming or getting your exports nicely on a page.

### **Finding outlyers**

1) To remove items lying far off that you can't see, click zoom all

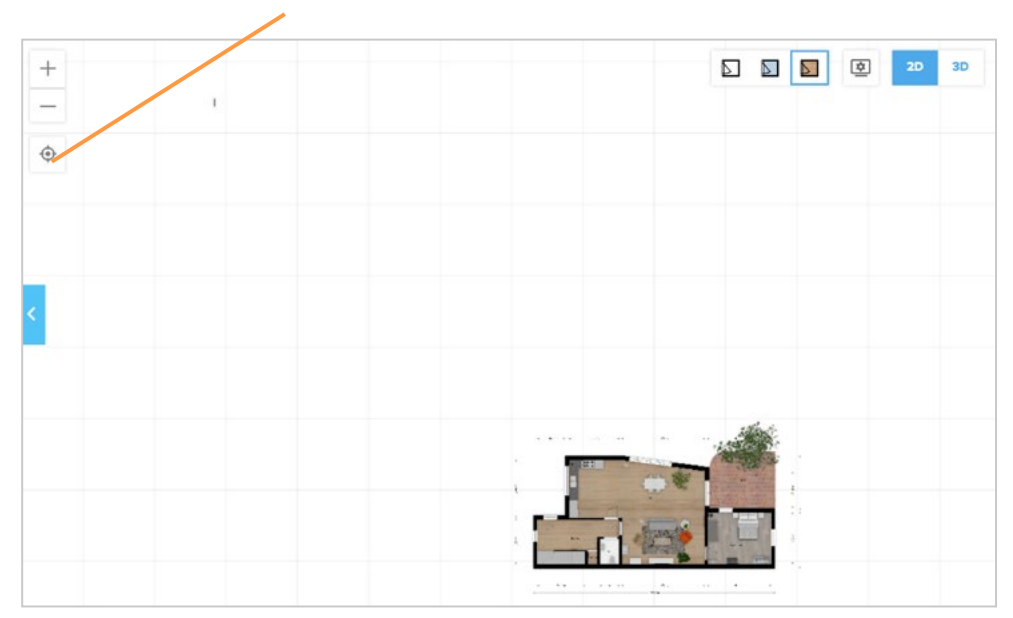

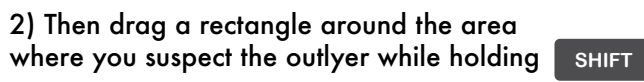

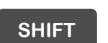

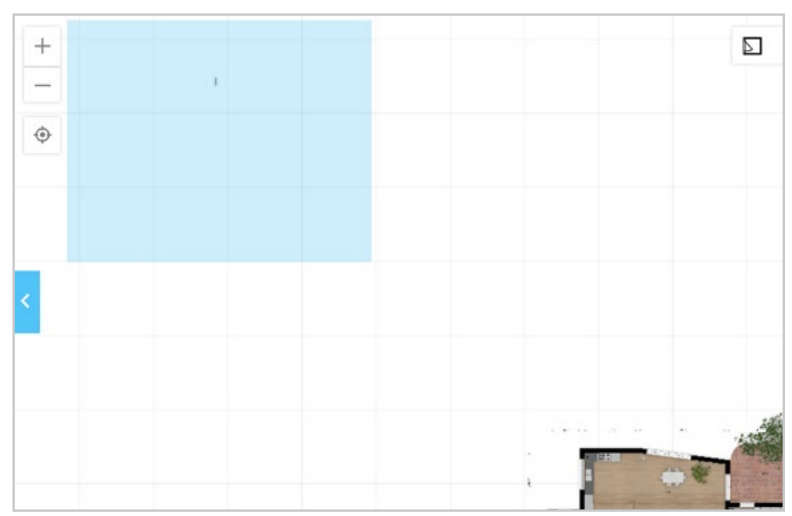

### 3) Then click the trashbin to remove the item

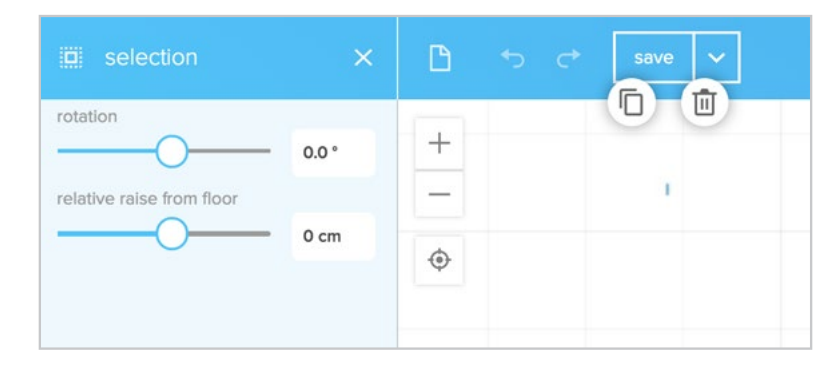

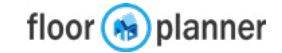